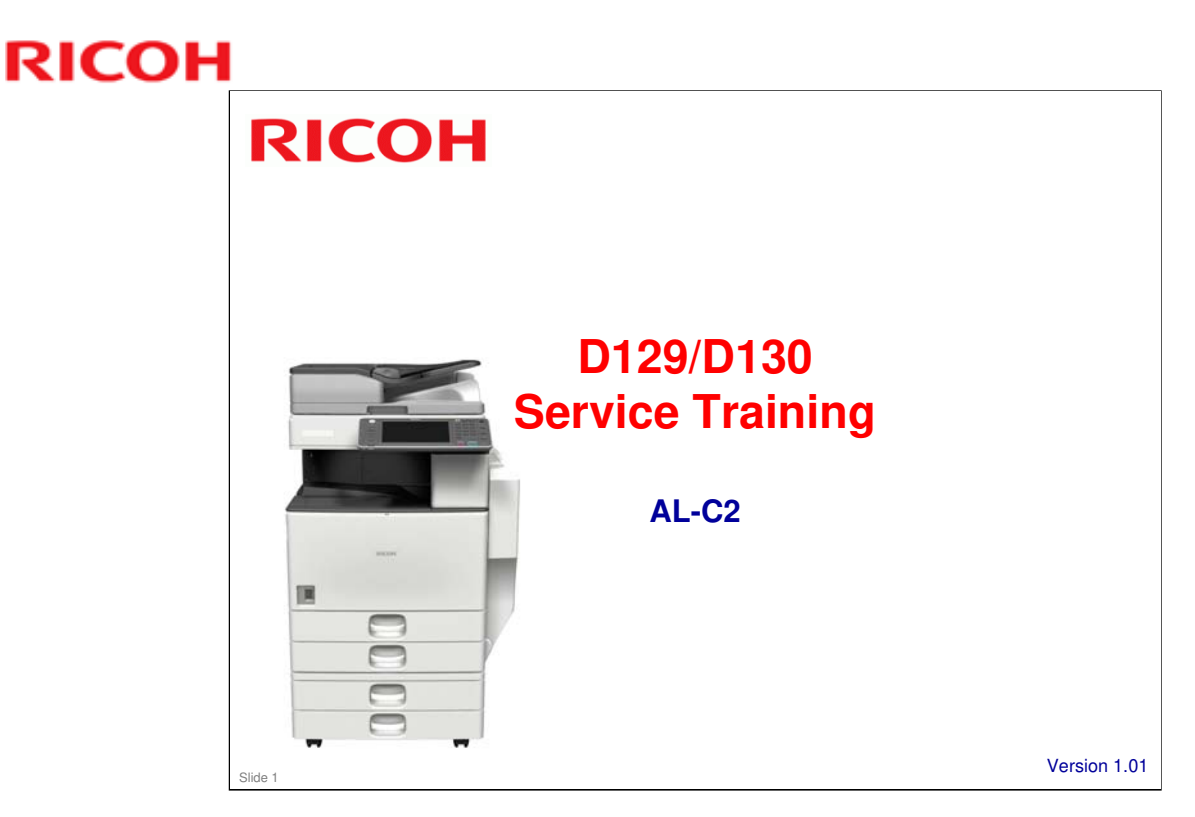

This training course provides service technician training for the AL-C2 series. It only explains the differences from the AL-C1, so knowledge of that model is required.

Version 1.01: Slide 12 (Copy Data Security Unit)

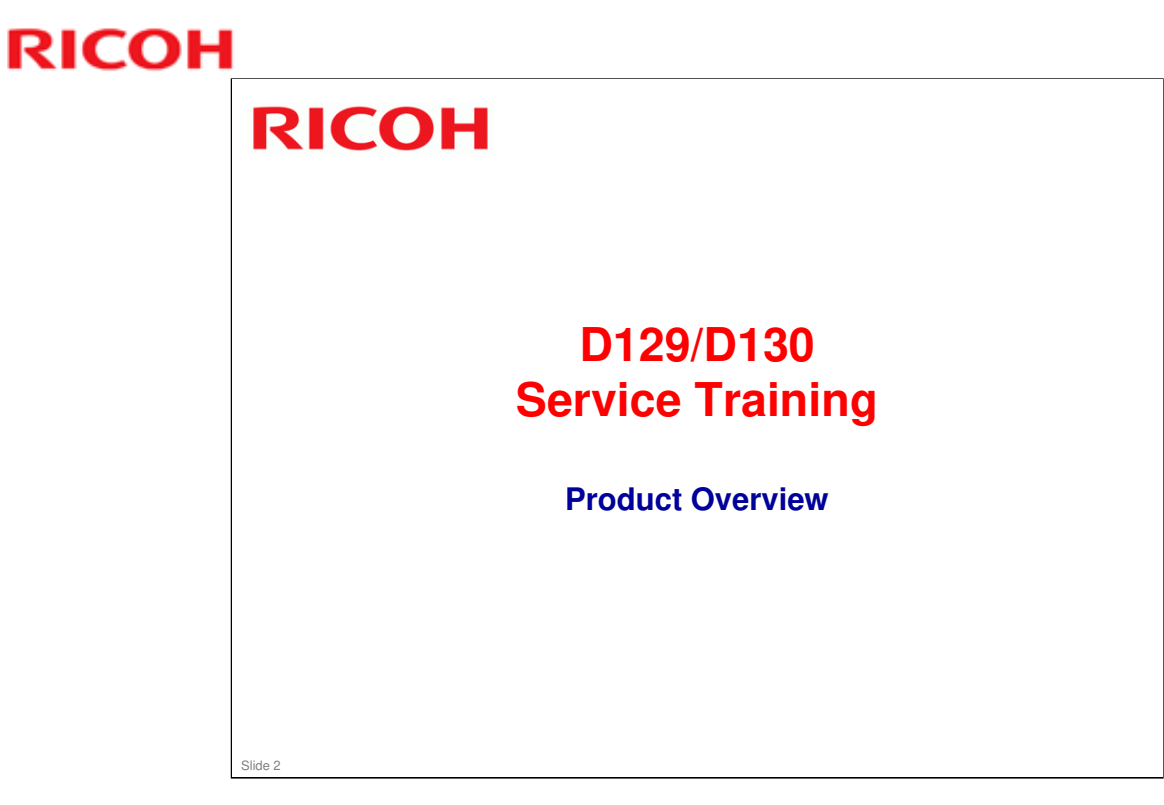

This section provides an overview of the machine, and the options that can be installed.

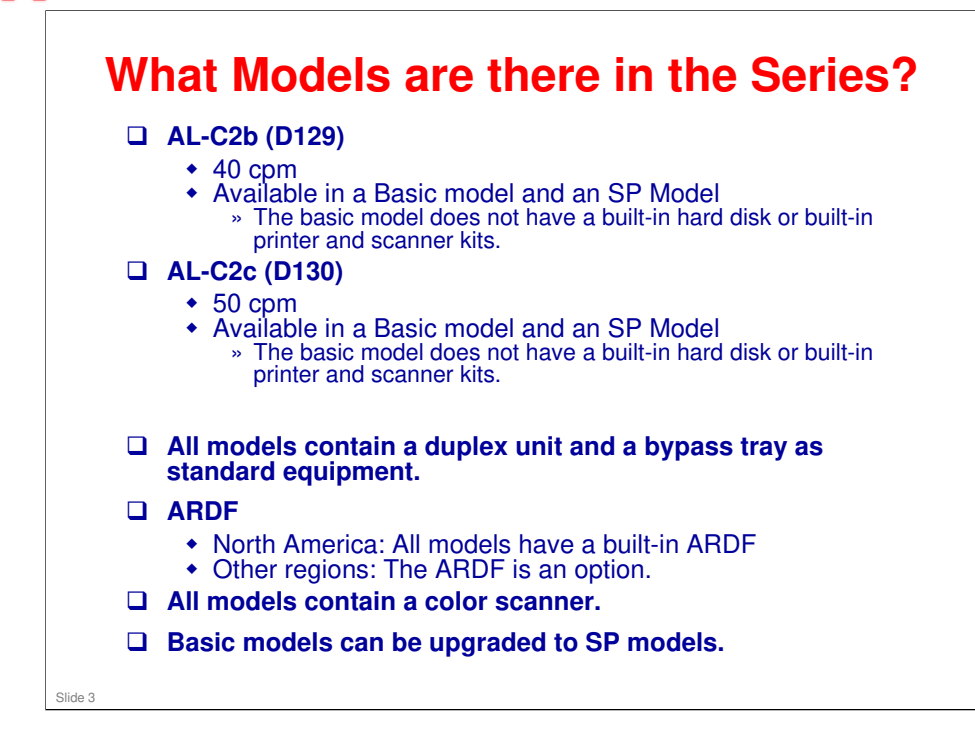

RICOH

|                         | Basic models                                                                                               | SP models                                  |
|-------------------------|----------------------------------------------------------------------------------------------------|--------------------------------------------|
| Function                | Copy (Printer and Scanner are optional)                                                                    | Copy, Printer (PCL), Scanne                |
| Duplex                  | Standard                                                                                                   | Standard                                   |
| Memory                  | 512MB standard                                                                                             | 1GB standard                               |
| HDD                     | Optional                                                                                                   | 160GB standard                             |
| VM card                 | Optional                                                                                                   | Standard                                   |
| App2Me                  | Not included; download from<br>web site after installing the<br>optional VM card                           | Standard                                   |
| PDF direct<br>print     | Optional                                                                                                   | Standard                                   |
| Data overwrite security | Standard; included on the controller board                                                                 | Standard; included on the controller board |
| HDD<br>encryption       | Standard; included on the<br>controller board. Can be<br>activated after the optional<br>HDD is installed. | Standard; included on the controller board |

#### □ For a customer who has a basic model, install the optional HDD if the customer wants to use the document box features.

□ When a customer wishes to upgrade a basic model with a printer/scanner or printer enhance kit, the optional 512 MB must be installed.

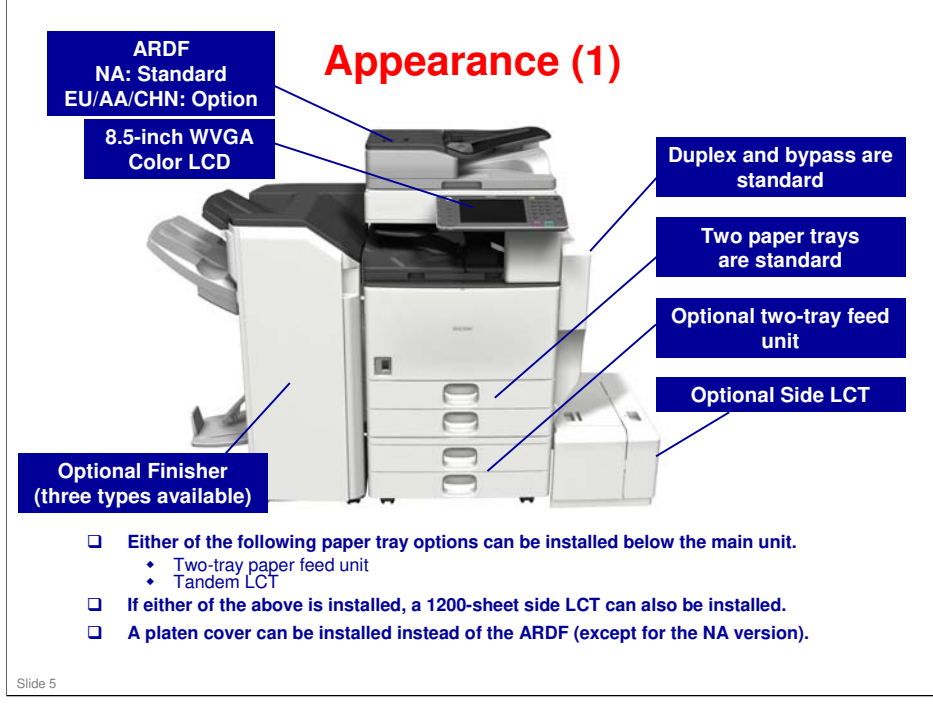

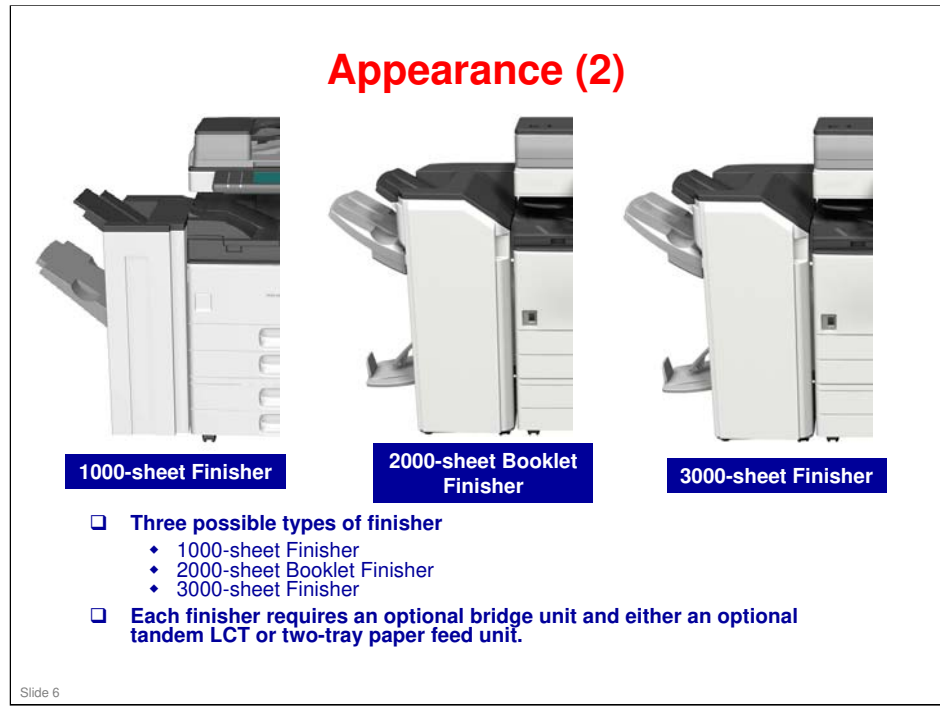

#### AL-C2 Training

### **RICOH**

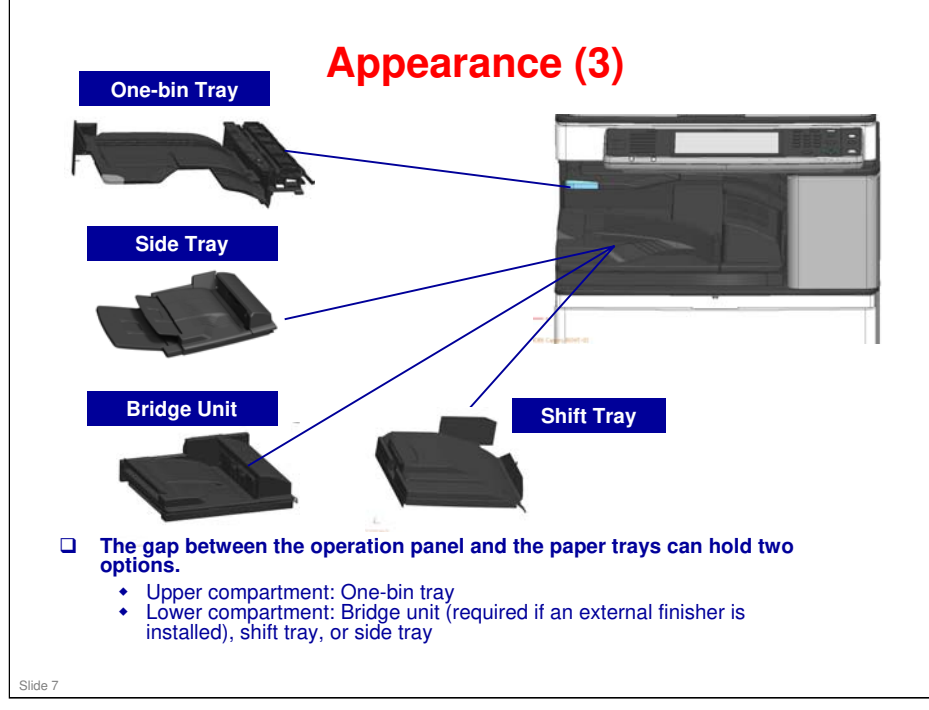

| ARDF (D630): DF3070 New AP-C3                                         |                 |              |
|-----------------------------------------------------------------------|-----------------|--------------|
|                                                                       | - Cover color o | AL-C<br>C2.5 |
| Platen cover (D593): New OR-C1, AP-C3, A<br>Platen Cover Type<br>3352 | Cover color o   | AL-C         |

No additional notes

Slide

### **Options: Paper Feed and Finishing**

|                                               |     | Also used with these new models: | Similar to:    | Note                                         |
|-----------------------------------------------|-----|----------------------------------|----------------|----------------------------------------------|
| Two-tray paper feed<br>unit (D580): PB3130    | New | OR-C1, AP-C3, AT-C3              | AL-C1, AP-C2.5 | Cover color changed                          |
| Tandem LCT (D581):<br>PB3140                  | New | OR-C1, AP-C3, AT-C3              | AL-C1, AP-C2.5 | Cover color changed                          |
| Side LCT (D631):<br>RT3020                    | New | AP-C3, AT-C3                     | AL-C1, AP-C2.5 | Cover color changed                          |
| One-bin tray (D632):<br>BN3100                | New | AP-C3, AT-C3                     | AL-C1, AP-C2.5 | Cover color changed,<br>LED position changed |
| Shift tray (D633):<br>SH3060                  | New | AP-C3, AT-C3                     | AP-C2.5        | Cover color changed                          |
| Bridge unit (D634):<br>BU3060                 | New | AP-C3, AT-C3                     | AL-C1, AP-C2.5 | Cover color changed                          |
| Side tray (D635): Side<br>Tray Type C5502     | New | AP-C3, AT-C3                     | AP-C2.5        |                                              |
| 1000-sheet finisher<br>(D588): SR3090         | New | OR-C1, AP-C3, AT-C3              | AL-C1          |                                              |
| 2000-sheet booklet<br>finisher (D637): SR3110 | New | AP-C3                            | AL-C1, AP-C2.5 |                                              |
| 3000-sheet finisher<br>(D636): SR3120         | New | AP-C3                            | AL-C1, AP-C2.5 |                                              |
| Punch unit (D570):<br>Punch Unit PU3030       | New | AP-C3                            | AP-C2.5        |                                              |

### **Options: Printer, Scanner, & Fax Units**

|                                           |     | Also used with these new models: | Similar to: | Note                                      |
|-------------------------------------------|-----|----------------------------------|-------------|-------------------------------------------|
| D641: Printer/Scanner Unit<br>Type 5002   | New | AL-C2 only                       |             |                                           |
| D641: Printer Unit Type 5002              | New | AL-C2 only                       |             |                                           |
| D641: Scanner Enhance<br>Option Type 5002 | New | AL-C2 only                       |             |                                           |
| D641: PostScript3 Unit Type<br>5002       | New | AL-C2 only                       |             |                                           |
| D641: IPDS Unit Type 5002                 | New | AL-C2 only                       |             |                                           |
| D640: Hard Disk Drive Option<br>Type 5002 | New | AL-C2 only                       |             |                                           |
| D594: Memory Unit Type L<br>512MB         |     | OR-C1                            |             | Printer/scanner                           |
| D629: Fax Option Type 5002                | New | AL-C2 only                       |             |                                           |
| D629: G3 Interface Unit Type<br>5002      | New | AL-C2 only                       |             |                                           |
| D645: Handset Type C5502                  |     | AP-C3, AT-C3                     |             | Color is different                        |
| D629: Fax Connection Unit<br>Type A       | New | AL-C2 only                       |             | For the Remote Fax feature (new function) |
| G578: Memory Unit Type B<br>32MB          |     | OR-C1, AP-C3, AT-C3              |             | For fax                                   |

|                                               |     | Also used with these new models: | Similar to: | Note               |
|-----------------------------------------------|-----|----------------------------------|-------------|--------------------|
| D566: Bluetooth Interface<br>Unit Type D      | New | OR-C1, AP-C3, AT-C3              |             | New type, uses USE |
| B679: IEEE 1284 Interface<br>Board Type A     |     | OR-C1, AP-C3, AT-C3              |             |                    |
| D377: IEEE 802.11a/g<br>Interface Unit Type J |     | OR-C1, AP-C3, AT-C3              |             |                    |
| D377: IEEE 802.11g<br>Interface Unit Type K   |     | OR-C1, AP-C3, AT-C3              |             |                    |
| G874: Gigabit Ethernet<br>Board Type A        |     | OR-C1                            |             |                    |
| D640: Browser Unit Type I                     | New | AL-C2 only                       |             |                    |
| D640: VM Card Type U                          | New | AL-C2 only                       |             |                    |
| D629: SD card for NetWare<br>printing Type K  | New | AL-C2 only                       |             |                    |
|                                               |     |                                  |             |                    |

|                                                 | Also used with these<br>new models: | Similar to: | Note |
|-------------------------------------------------|-------------------------------------|-------------|------|
| A674: Key Counter<br>Bracket Type H             | OR-C1, AP-C3, AT-C3                 |             |      |
| D593: Card Reader<br>Bracket Type 3352          | OR-C1, AP-C3, AT-C3                 |             |      |
| B870: Optional Counter<br>Interface Unit Type A | OR-C1, AP-C3, AT-C3                 |             |      |
| D640: Copy Data<br>Security Unit Type G         | AP-C3, AT-C3                        |             |      |
| D377: File Format<br>Converter Type E           | OR-C1, AT-C3                        |             |      |
|                                                 |                                     |             |      |
|                                                 |                                     |             |      |
|                                                 |                                     |             |      |

#### AL-C2 Training

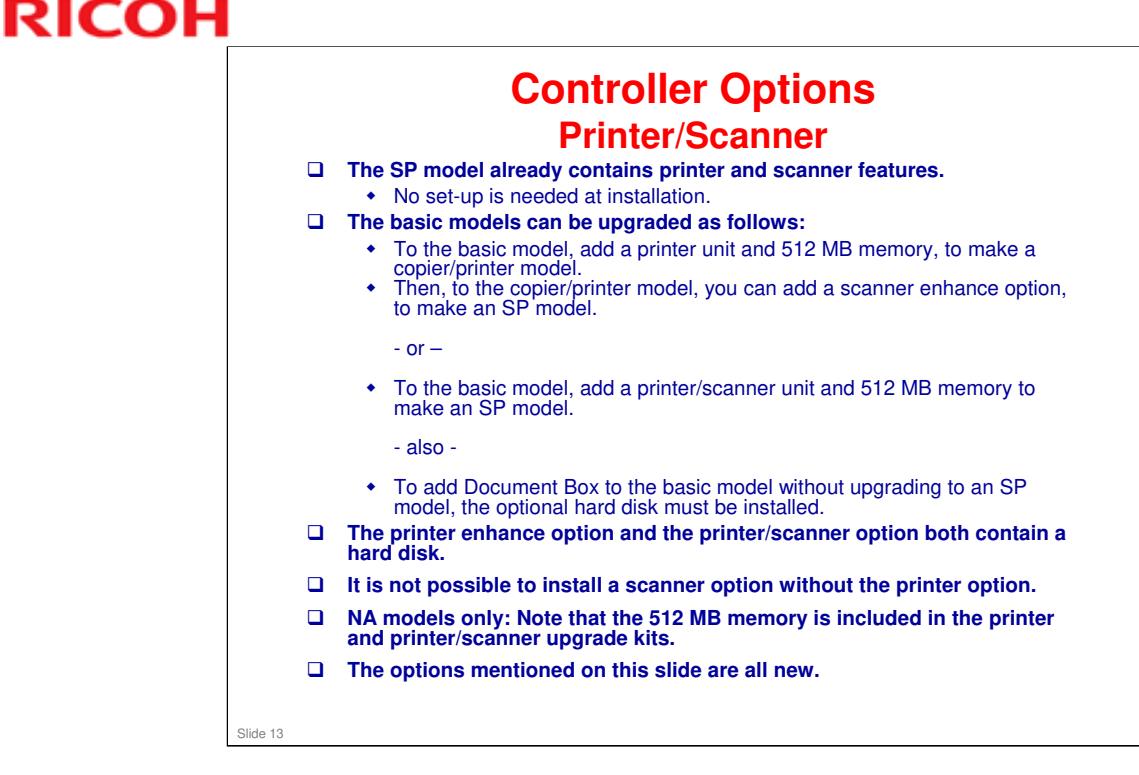

- □ The next slide shows the above in a graphic format.
- Printer drivers are PCL and PDF direct. Postscript 3 is an option. There is no RPCS.
- □ The procedures in the service manual for installing printer/scanner and printer enhance options apply only to the basic model, and not the SP model.

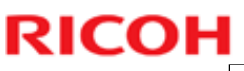

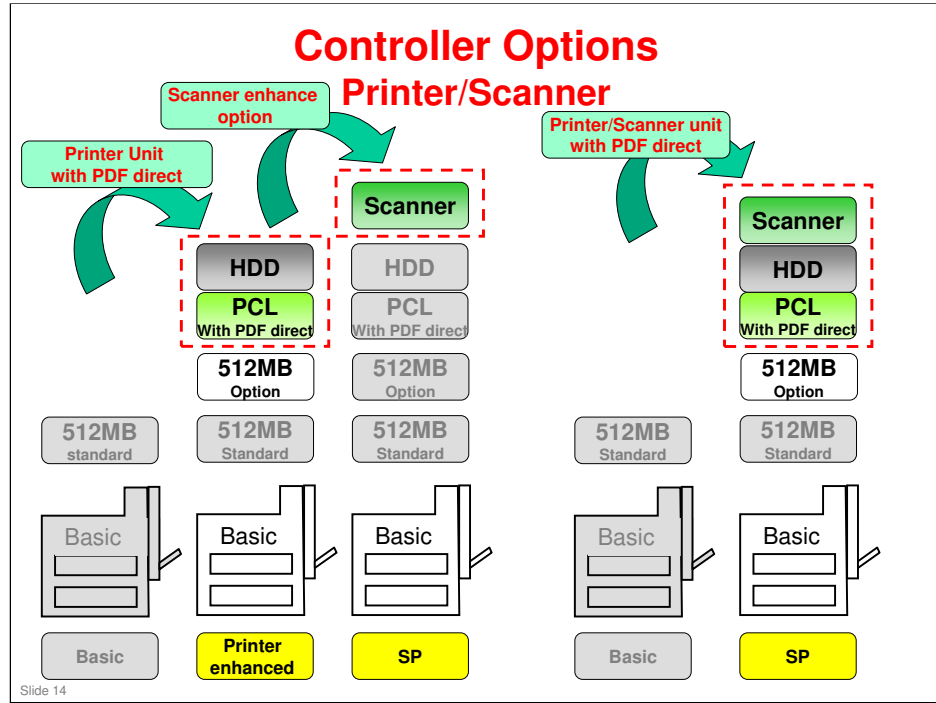

□ NA models only: Note that the 512 MB memory is included in the printer and printer/scanner upgrade kits.

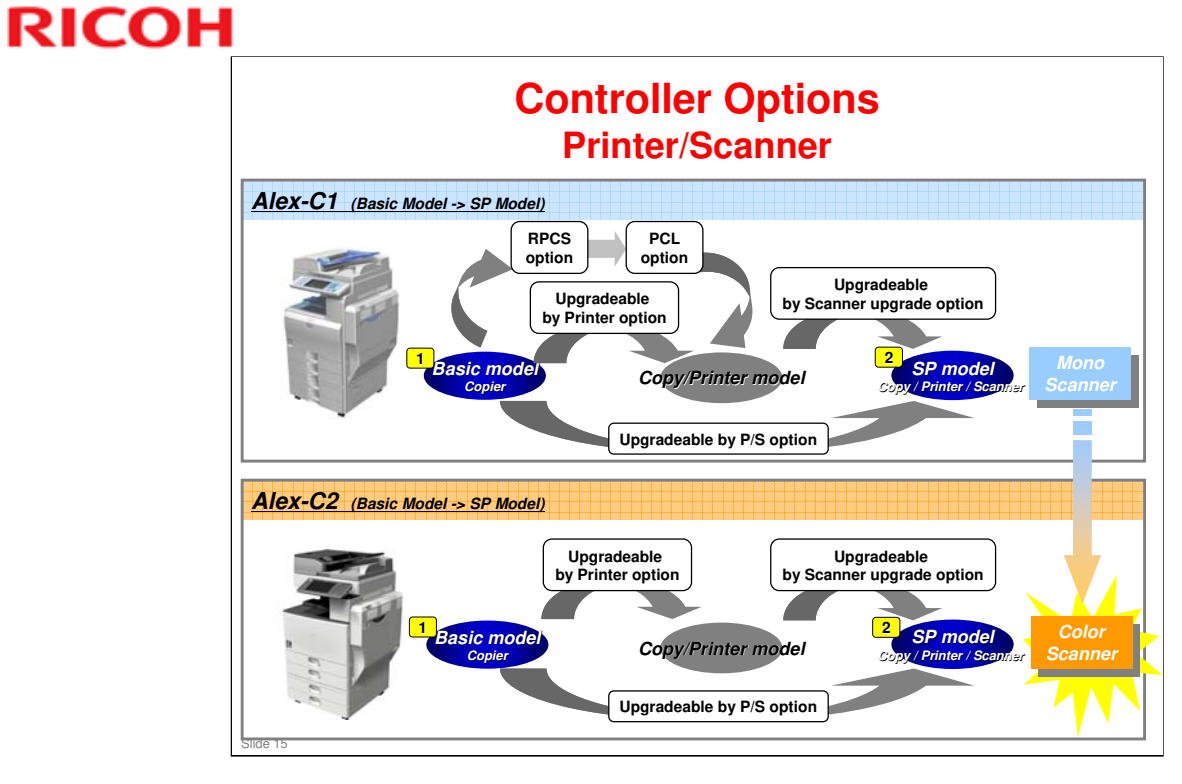

□ This slide compares the old system with the new one.

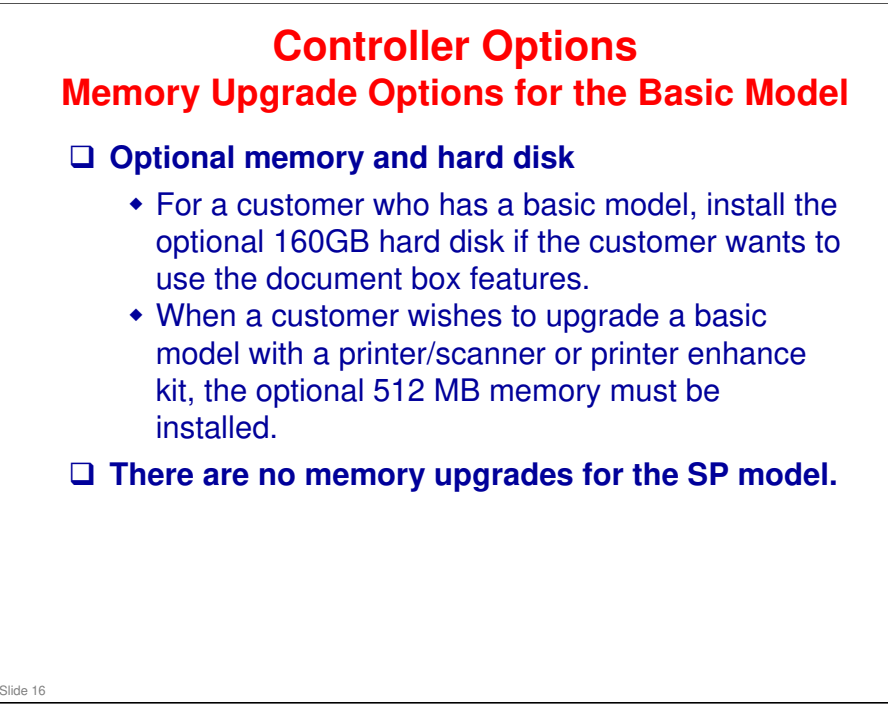

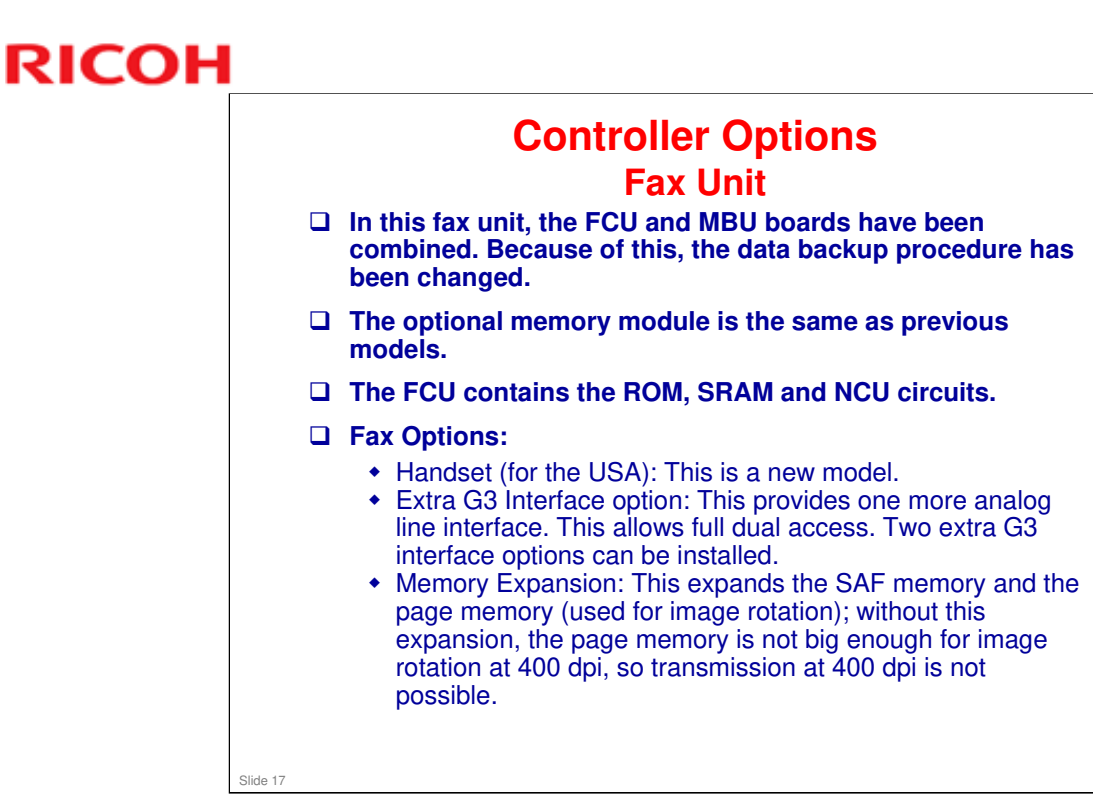

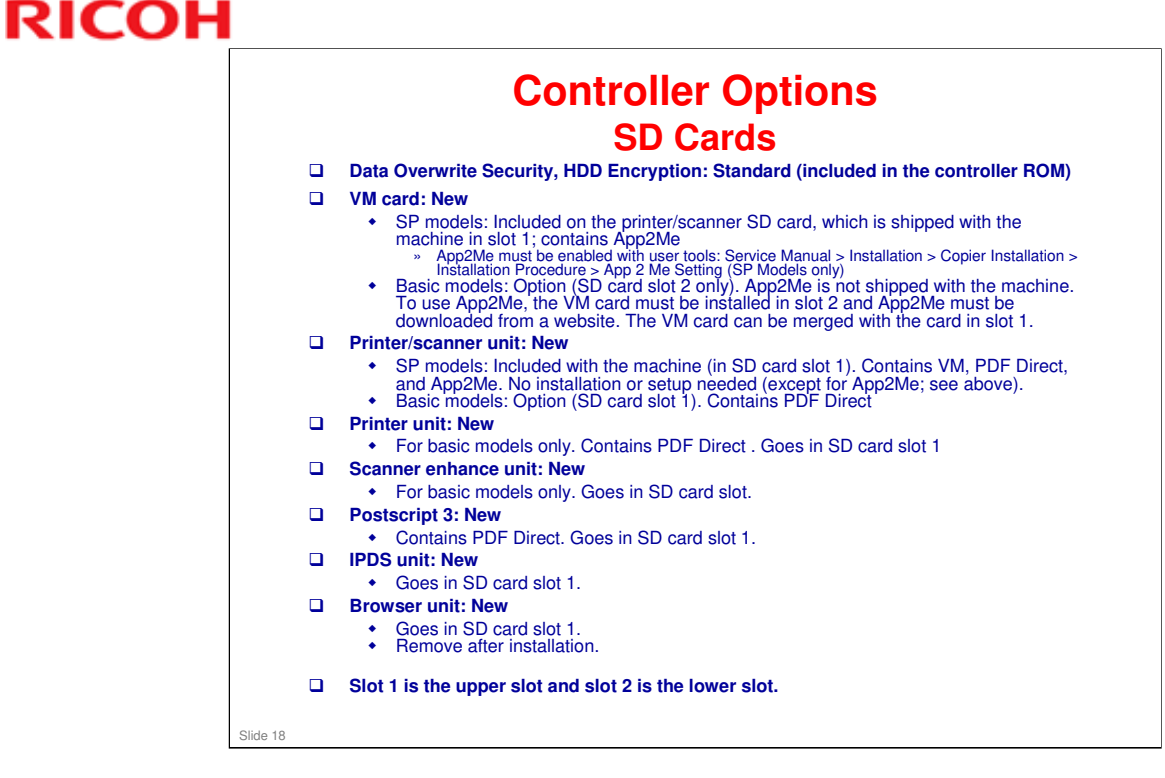

□ Basic models: App2Me is not shipped with the machine. It must be downloaded from a website, and an VM card must be installed.

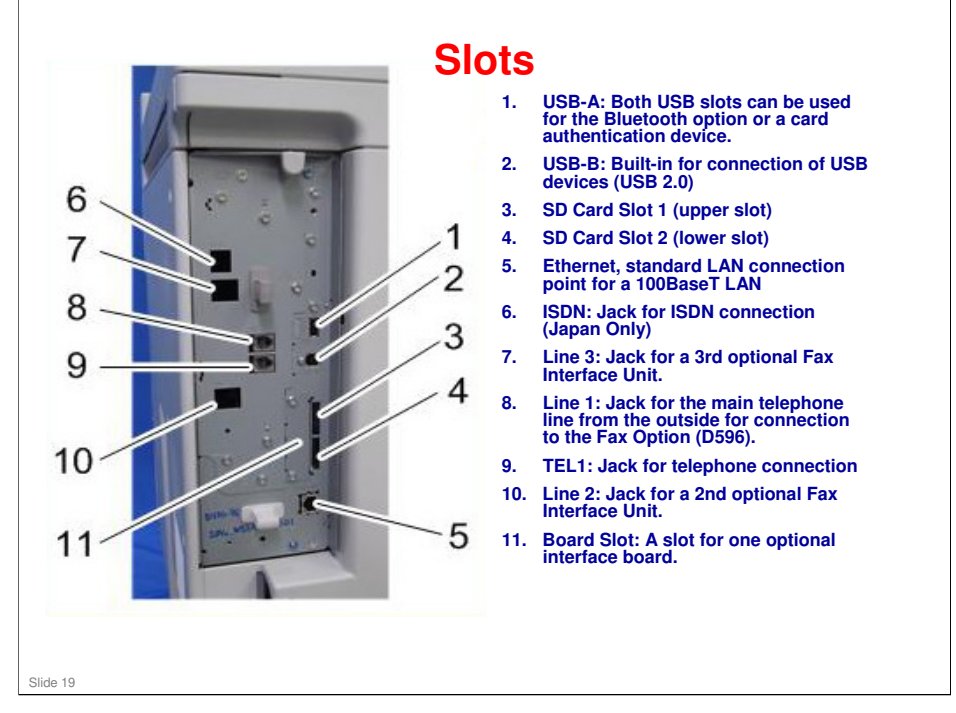

- □ Board Slot: One of the following can be installed.
  - File Format Converter Type E
  - Gigabit Ethernet Board Type A
  - IEEE 802.11a/g Interface Unit Type J or IEEE 802.11g Interface Unit Type K
  - ➢ IEEE 1284 Interface Board Type A
- □ The SD Card slots are discussed in more detail on the next few slides.

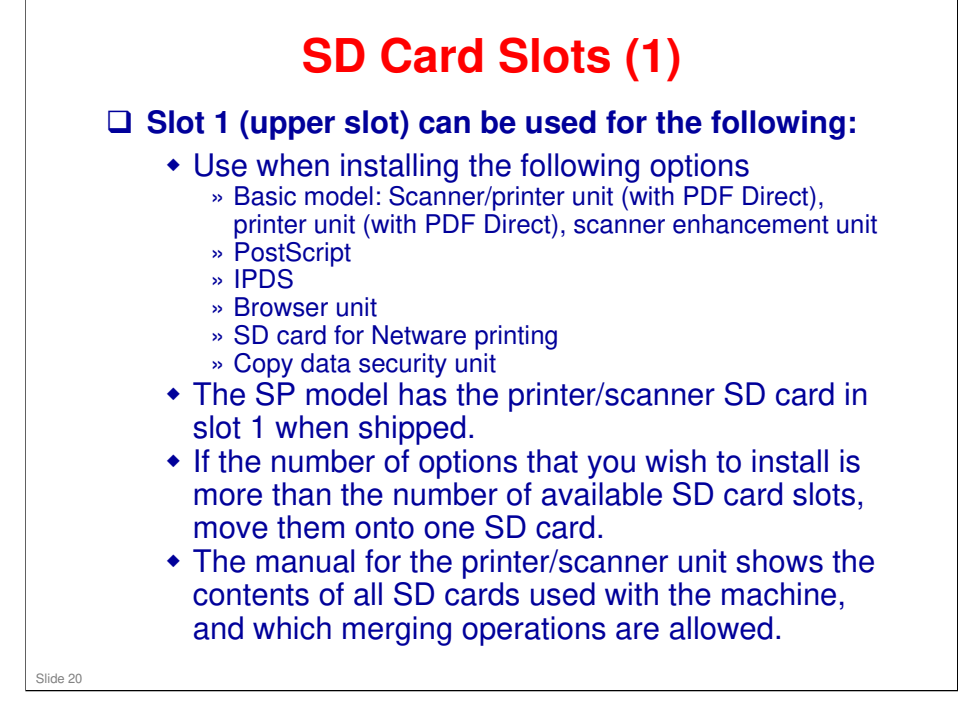

Printer/Scanner Unit Service manual, SD Card Appli Move

Note that PostScript 3 and PDF Direct can now be moved to another SD card. In previous models, this is not possible because of licensing restrictions.

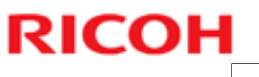

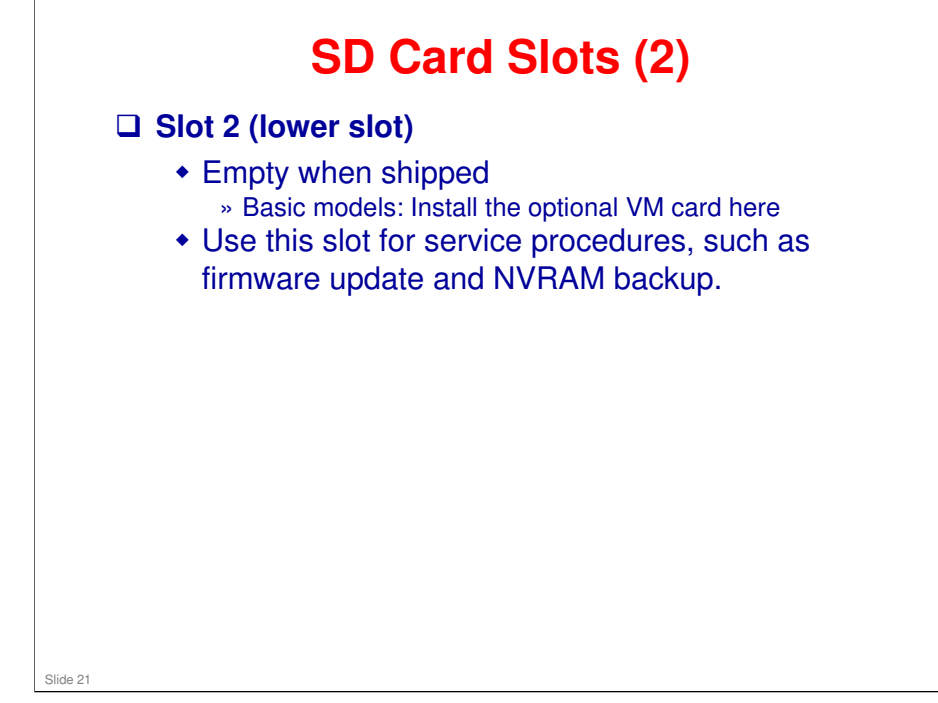

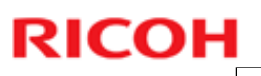

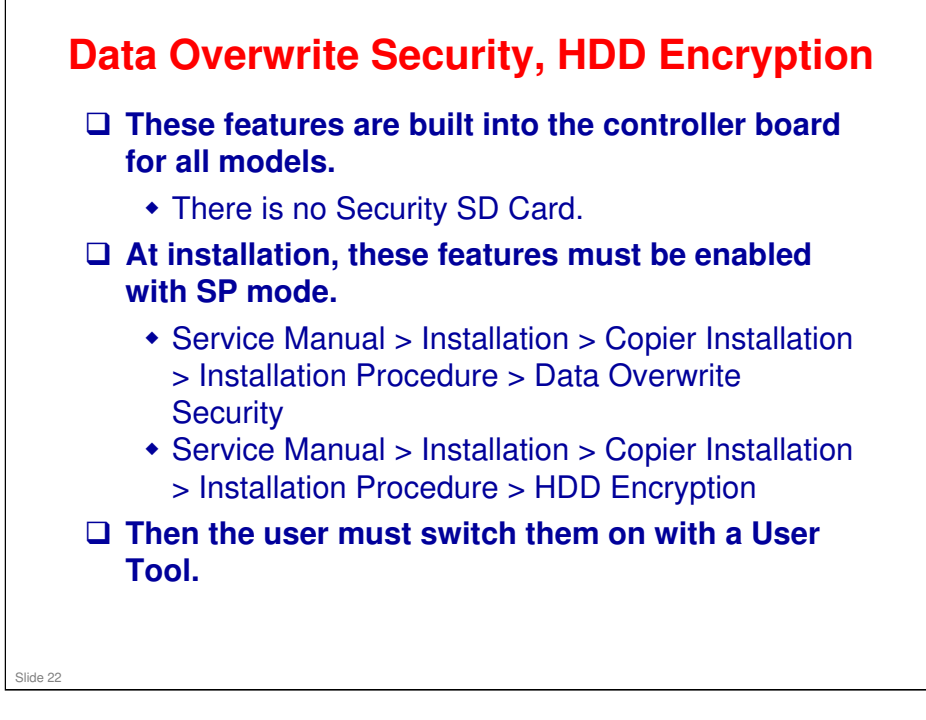

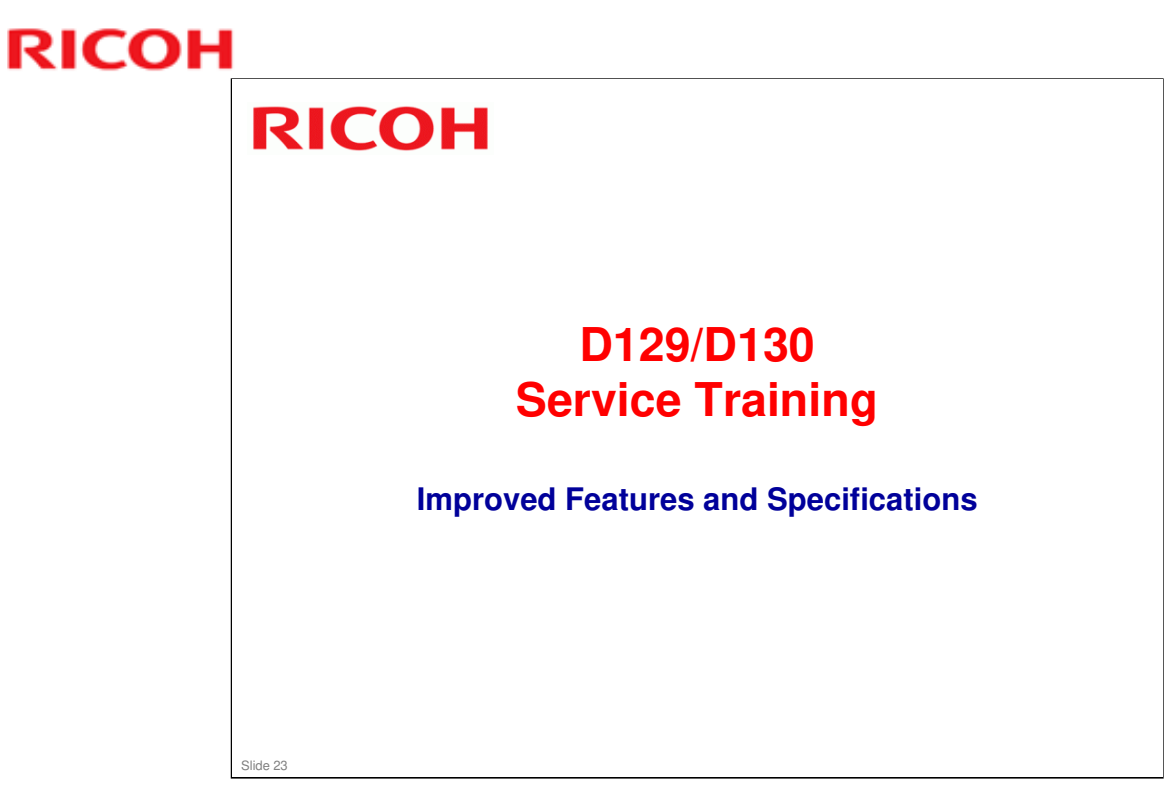

This section provides an overview of the main specifications and explains improvements over the models in the AL-C1.5 series.

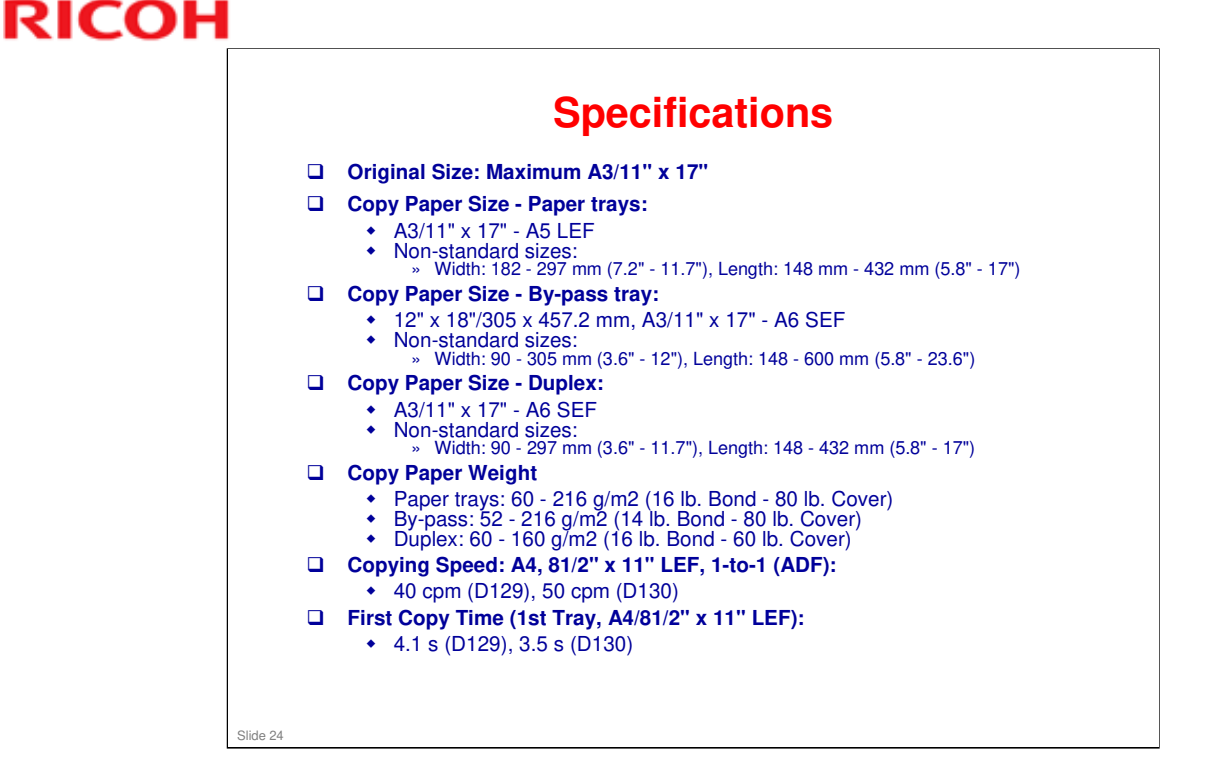

- □ Copy speed: Same as the AL-C1.5 series
- □ Copy paper weight: This machine supports thick paper feeding (up to 216g/m2) from the standard tray. (AL-C1.5: Up to 169g/m2)
- □ Hard disk: Capacity increased from 40GB (AL-C1.5) to 120GB

| Copy speed                            | AL-C1.5<br>C1.5b: 40cpm<br>C1.5c: 50cpm                                               | AL-02<br>C2b: 40cpm<br>C2c: 50cpm                                                     |
|---------------------------------------|---------------------------------------------------------------------------------------|---------------------------------------------------------------------------------------|
| First copy<br>time                    | C1.5b: 4.1s<br>C1.5c: 3.5s                                                            | C2b: 4.1s<br>C2c: 3.5s                                                                |
| Warm-up time                          | Basic: 13s<br>SP: 22s                                                                 | Basic: TBD<br>SP: 19s                                                                 |
| Paper feed<br>capacity<br>(standard)  | 550 x 4 or 550 x 2 + 1000                                                             | 550 x 4 or 550 x 2 + 1000                                                             |
| Paper feed<br>capacity<br>(maximum)   | 4400                                                                                  | 4400                                                                                  |
| Output tray<br>capacity<br>(standard) | 500 sheets (A4/DLT)<br>250 sheets (A3/DLT)<br>Face down                               | 500 sheets (A4/DLT)<br>250 sheets (A3/DLT)<br>Face down                               |
| Output tray<br>capacity<br>(maximum)  | 3625 sheets (with 3000-sheet<br>finisher) + 250 (bridge unit) +<br>125 (one-bin tray) | 3625 sheets (with 3000-sheet<br>finisher) + 250 (bridge unit) +<br>125 (one-bin tray) |

### **Comparing Specifications with Previous Models**

| Targets                                   |                                         |                                         |  |  |  |
|-------------------------------------------|-----------------------------------------|-----------------------------------------|--|--|--|
|                                           | AL-C1.5                                 | AL-C2                                   |  |  |  |
| ACV, per<br>month                         | C1.5b : 10K<br>C1.5c : 20K              | C2b : 10K<br>C2c : 20K                  |  |  |  |
| PM Cycle                                  | 160k                                    | 160k                                    |  |  |  |
| MCBC (Mean<br>Copies<br>Between<br>Calls) | C1.5b : 58.7K<br>C1.5c : 70.8K          | C2b : 58.7K<br>C2c : 70.8K              |  |  |  |
| Estimated<br>Unit Life                    | 3,200k or 5 years whichever comes first | 3,200k or 5 years whichever comes first |  |  |  |
| L                                         |                                         |                                         |  |  |  |
|                                           |                                         |                                         |  |  |  |
|                                           |                                         |                                         |  |  |  |
| 26                                        |                                         |                                         |  |  |  |

No additional notes

### 26

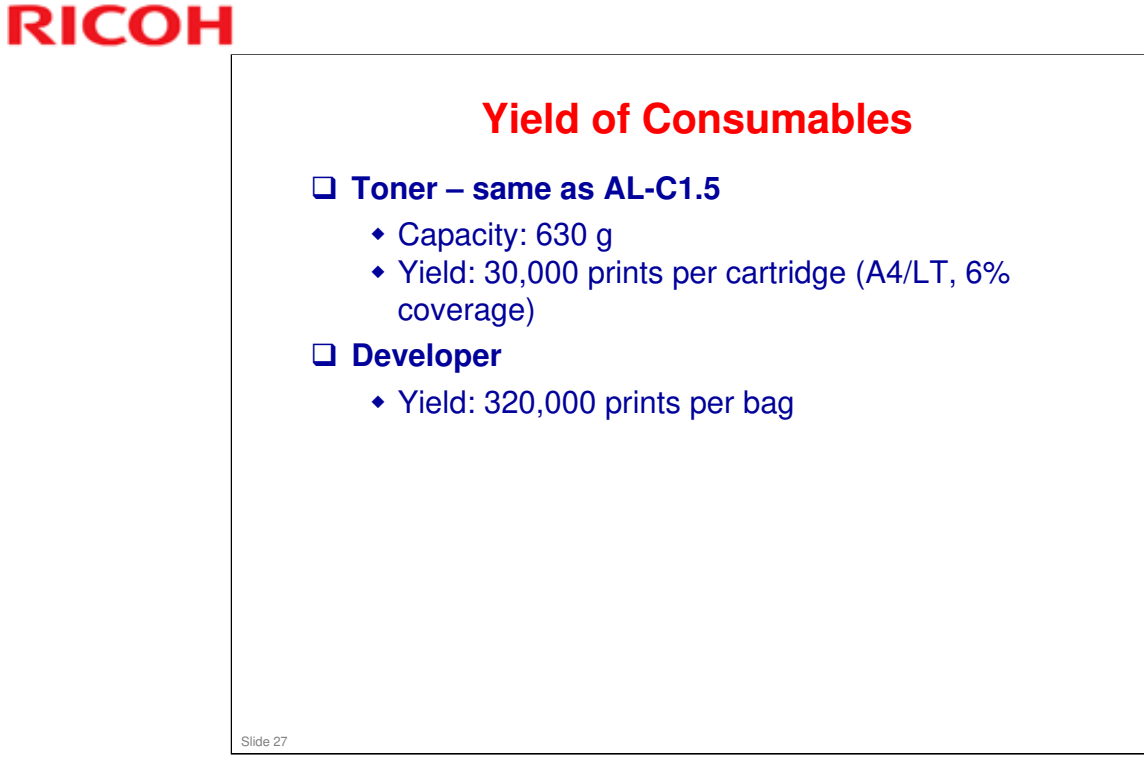

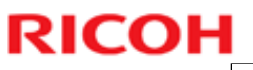

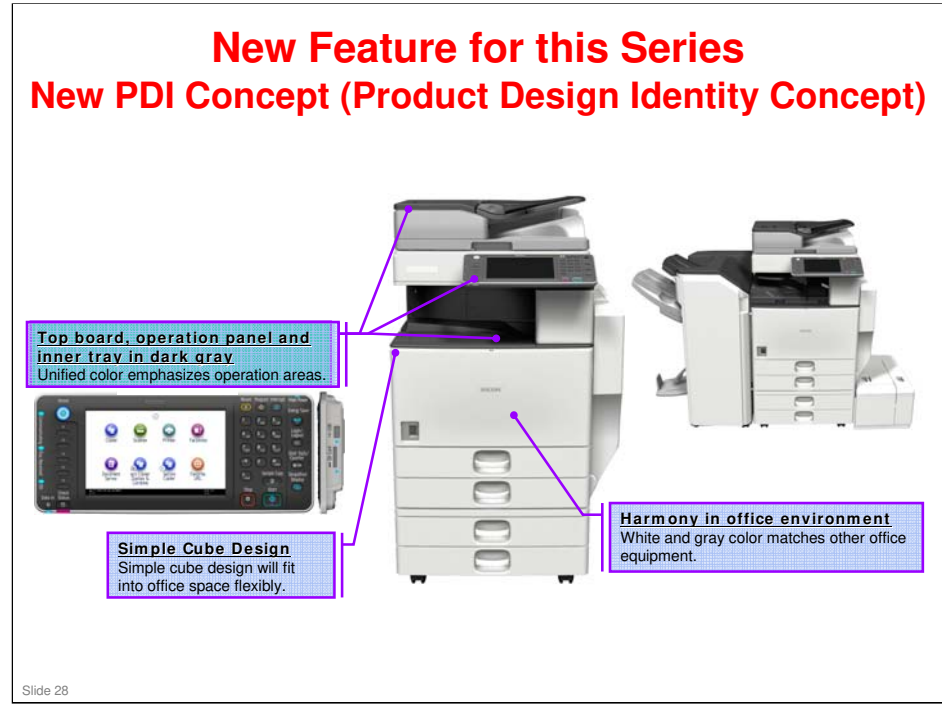

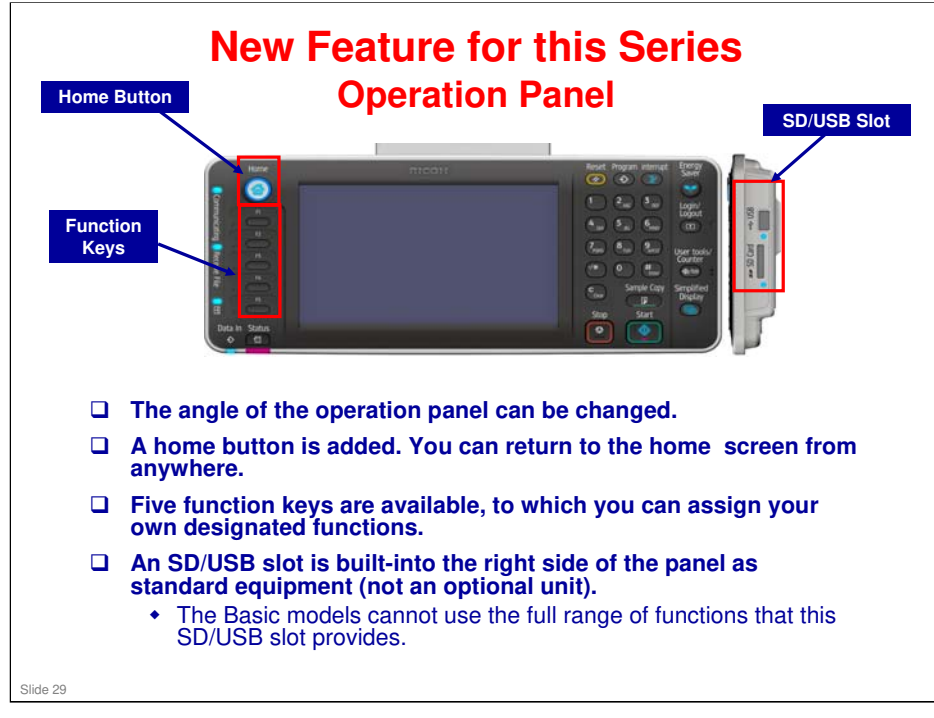

#### AL-C2 Training

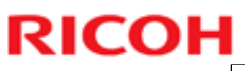

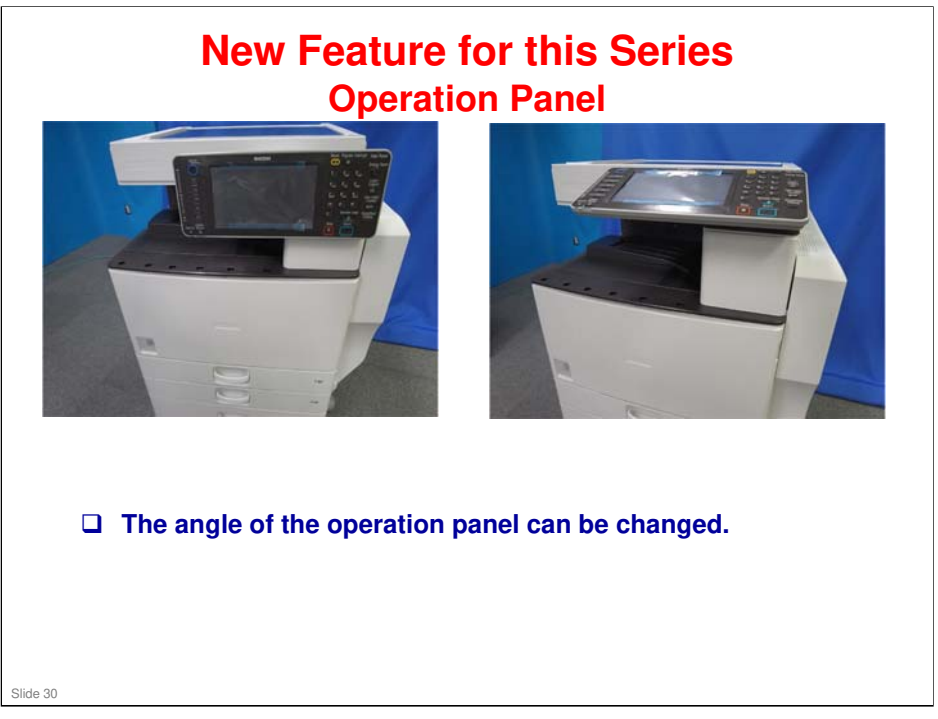

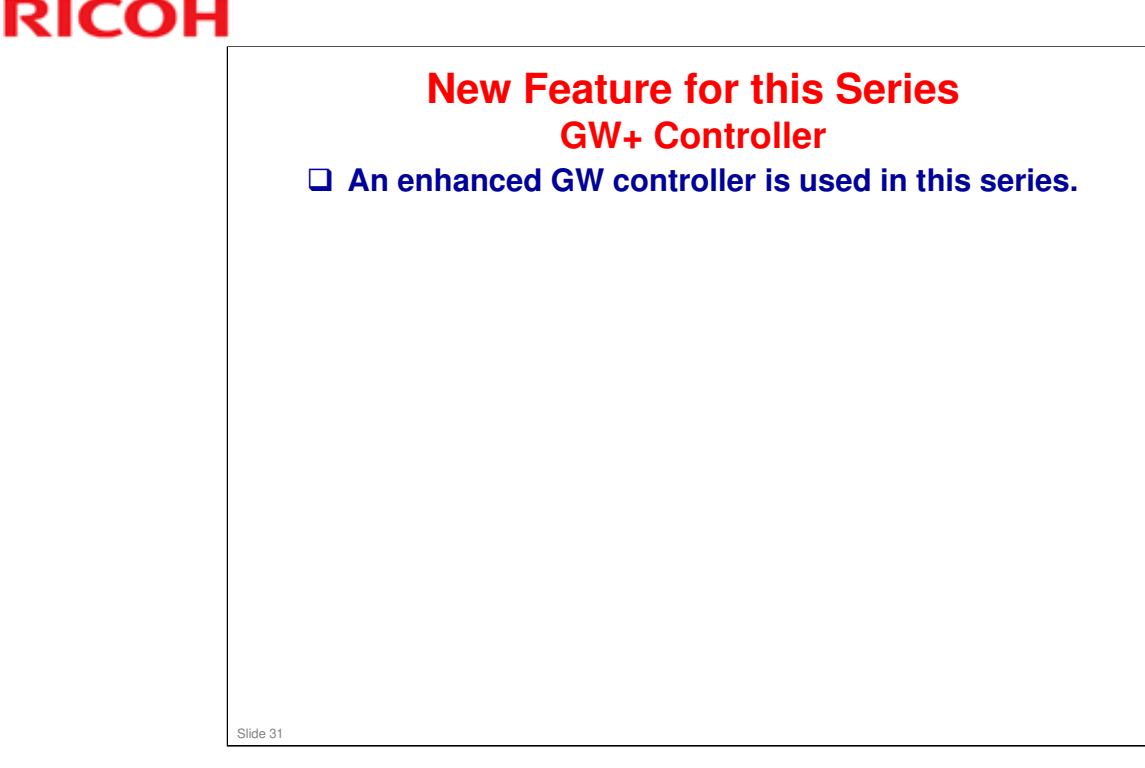

#### List of features provided by this new controller.

- Workflow Improvement
  - Customizable Home Screen
  - > MFP Full Browser
  - External USB Keyboard Support
  - Auto Job Promotion
  - Enhanced Media Print
  - Scheduled Print
  - Layout + Booklet Print
  - Banner Page Print
  - JBIG2 Compression Support
  - Reduce/Enlarge Scan
  - Enhanced Batch Scan
  - > Split Scan from Book Type original
  - Import/Export of Preference Settings
  - Expanded the number of User Code
  - Scheduling of Quota Management
  - Homefolder over LDAP
  - Setting Bypass Tray as Priority Tray
  - > QWERTZ Layout Keyboard support
  - > Newly Supported languages: Brazilian Portuguese/ Greek
- □ TCO Reduction
  - Remote Fax
  - Separate A3/DLT counter
- Environment
  - Information Screen (Eco-Friendly Indicator)
- Security
  - Unauthorized Copy Control (PCL6/PS)
  - Enhanced Print Functions using HDD
  - Mandatory Security Information Print
  - Output Mode Switch Timer for Received FAX
  - > Enhanced Encryption Level (AES256bit, SHA-2)
- Compliance
  - Bates Numbering
  - Scan to PDF-A/digitally signed PDF
  - Introduction of accessibility features

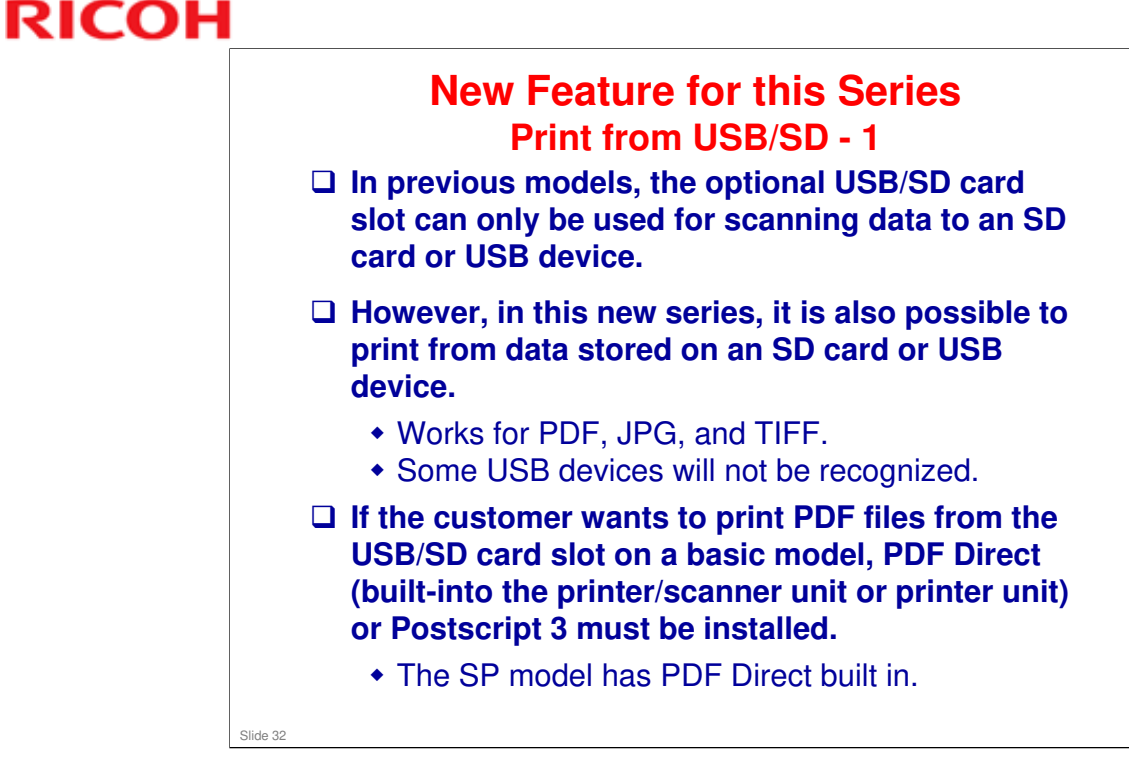

□ This is the same as for AP/AT-C2.5.

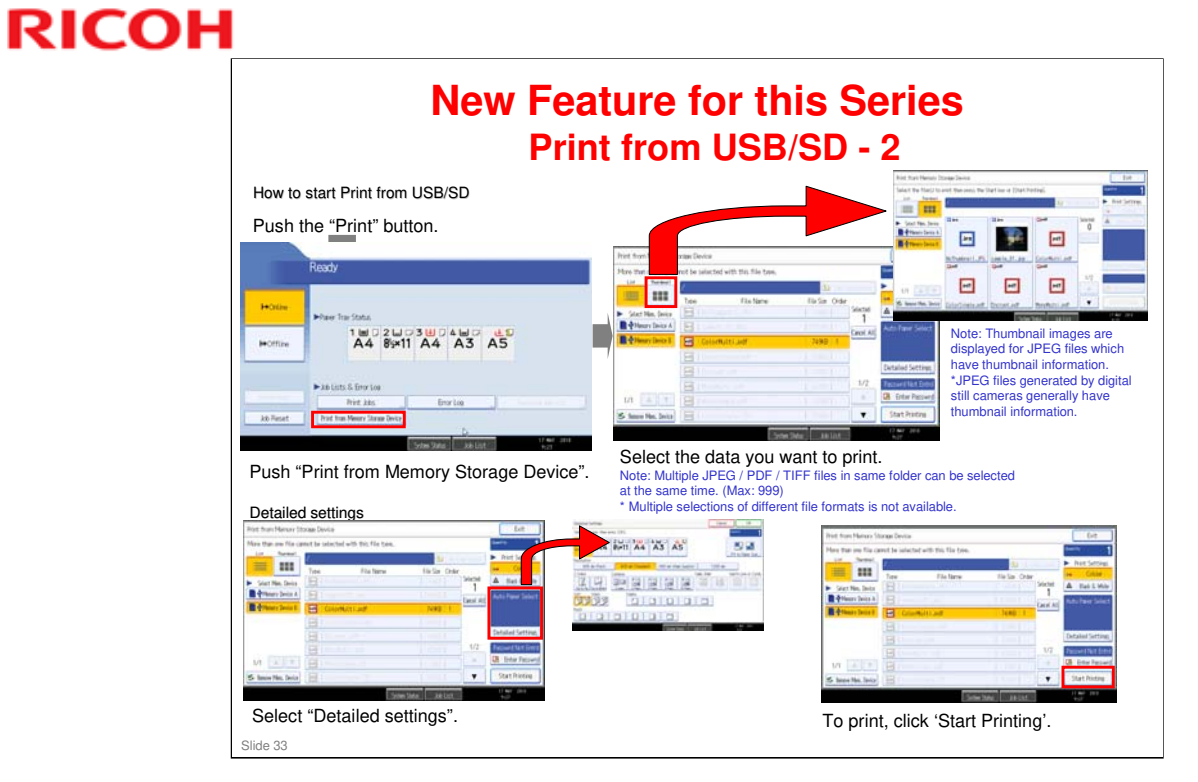

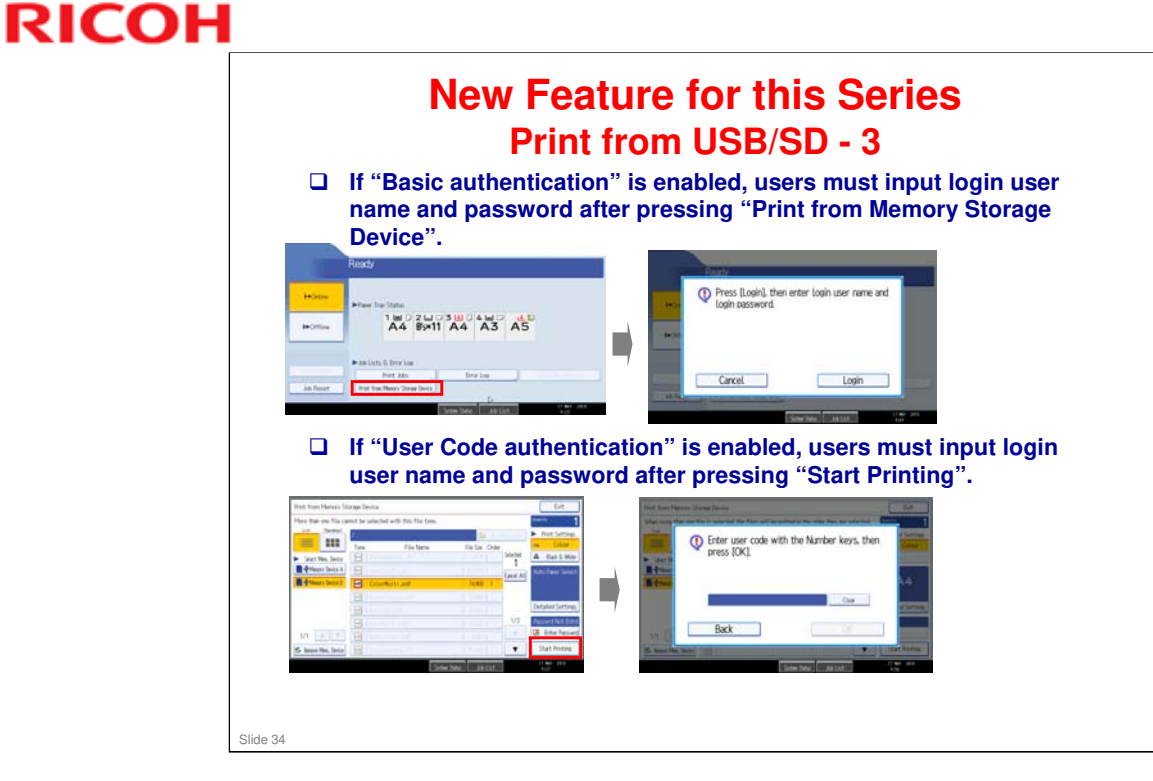

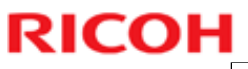

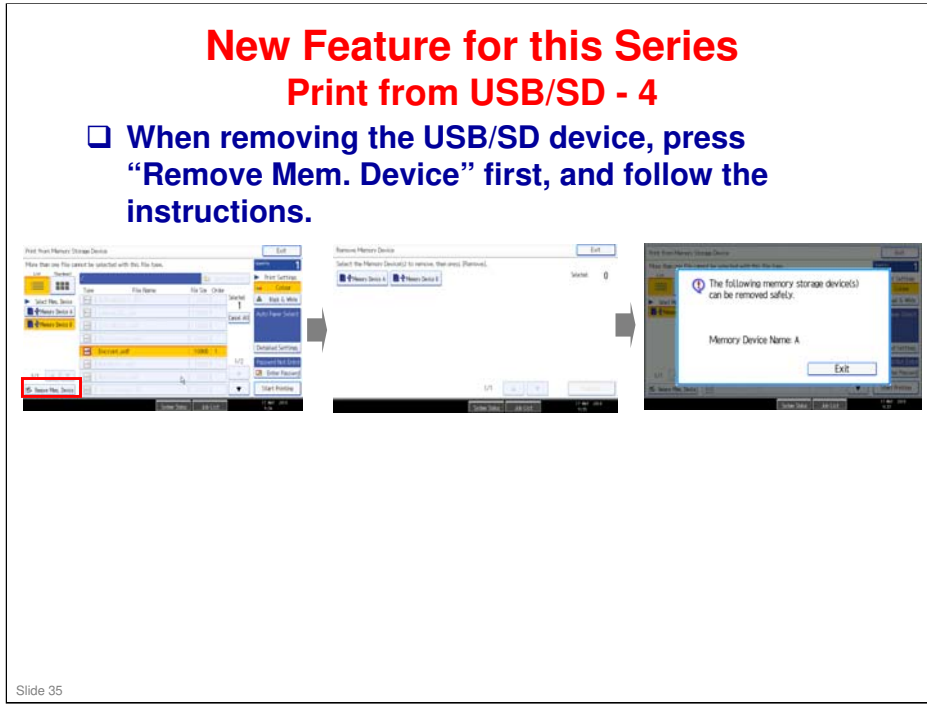

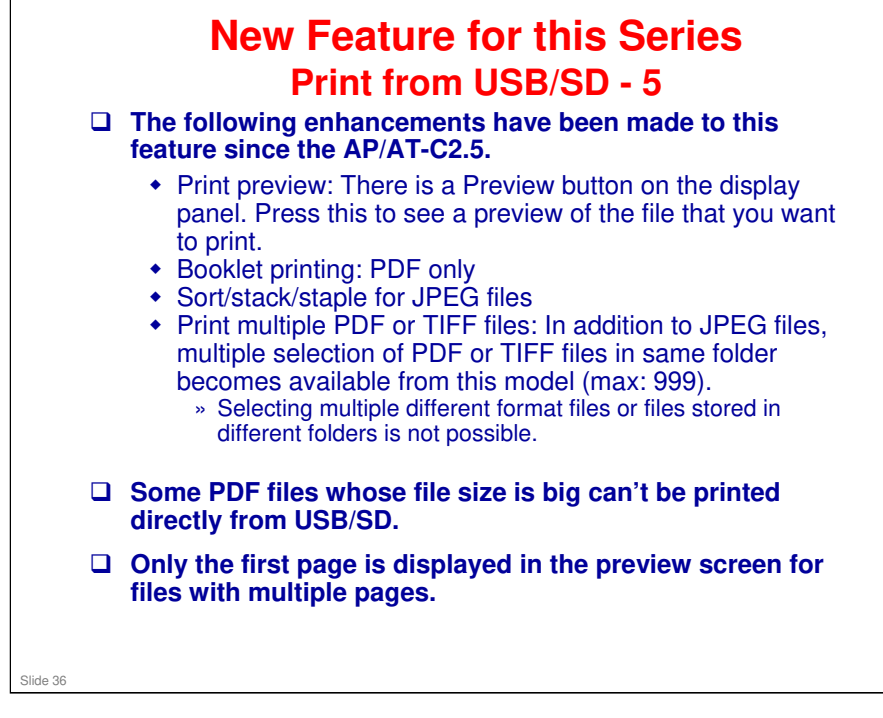
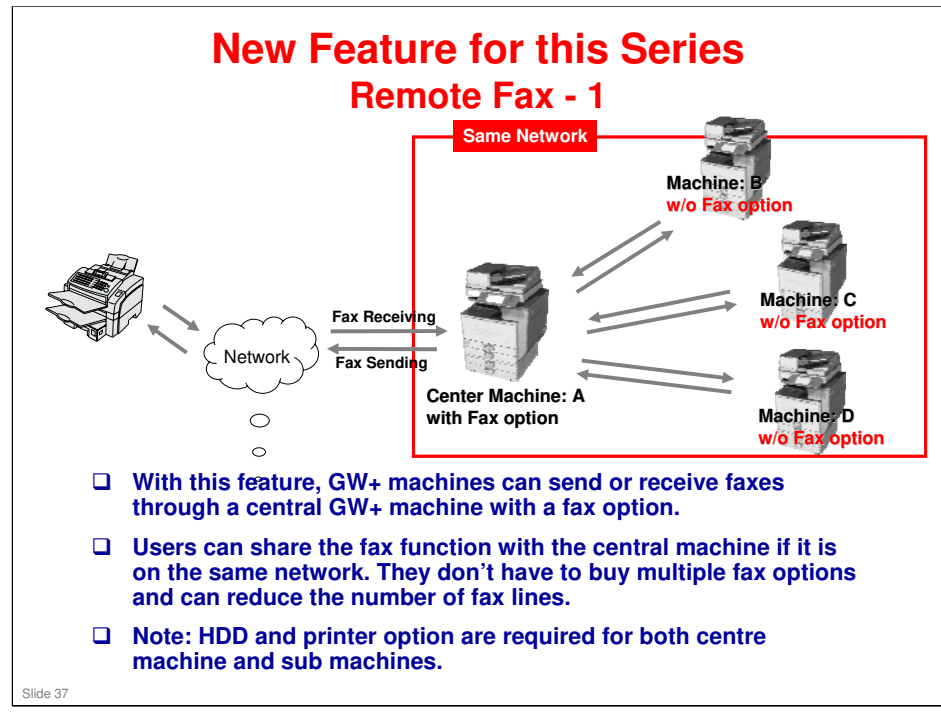

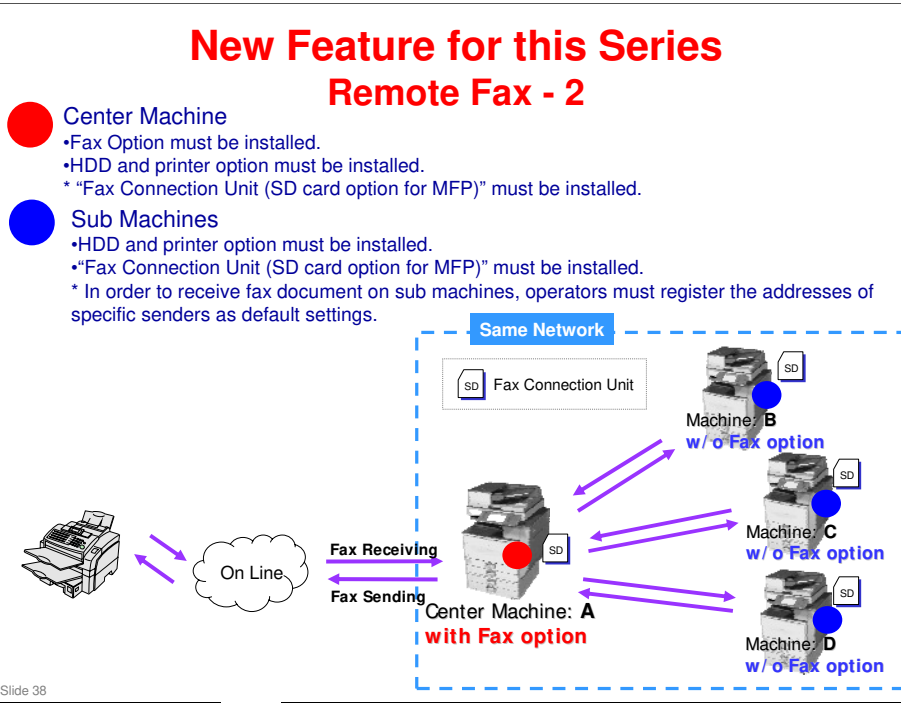

- □ Sub machines can select and register multiple center machines beforehand, but can only transmit to one center machine at a time.
- □ Sub machines must have their own address books. Sub machines cannot use the center machine's address book.

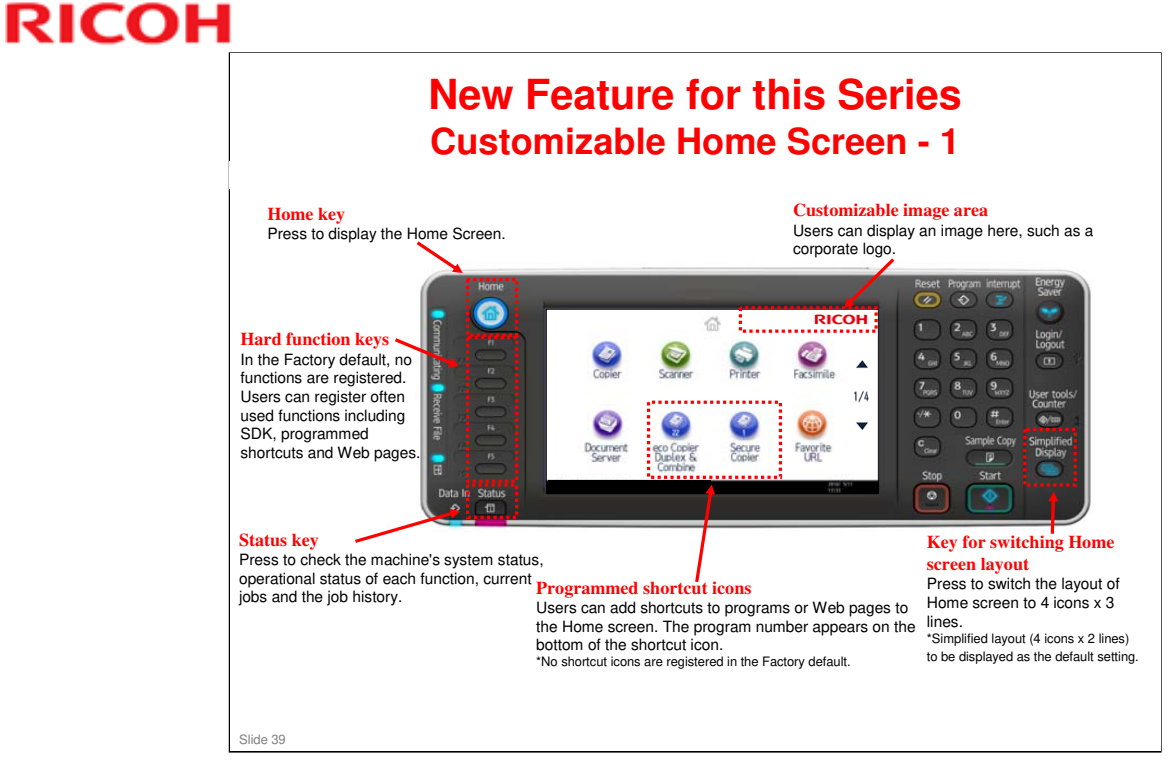

□ Up to 72 icons can be registered on the home screen.

#### **New Feature for this Series** Customizable Home Screen - 2

- The displayed function icons and their order are customizable, and a bitmap such as a customer's corporate logo can be inserted at the upper right corner of the screen.
- In combination with user authentication, each user can have their own personal home screen that only displays those icons that he/she uses.
  - Personal home screens require a hard disk.
- Also a program short cut can be set on the home screen. Users can program a frequently used job operation on the home screen so that they can execute it with just one step.

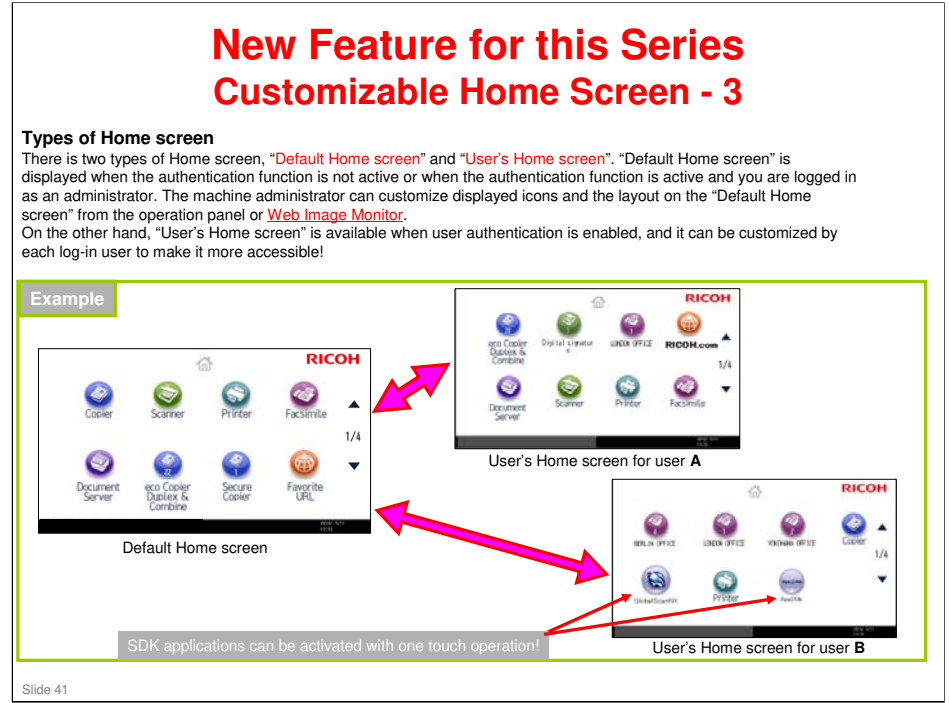

#### AL-C2 Training

# RICOH

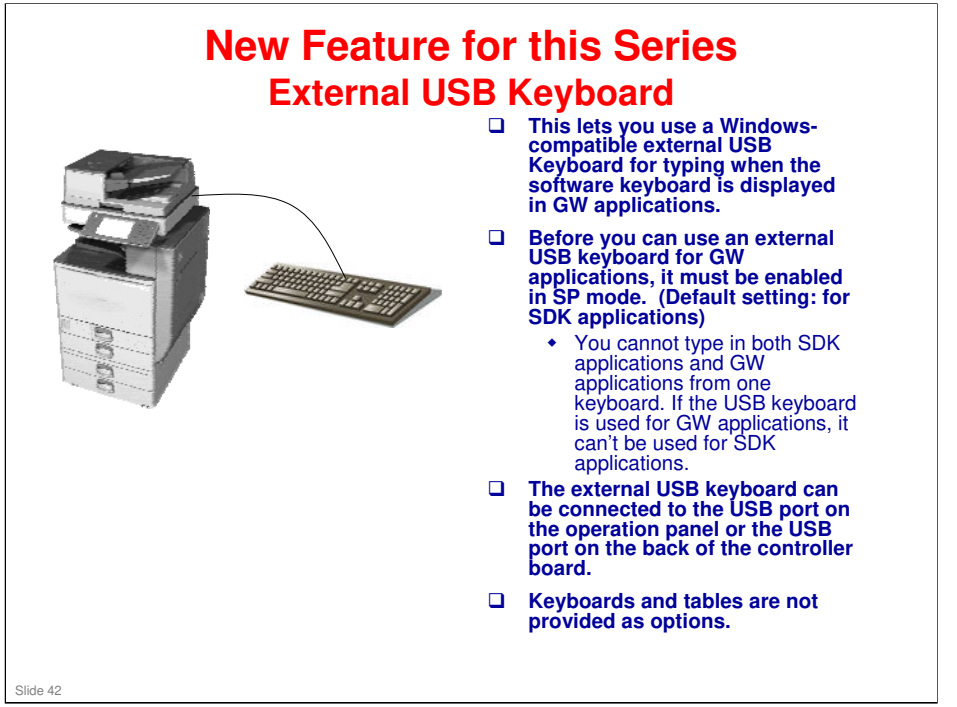

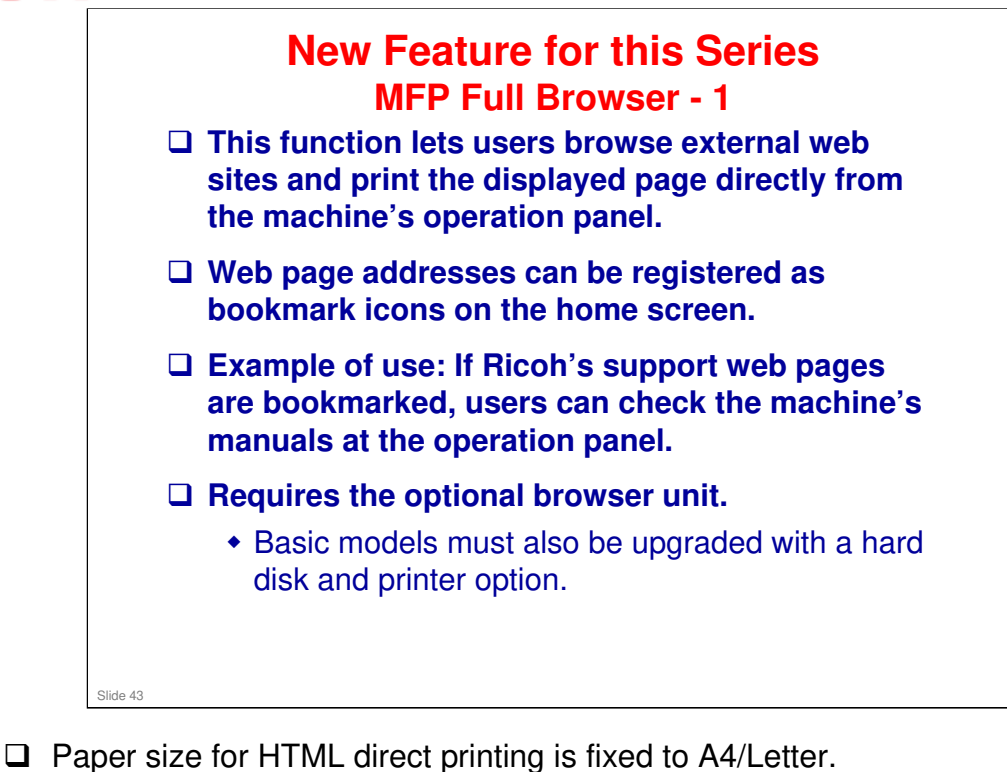

□ The 10 key pad on the operation panel can't be used for entering numbers in the url. Use the displayed character entry screen or the USB keyboard.

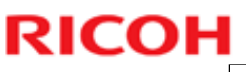

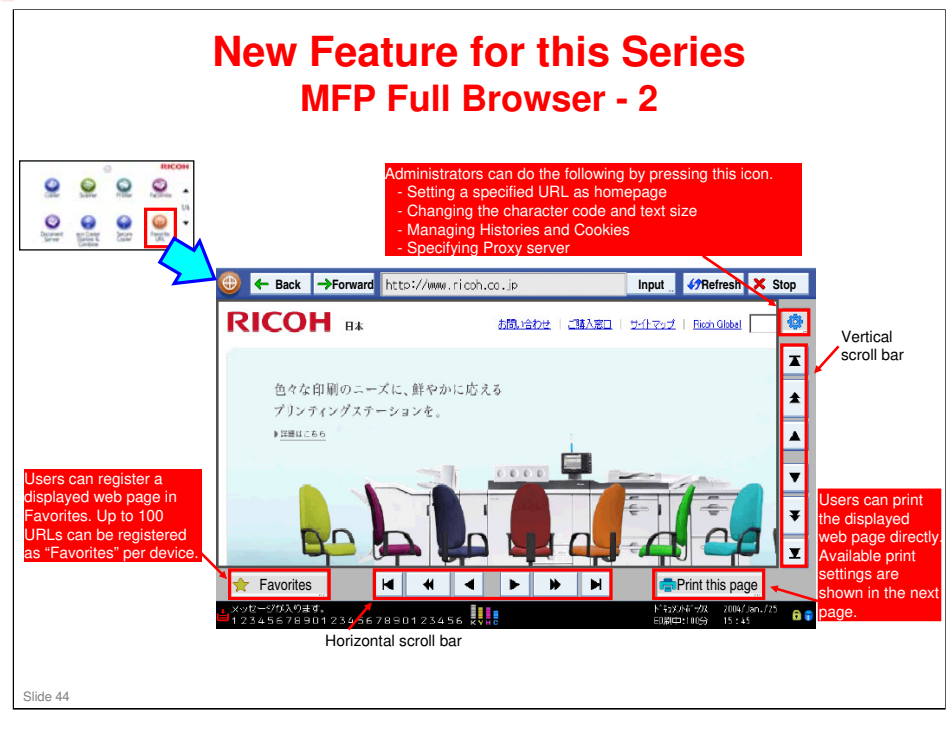

- □ Bookmarks for each user is not supported.
- □ Simultaneous usage with an external billing system such as a coin lock is not supported.
- □ Preview screen before printing web pages is not available.
- □ Page numbers and URL address of web pages are not printed.

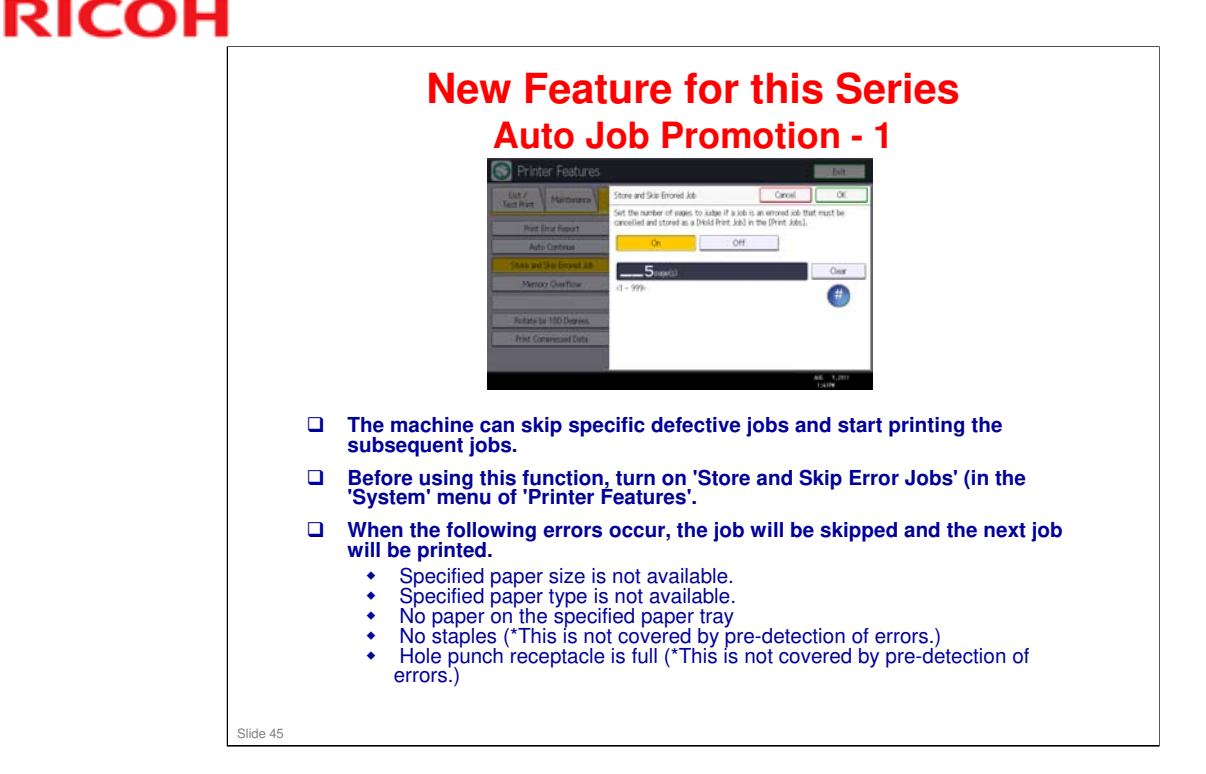

- □ Jobs that are skipped will be stored as 'Hold Print' jobs (max: 200 jobs).
- Skipped print jobs can be reprinted from the operation panel or Web Image Monitor after the cause of the error is resolved.
- □ If the number of pages for pre-detection of errors is increased, a longer time will be required until the first page of the job is printed.
- Print jobs that use IPDS can't be skipped.
- □ When a Fiery controller or optional Counter Interface Unit is installed, this function is not available.

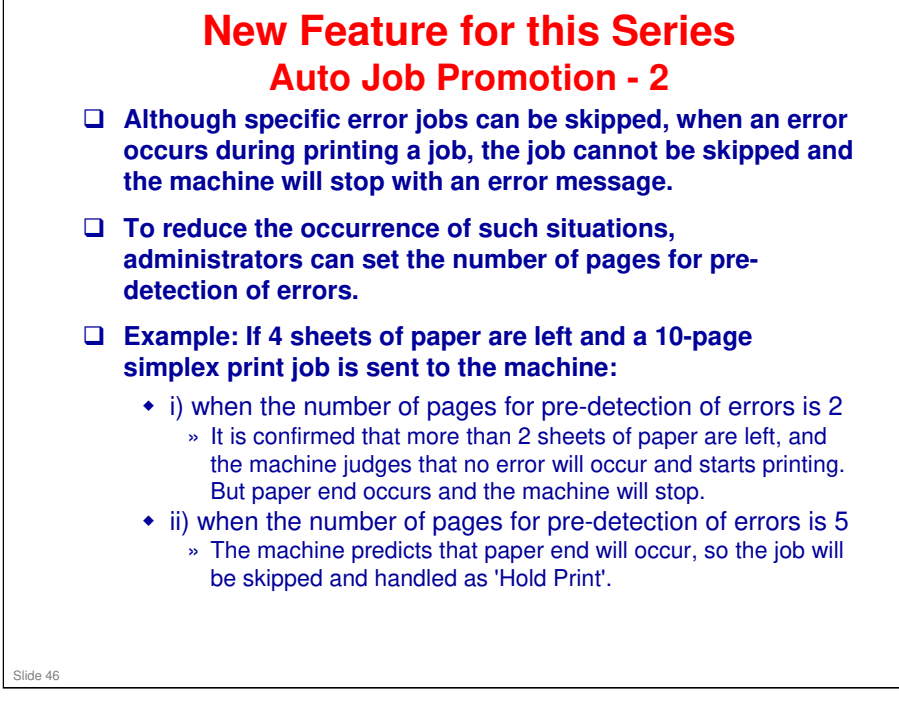

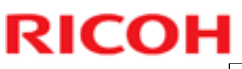

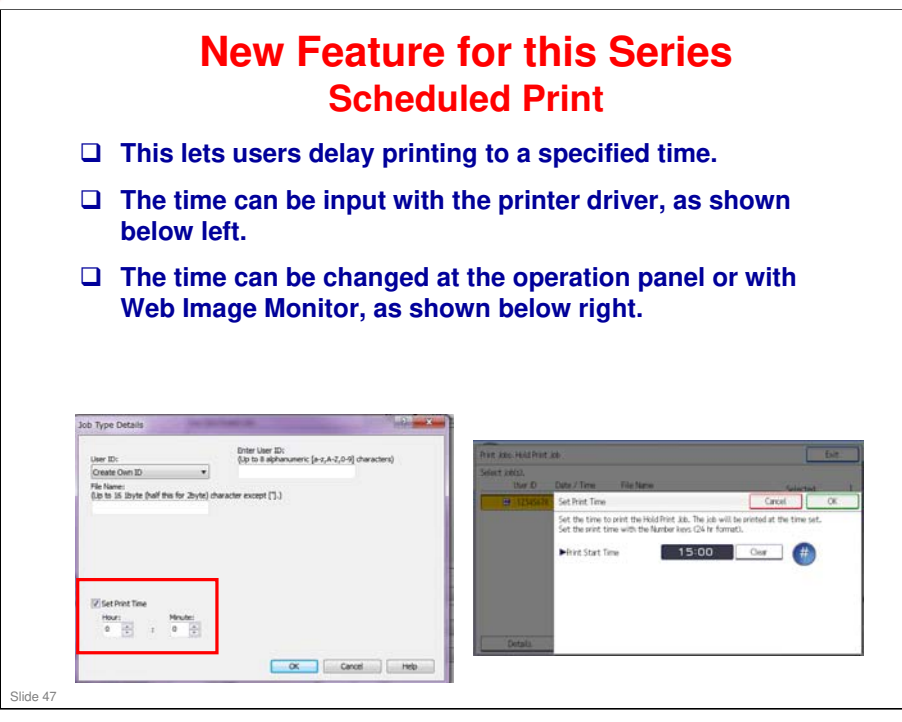

- □ Use this to print large jobs after office hours, so that others will not be prevented from using the machine.
- □ When the main power of the machine is turned off if the specified time has arrived, the Scheduled Print jobs are stored as Hold Print jobs.

#### AL-C2 Training

# RICOH

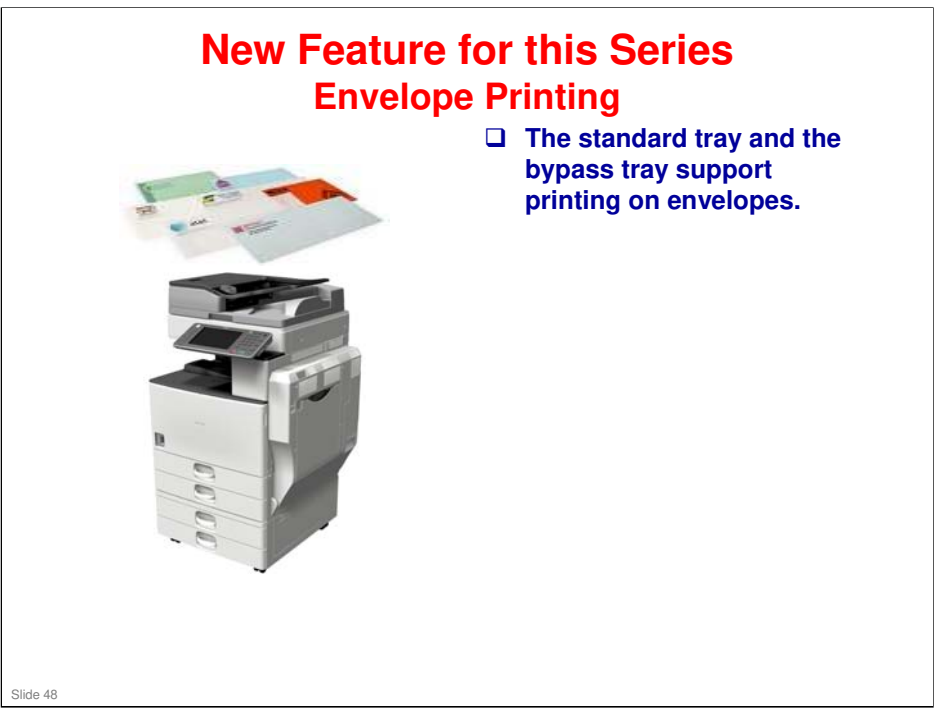

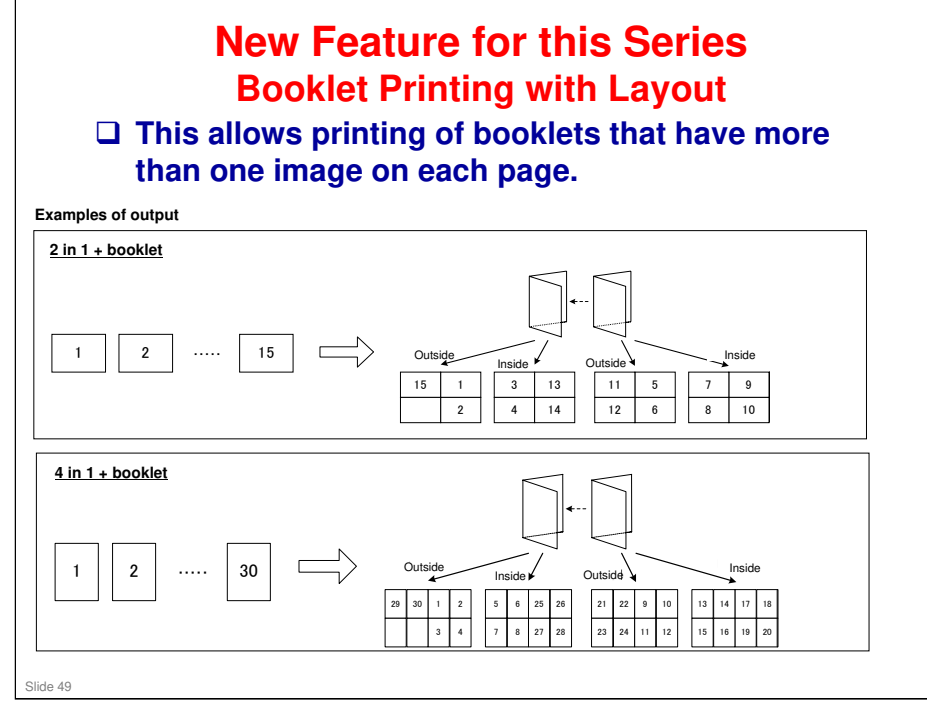

- □ This function is not available with PCL5 or XPS driver.
- □ It is available for the Mac OS (booklet printing was not available on the Mac before).
- □ First print output time will be slightly delayed when booklet printing with the PS3 driver.
- □ Specifying input tray and feeding paper from bypass tray are not possible for booklet printing with the PS3 driver.
- □ When printing files including PASSTHROUGH objects from Mac OS, this function will not work correctly.

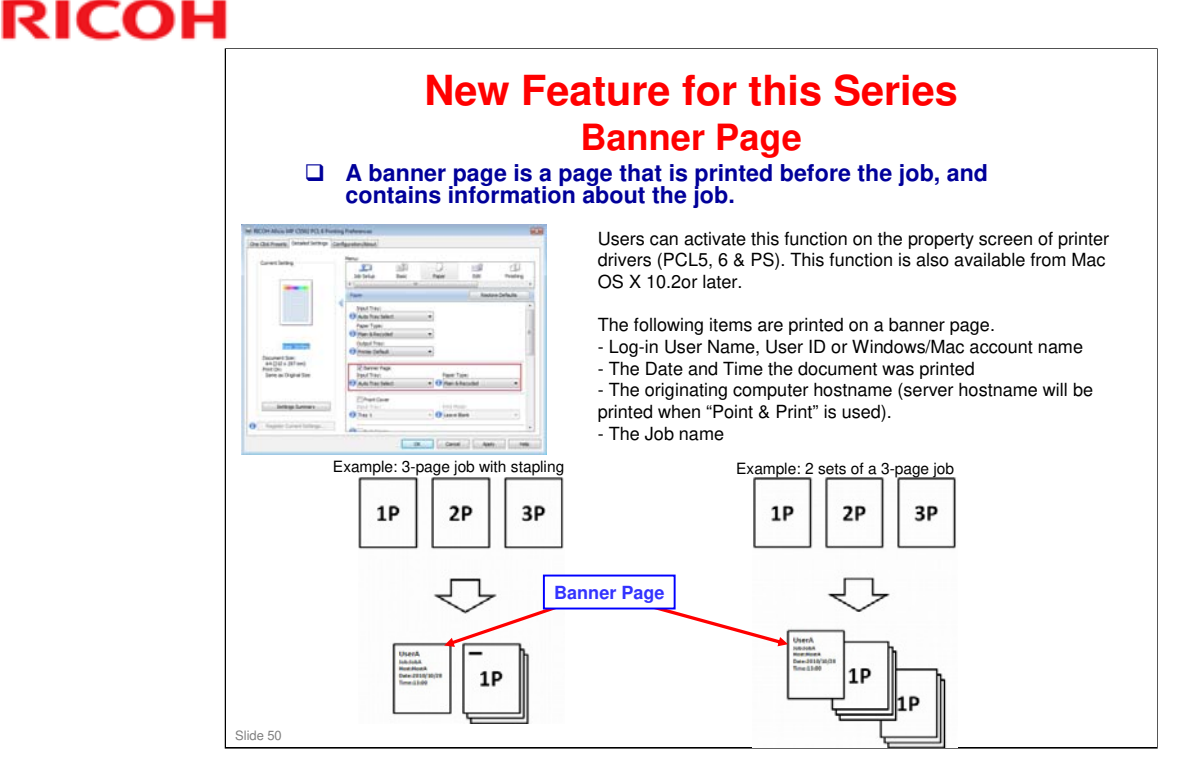

- A banner page is used in network printing in order to separate documents (or "print jobs") from each other and to identify the originator of the print by user name.
  - In some cases, print jobs are sent to a central processing area where messengers take the printouts back to the owner, but the usual practice in modern office environments is for the user to retrieve his or her own documents. The banner page makes it clear who printed each job.
- Printed banner pages are counted as B&W jobs.
- The banner page is not available for "Sample print", "Locked print", "Stored print", "Hold print" and "Send to Document Server". Although exclusive control on printer driver UI is available on Windows OS, it doesn't work on Mac OS. This means that if both banner page and "Locked print" are selected at the same time on Mac OS, but the banner page setting is ignored.
- Landscape can't be selected as the orientation of banner pages.
- The NetBIOS name will be used as the Host name on banner pages. If users set a computer name which is longer than 15 bytes on a Windows OS, only the first 15 bytes of the computer name will be printed as Host name because of Windows OS specifications.
- □ If languages which are not supported by MFPs are included in the account name, computer host name or job name, the characters will be garbled.
- When users print multiple copies, just one sheet of banner page will be printed before the first copy. But please note that there are some applications which handle multiple copies as multiple jobs. In this case, banner pages will be printed before each copy.

#### AL-C2 Training

| Sotting Ou                                                                                                    | otae - 1                                                                                                    |
|----------------------------------------------------------------------------------------------------|----------------------------------------------------------------------------------------------------|
| This function allows the customer to set limits on the number of outputs for each individual user or group.                                                                                                    | Exit                                                                                                    |
| <br>The following applications can be managed with this function.                                                                                                    | Settings Transfer Tools                                                                                                 |
| <ul> <li>Copy</li> <li>Print (including "Print from<br/>USB/SD")</li> <li>Document Server</li> <li>SDK         <ul> <li>Fax related jobs and "Mail to Print"<br/>jobs can't be limited.</li> </ul> </li> </ul>                                                                                                    | Diselay / Print Counter Diselay / Clear / Print Counter per User Machine action when Umit is reached Allow continue use |
| User authentication must be enabled.                                                                                                    |                                                                                                    |
| <ul> <li>Possible Settings</li> <li>Stop Job: When the maximum print volume is reached, both the current job and waiting jobs are canceled.</li> <li>Finish Job and Limit: When the maximum print volume is reached, the current job is allowed to finish, but waiting jobs are canceled.</li> <li>Allow Continue Use (Default setting): Print volume is not limited</li> </ul> | tion When Limit is Reached Cancel CK 1. then press [CK]. 20 Job Finish Job and Limit Allow Continue Use                 |

□ This is the same as for AP/AT-C2.5.

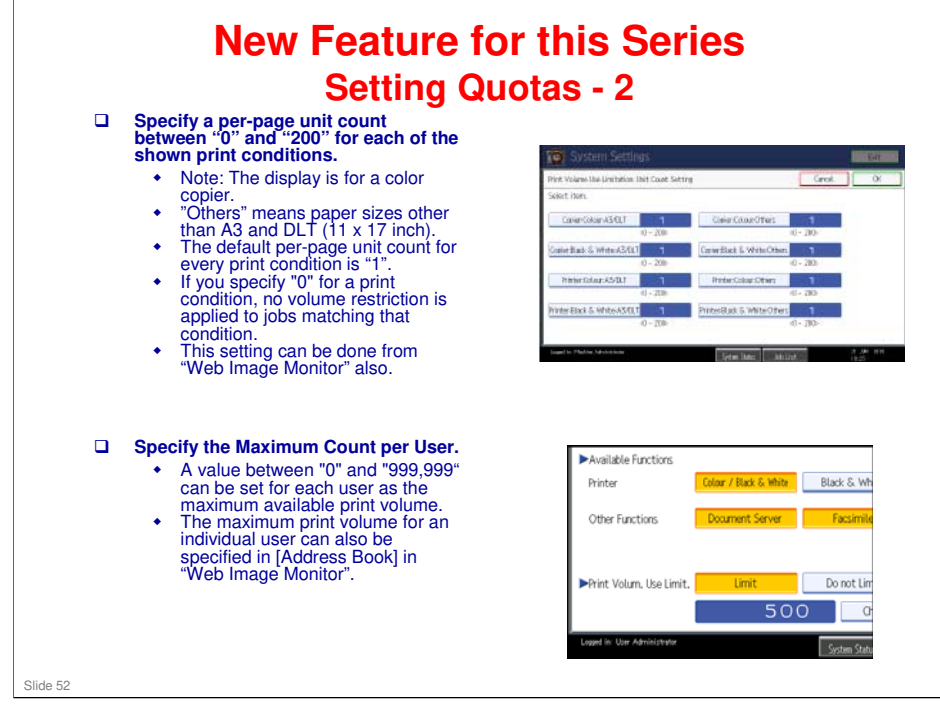

- □ This is the same as for AP/AT-C2.5.
- □ Example
  - If print conditions and Maximum Use Count of "User A" are specified as follows...

| Copier: A3/DLT, B&W  | 10            |
|----------------------|---------------|
| Printer: A3/DLT, B&W | 10            |
| Copier: Others, B&W  | 5             |
| Printer: Others, B&W | 5             |
| Maximum Use count of | "User A": 500 |

> The following printing pattern is available for "User A".

50 pages of "Copier/Printer: A3/DLT, B&W" 100 pages of "Copier/Printer: Others, B&W"

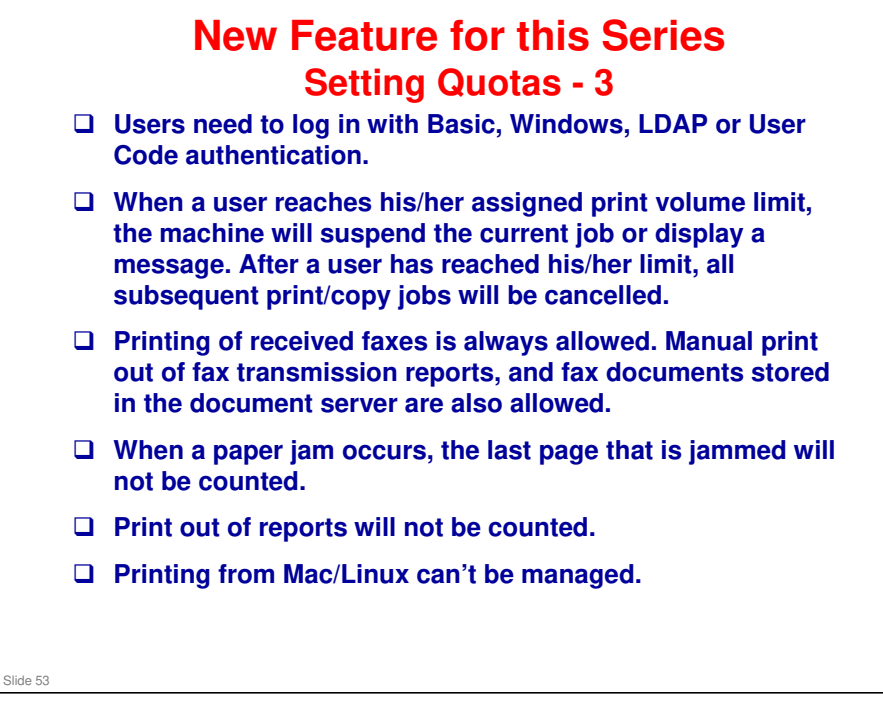

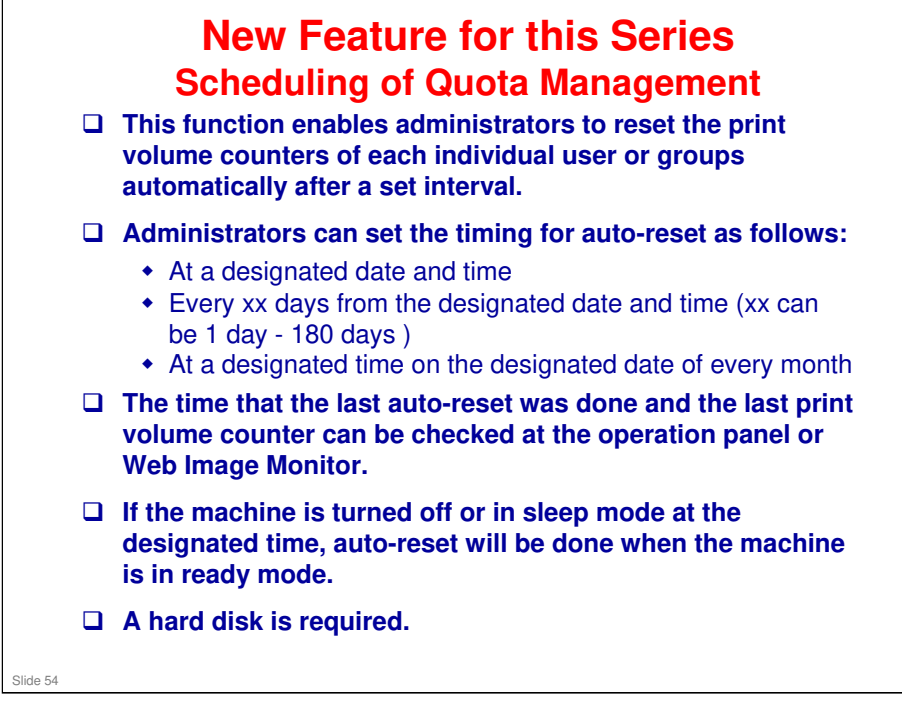

#### New Feature for this Series Safe Shutdown

- □ In this machine, a board (the SDB) protects the HDD unit.
- After the main power switch of the machine has been turned off, the SDB keeps the power supply to the controller until the HDD unit has been shutdown safely.
- When shutting down from normal stand-by mode, if the safe shutdown takes more than 2 minutes, there is a problem with the controller board. It may be necessary to replace this board.
- □ This is the same as for AP/AT-C2.5.
- □ This table shows how long it takes to shut down from various machine conditions.
- □ SDB: Shutdown Board

Slide 55

| Mode        | Status                                       | Details                                                   | Time to Shut Down |
|-------------|----------------------------------------------|-----------------------------------------------------------|-------------------|
| Stand-by    | Stand-by                                     | Stand-by<br>Panel off<br>Low power                        | Less than 10 s    |
|             |                                              | Operation SW off                                          | 0 s               |
| Operation   | Scanning<br>Copying/Printing<br>HDD deleting | -                                                         | Less than 20 s    |
|             | Firmware updating<br>HDD encrypting          | -                                                         | Less than 360 s   |
| Error       | SC issued                                    | SC level A, D                                             | Less than 360 s   |
|             |                                              | SC level B, C                                             | Less than 10 s    |
|             | Application error                            | Application SD<br>Removed                                 | Less than 360 s   |
| Starting up | Starting up                                  | During 1 min. after<br>application screen is<br>displayed | Less than 80 s    |

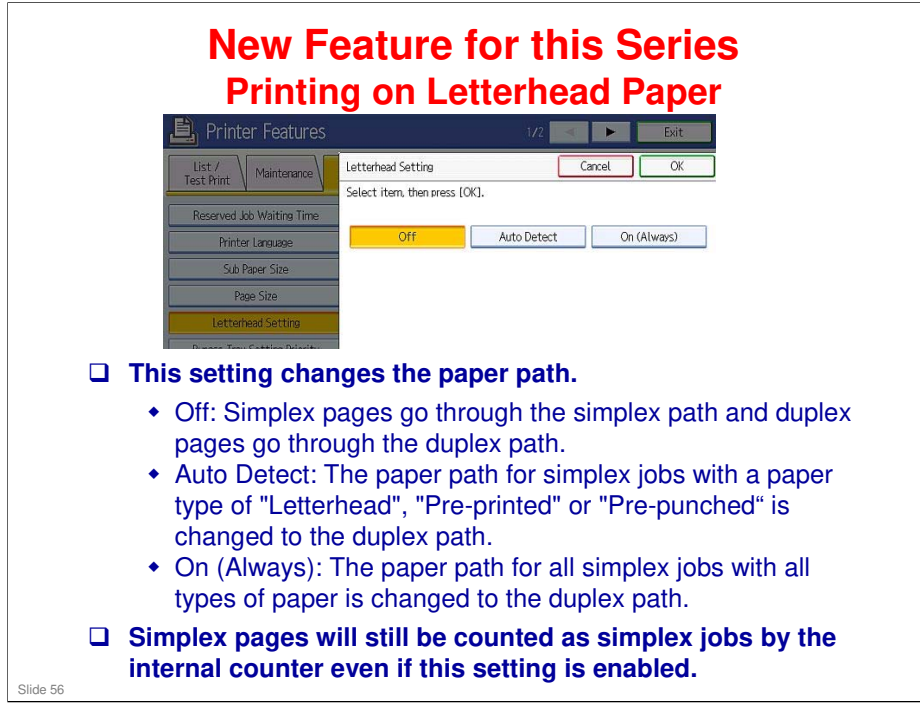

- □ This is enabled with a printer bit switch.
- □ The purpose of the synchronizing the simplex and duplex paths is so that a single tray of preprinted paper can be used for both simplex and duplex pages.
- With the default setting, at least 2 separate trays are required for preprinted paper (one for simplex printing and the other for duplex printing). The paper is loaded face-up in one tray and face-down in the other. This can be a annoyance for customers.
  - The default setting is Off is to reduce wear on the duplex unit. The duplex unit may wear out early when this setting is always enabled. The degree of extra wear depends on print volume.
  - Note: If the preprinted paper is the same on both sides, then a single tray can be used and this setting will probably not need to be changed.
- □ If this feature is enabled, only a single tray of preprinted paper is needed for both simplex and duplex pages.

#### New Feature for this Series AZERTY Keyboard

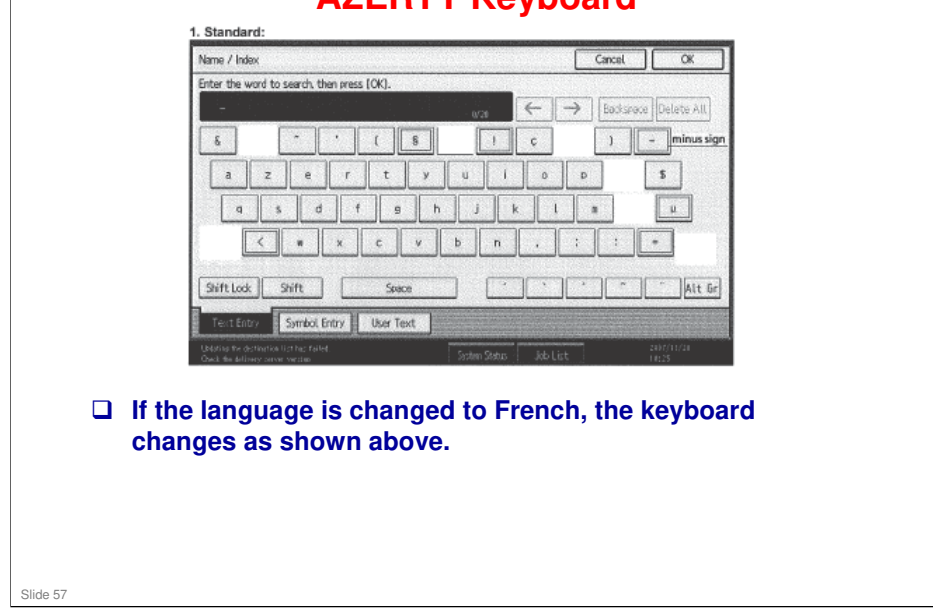

- □ It is possible to switch to a QWERTY keyboard.
- □ This feature is for Europe only. The North American model will use the QWERTY keyboard, which is widely used in Quebec.

Slide 58

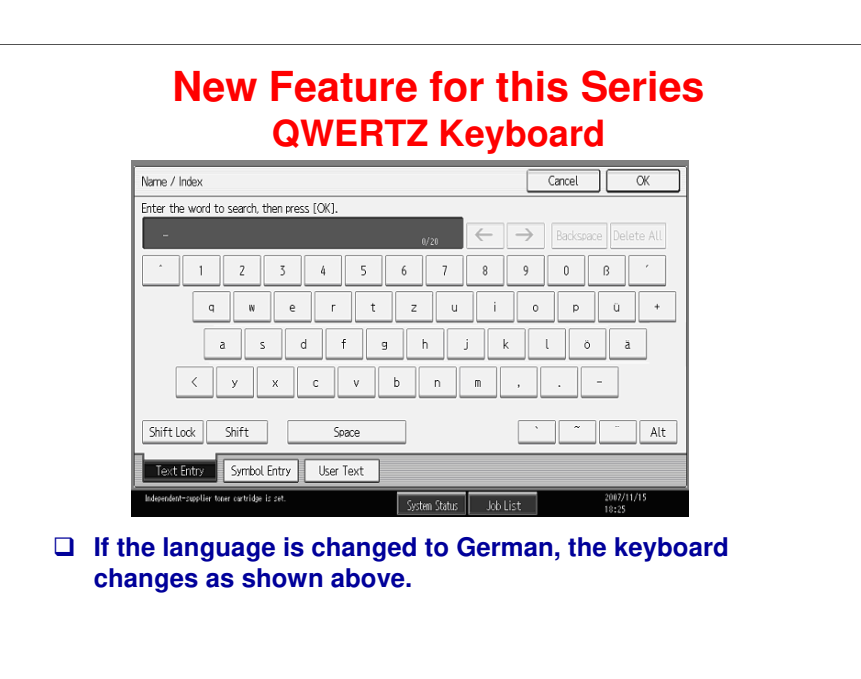

□ It is not possible to switch to a QWERTY keyboard.

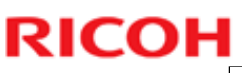

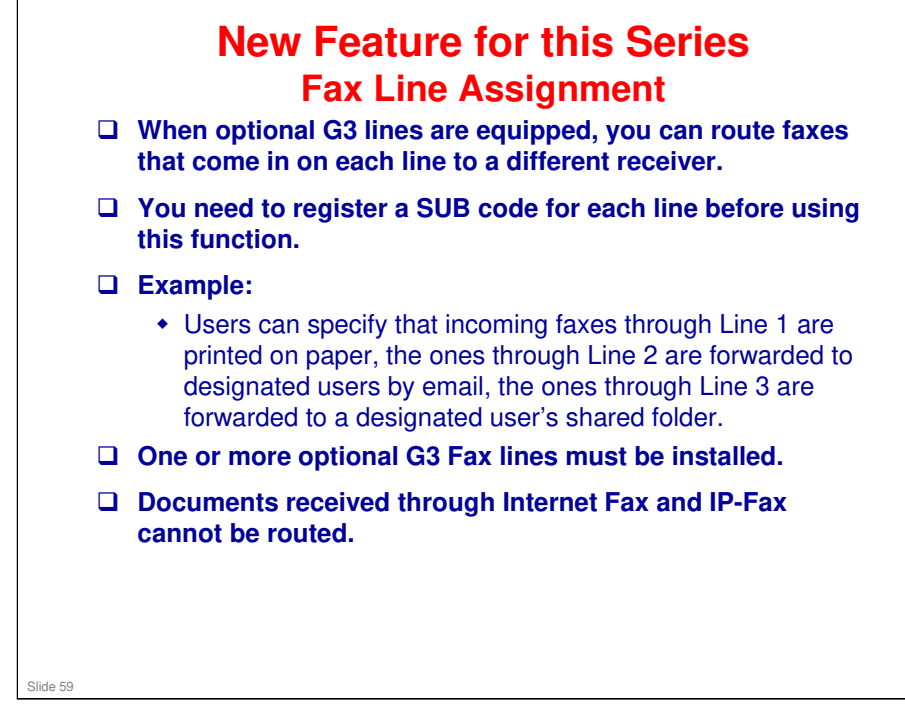

#### AL-C2 Training

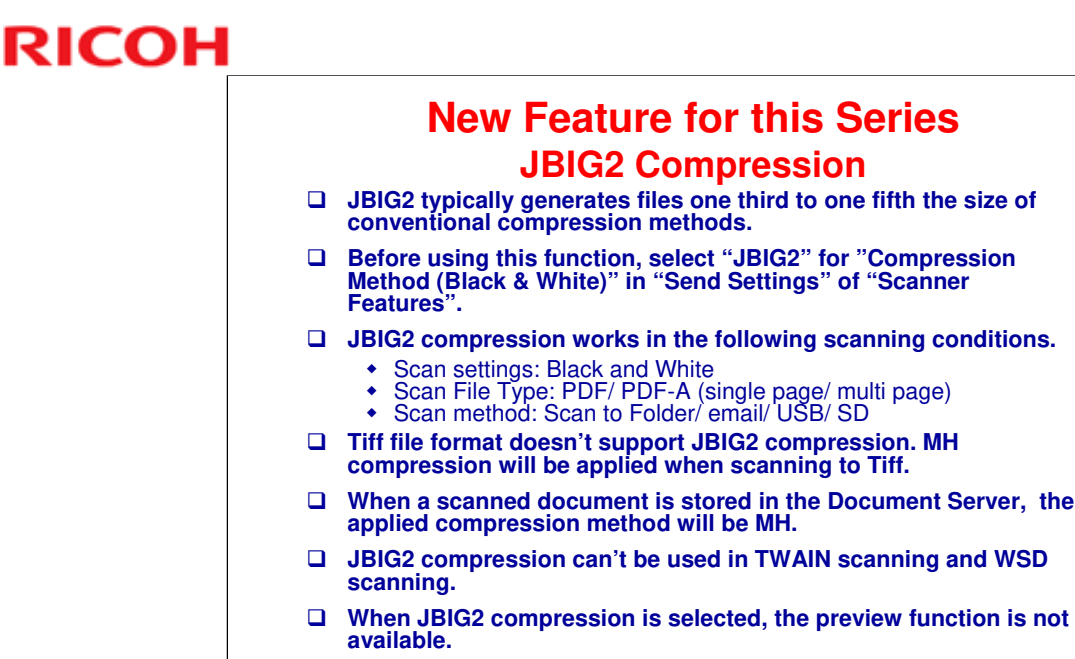

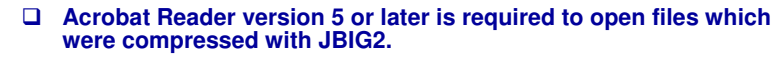

#### No additional notes

Slide 60

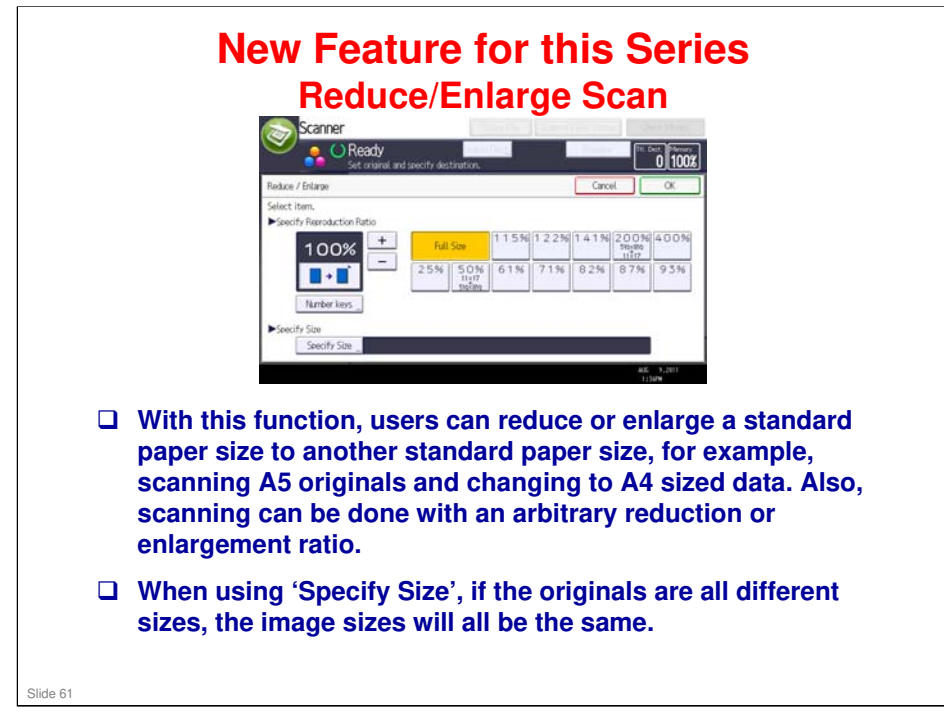

- □ This function is not available for TWAIN scanning or WSD scanning.
- When using this function, "High Compression PDF" can't be selected as the file type.
- □ It is not possible to specify different reduction/enlargement ratios for height and width.

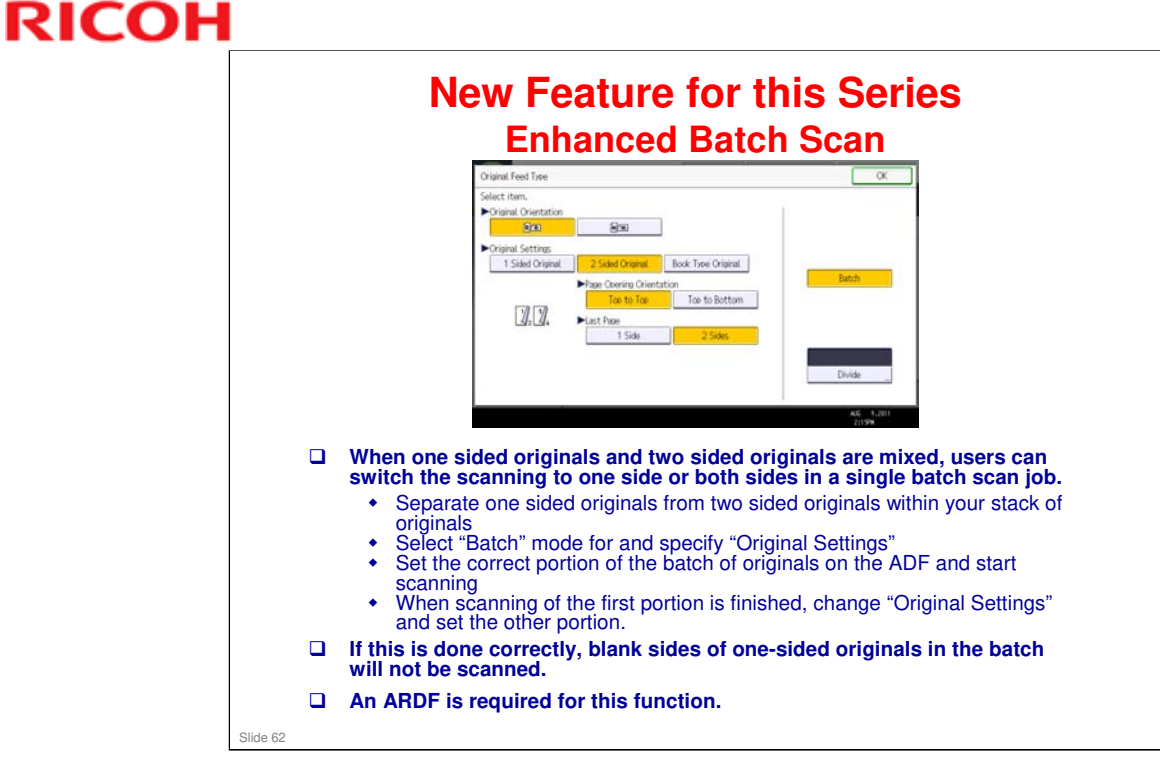

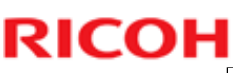

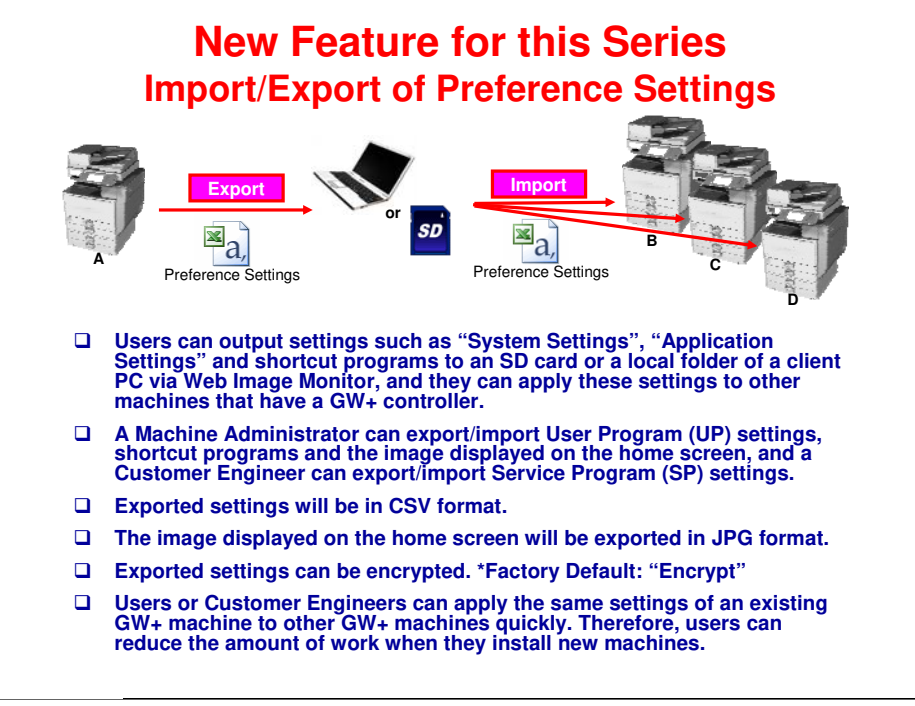

- □ SP settings can be imported/exported between the same models with the same EDP code only.
- □ Import/export cannot be suspended once it has begun.
- A log of the Export/Import operation will be saved in CSV file format in the same folder in which the preference settings are exported.
- Importing/exporting address book information or shortcut programs which use address book information is not supported by this function. Please use an existing solution for copying address book information.

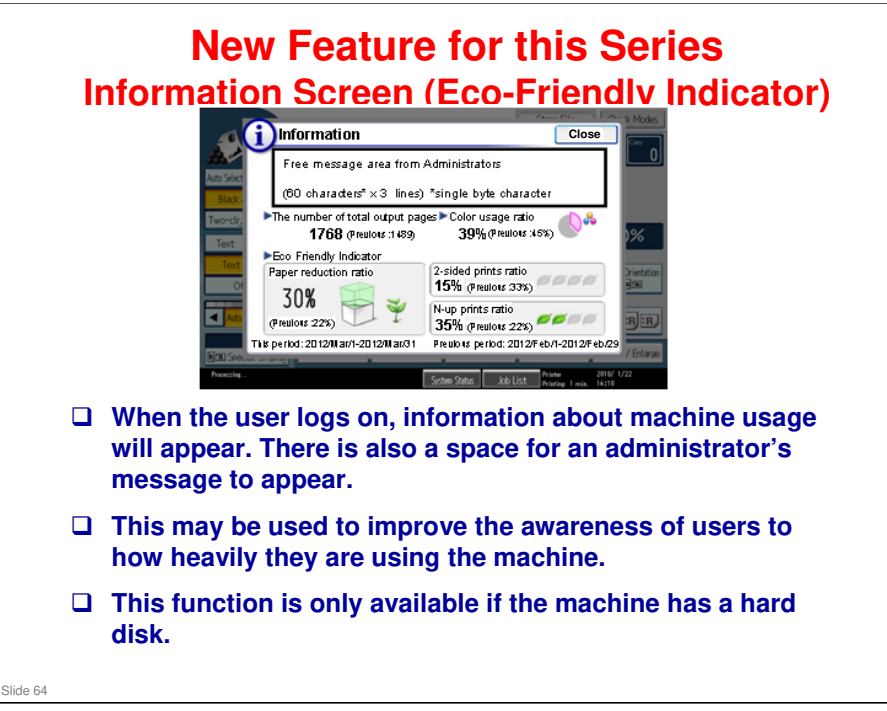

- Displayed data depends on whether user authentication is disabled or enabled.
  - > If user authentication is enabled => Eco counter for each user is displayed.
  - If user authentication is disabled => Eco counter for system (all users of the machine) is displayed.
- □ The Eco-Friendly Indicator is shown at these times
  - After log-in
  - After recovering from energy save mode (when user authentication is disabled)
  - > After system auto reset (when user authentication is disabled)

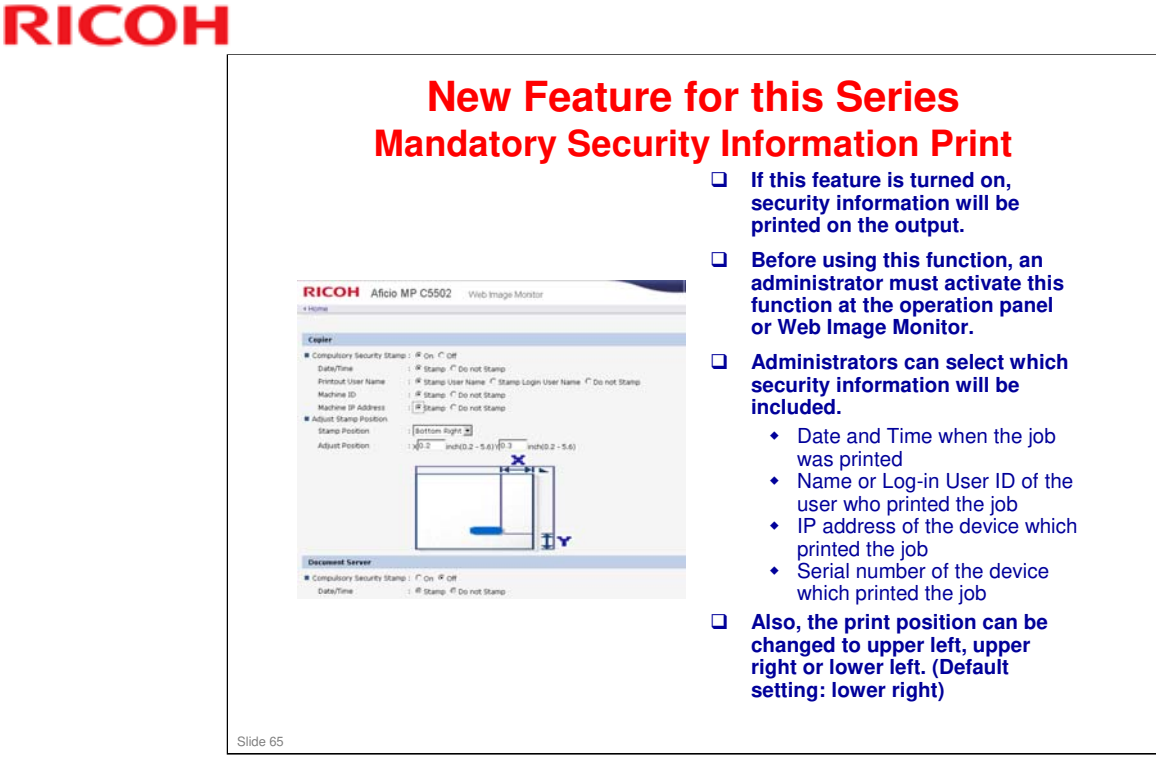

- □ When printing on small sized paper such as A6 or envelopes, a part of the security information may not be printed.
- □ If print fonts which are not supported by the device such as Chinese, Arabic, Korean or Thai are included, the security information can't be printed correctly.
- □ The directions of image and security information may not match when printing from a PS driver or IPDS.

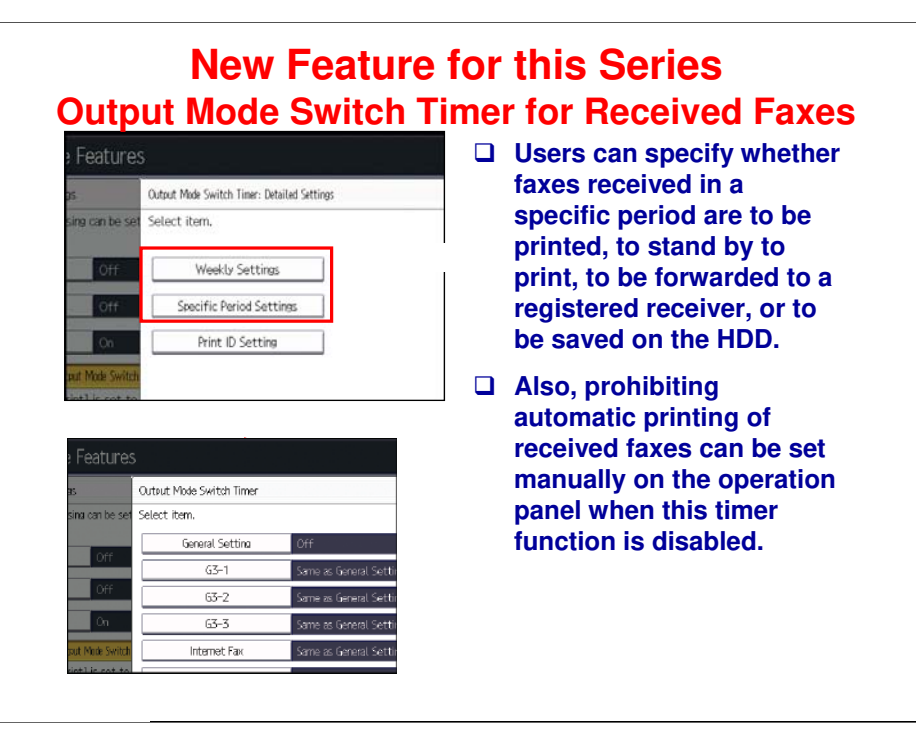

- By utilizing this function, received faxes are not printed when users are not in their office, so they can reduce the risk of information leak from uncontrolled outputs.
- And also, it will be possible to forward faxes received when the office is closed to another working office.
- Printing from the LAN-FAX driver is always possible regardless of output mode switch timer setting.
- □ The machine must have a HDD.
- To use this function, specify the period of time to switch the output mode in "Timer: Detailed Settings", and then specify the output mode in "Output Mode" when the Output Mode Switch Timer function is enabled.
- Jobs affected by this timer
  - > Received fax/ Internet fax/ IP fax documents
  - Mail to Print
  - > Auto Report related fax application
- Available Timer settings
  - > Weekly settings (set output mode switch timer for each day of the week)
  - > Specific Period Settings (This timer is used when the office is closed for a long time.)
- Available Output Mode
  - Not Set (Default)
  - Print
  - > Standby to Print (Printing received fax documents will be suspended.)
  - > ID Required Print (an ID will be required to print suspended fax jobs.)
  - > Forwarding (Received fax documents will be forwarded to a specified email address.)
  - > Store (Received fax documents will be stored in Document Server.)
- **D** These timer settings and output modes can be assigned for each fax line and type.

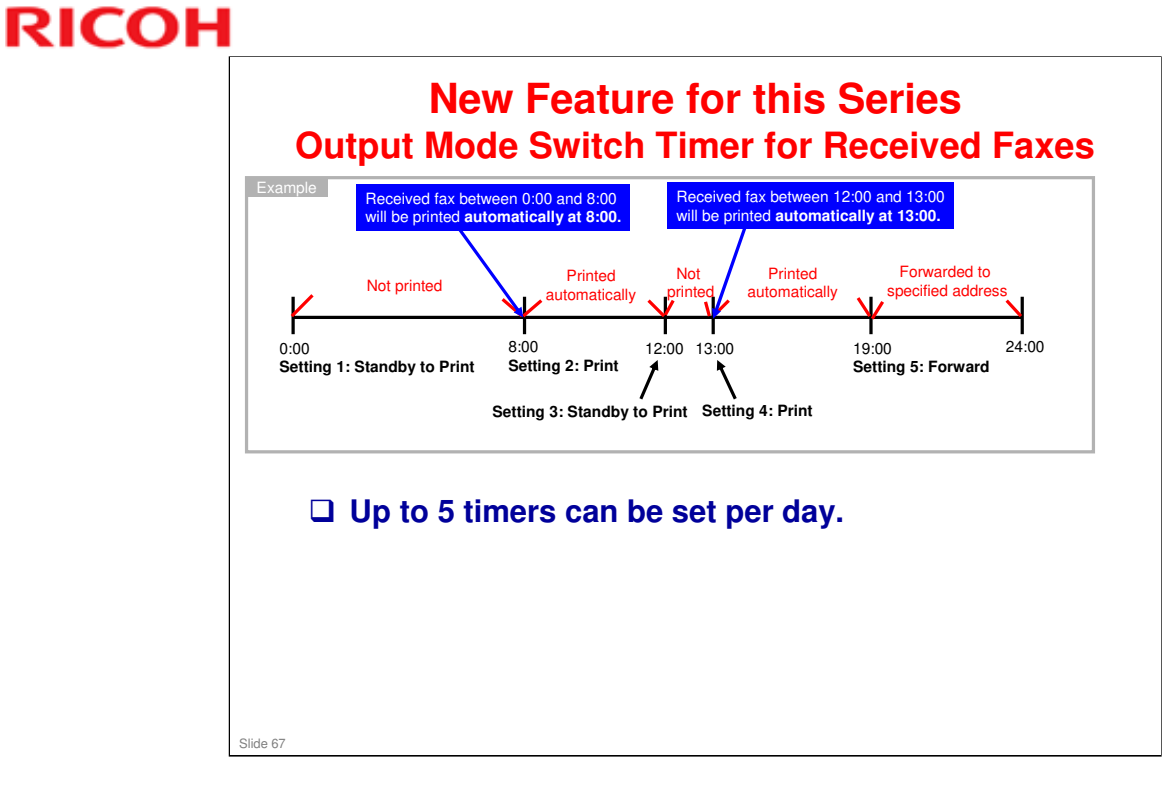

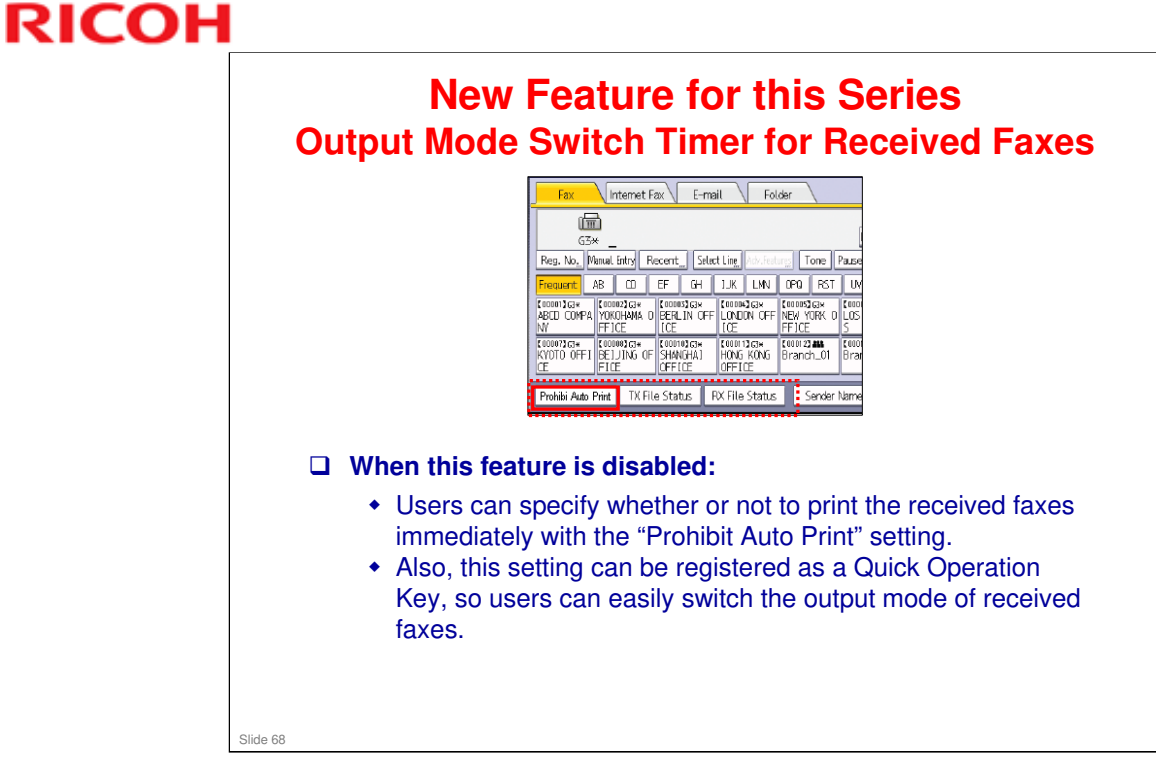

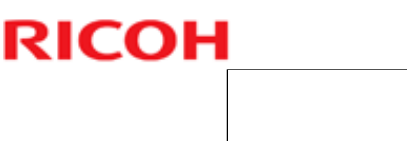

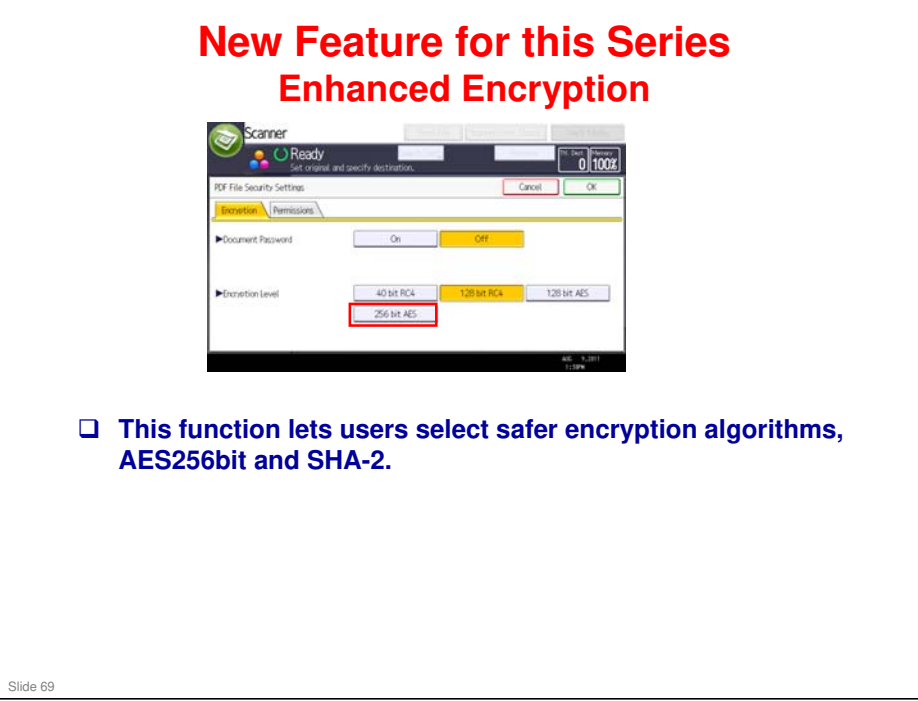

#### AES256bit

- The Advanced Encryption Standard (AES) is a symmetric-key encryption standard adopted by the U.S. government. AES is also adopted by NESSIE in EU and CRYPTREC in Japan.
- □ There are 3 types of AES, and each of these ciphers has a 128-bit block size, with key sizes of 128, 192 and 256 bits, respectively. DES, the previous encryption standard, has a 56-bit key size, so AES with a 256-bit key size is much safer than DES.

#### SHA-2

- Secure Hash Algorithm-2 (SHA-2) is a set of cryptographic hash functions designed by the National Security Agency (NSA).
- SHA-2 has 224, 256, 384, and 512 bit hashes. Since SHA-2's hashes are longer than SHA-1 (160 bits), SHA-2 is safer than SHA-1. Ricoh basically adopts the 256-bit hash.

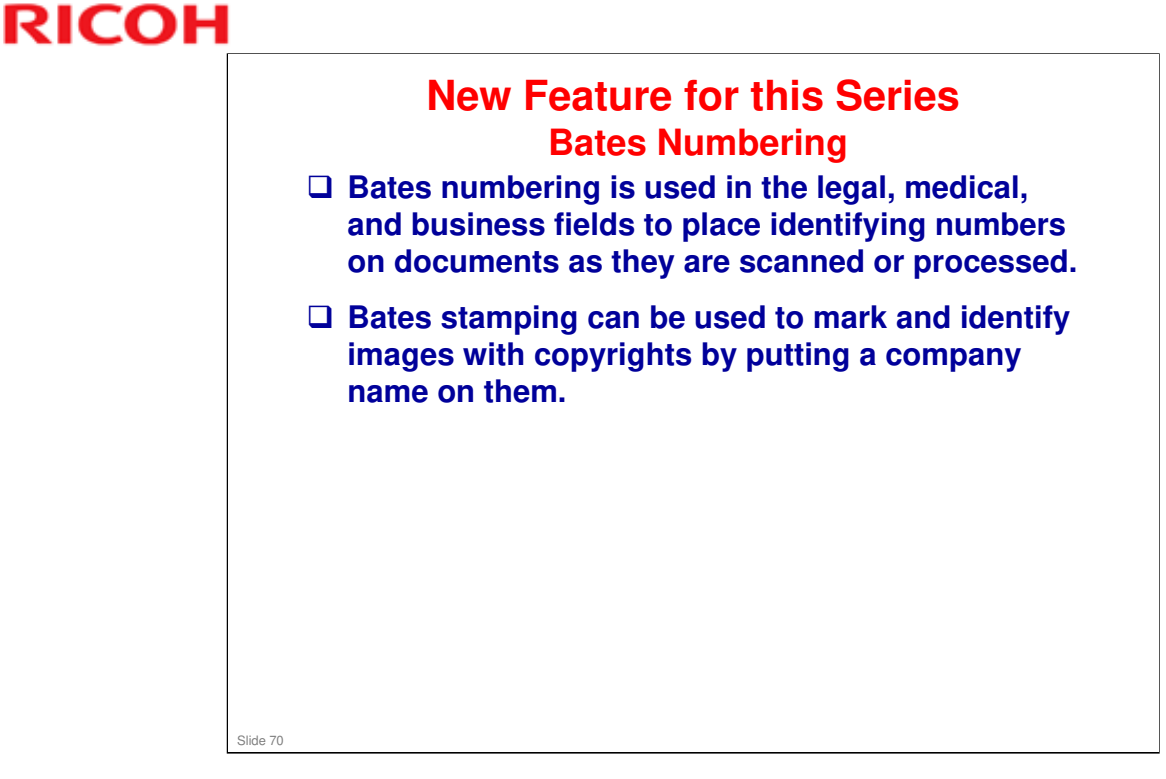

- □ "Auto Start", "Interrupt Copy" and "Printing from Document Server" cannot be used with Bates numbering.
- **□** Zero suppression for auto-increment numbering is available on SP mode.
- □ If the arbitrary text is long and its size is big, latter subset of numbering may not be printed.
- When this function is enabled, collated output is not available in copying multiple sets of multiple page document.

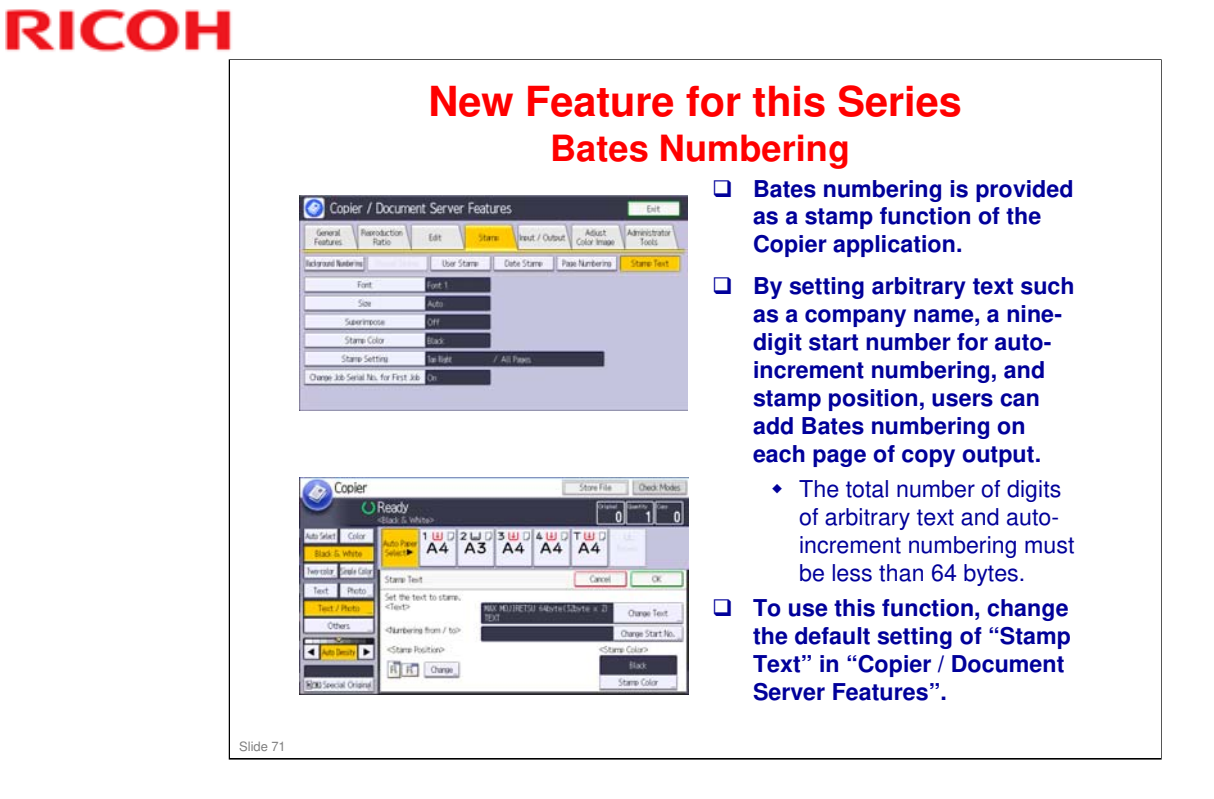

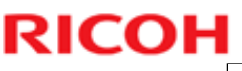

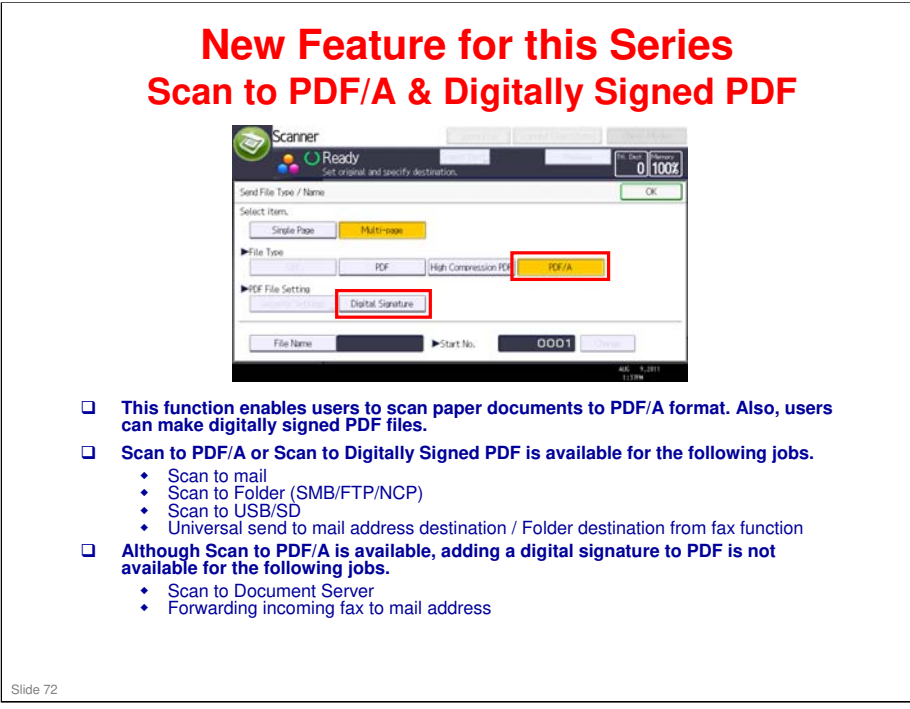

- PDF/A is a file format and an ISO Standard for the long-term archiving of electronic documents. Users can utilize this function when scanning paper documents related to quality management, or when submitting electronic documents with PDF/A format is required by governments.
- Also, users can avoid manipulation by utilizing the digitally signed PDF function when scanning receipts or contracts for which keeping the original content is needed.
- Some PDF viewer applications cannot open PDF/A files. (example: Acrobat 4.0 or earlier)
- Locked PDF/A function is not available on some SDK applications.
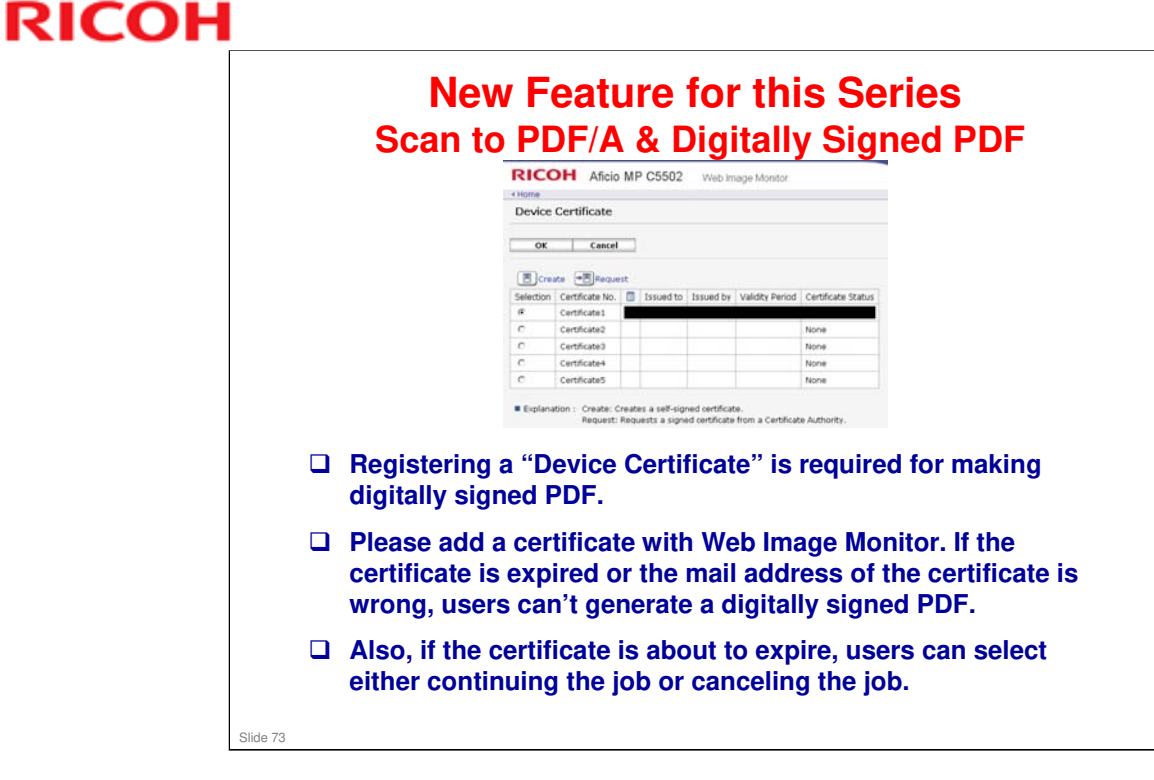

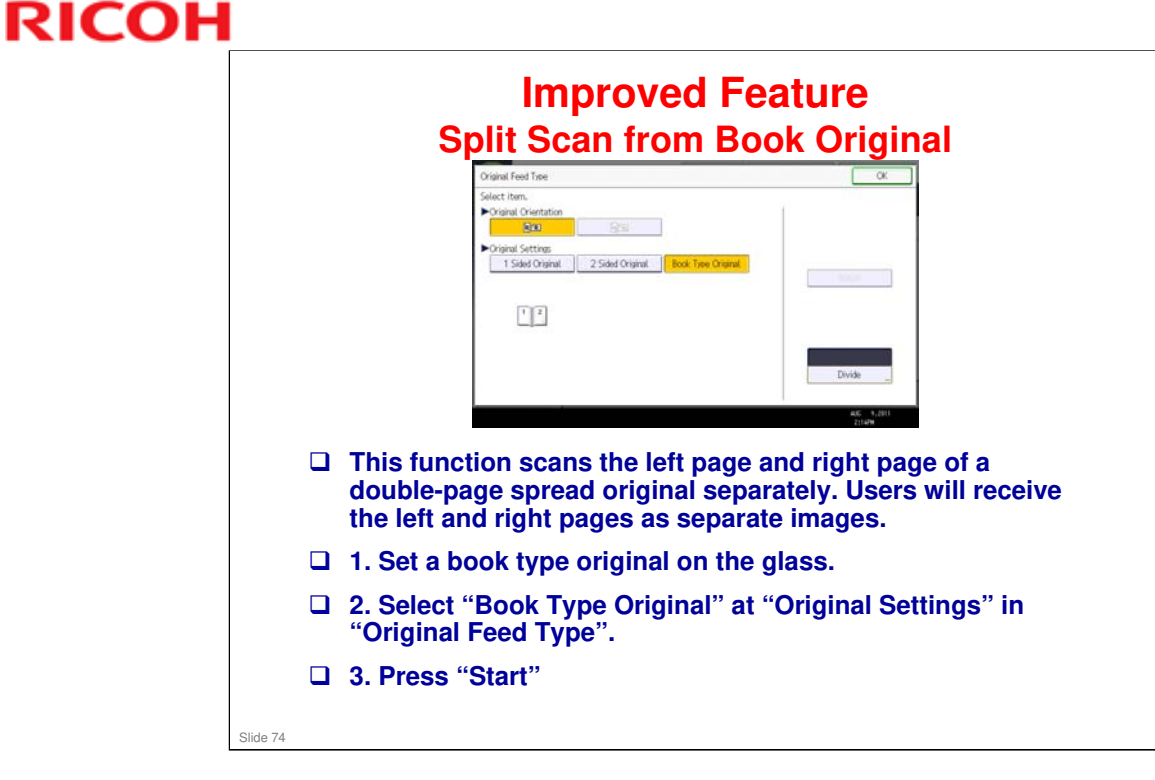

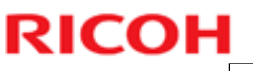

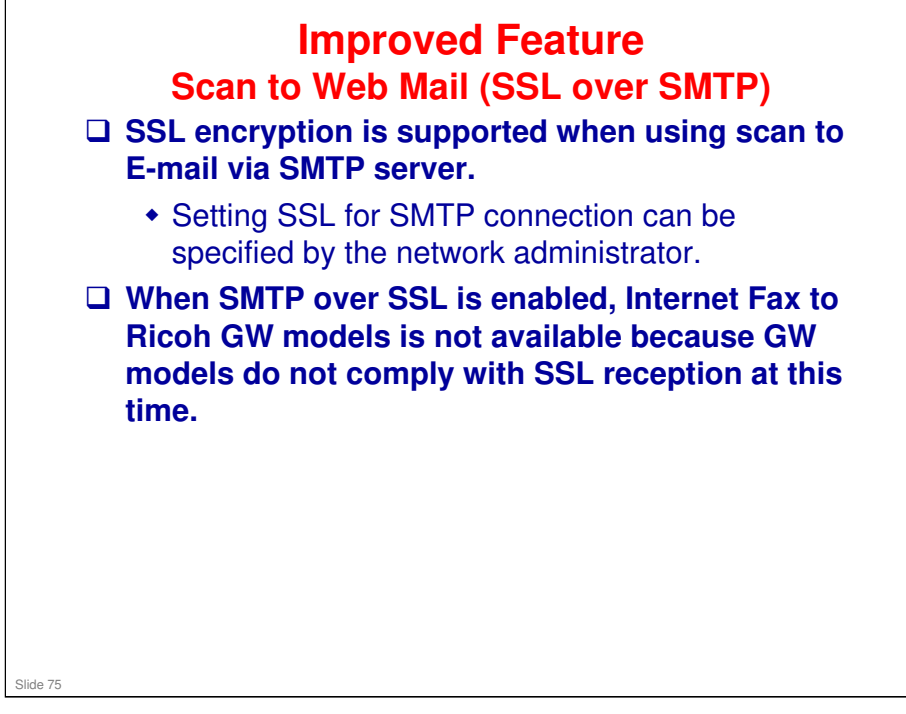

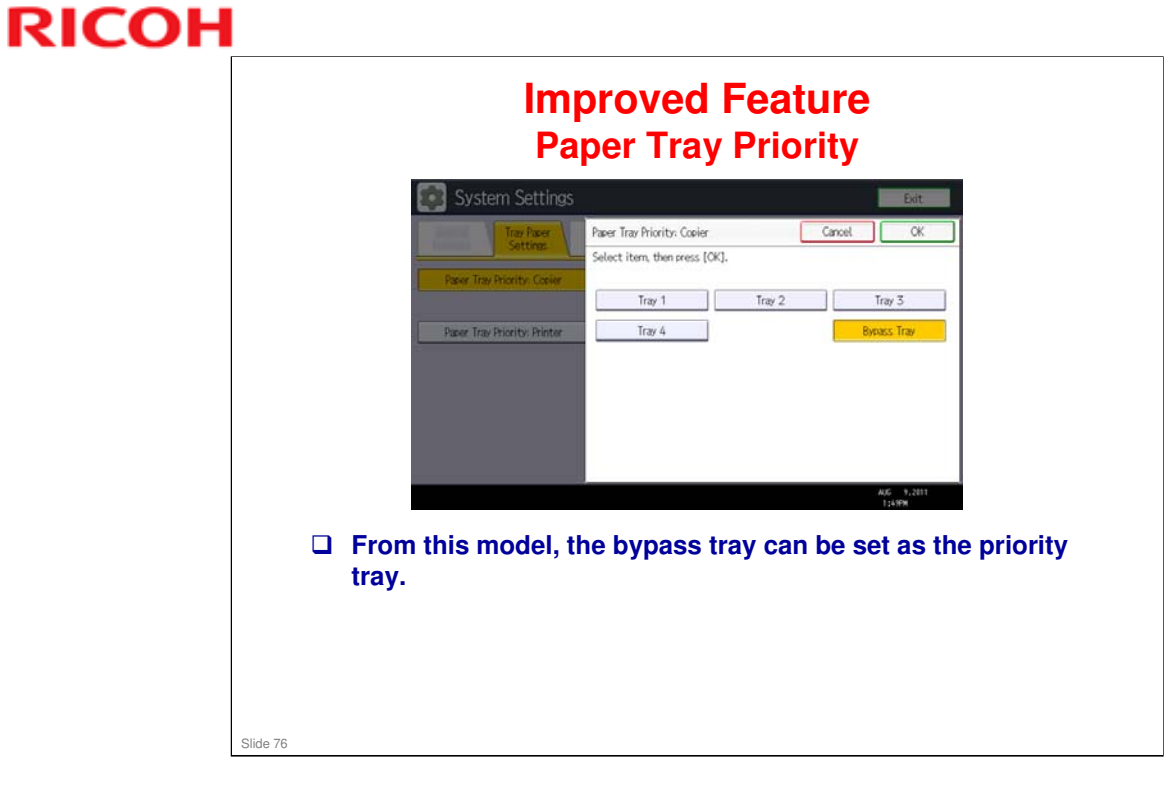

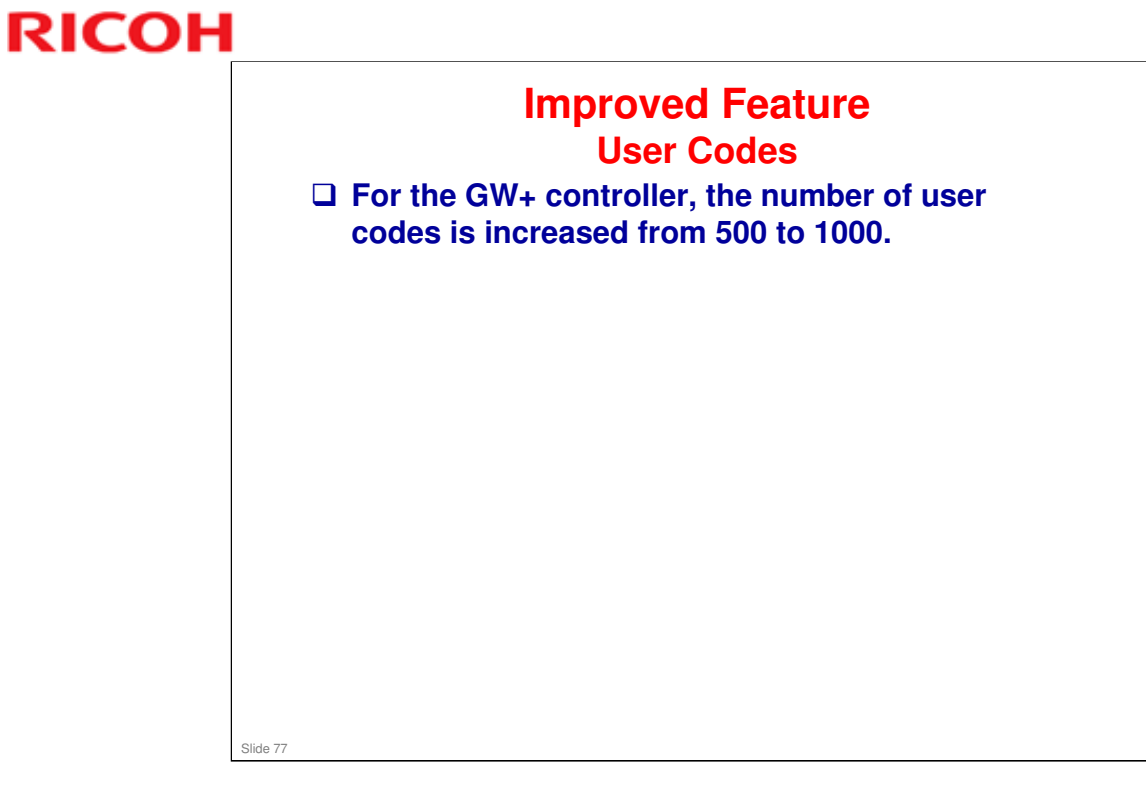

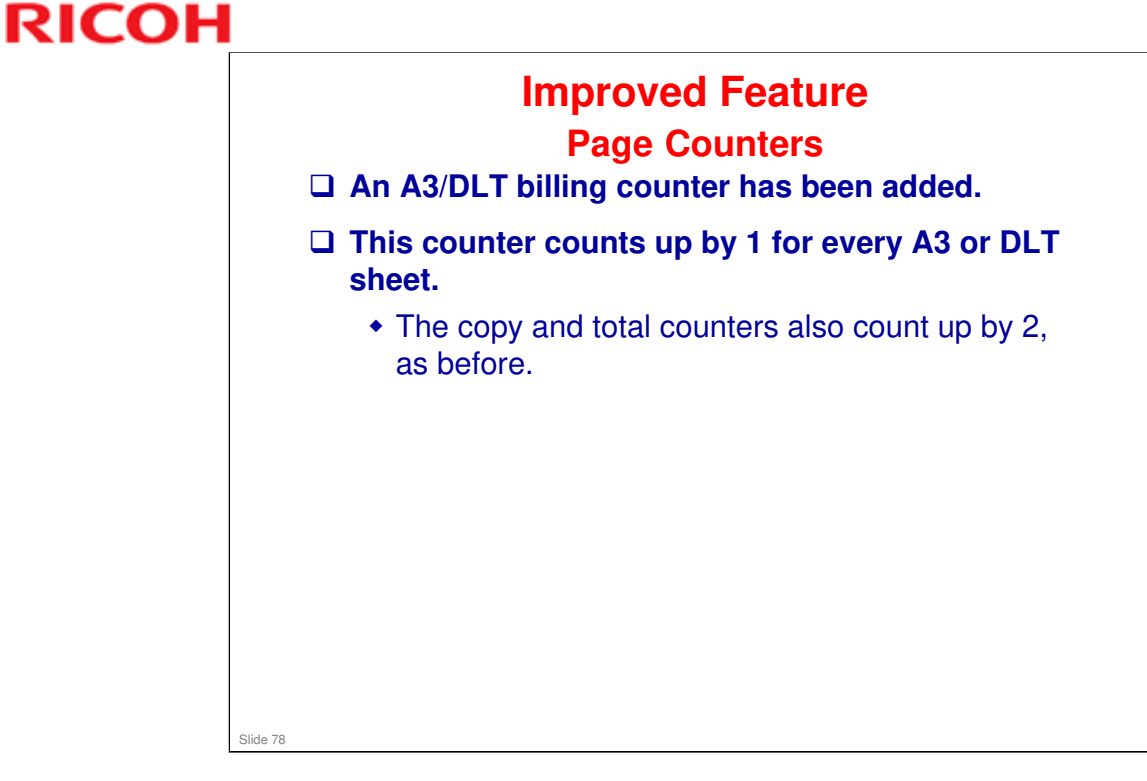

#### Old system

 $\Box \quad \text{Total count} = A4/LT \text{ sheets} + (A3/DLT \text{ sheets x } 2)$ 

#### New system

- $\Box \quad \text{Total count} = A4/LT \text{ sheets} + (A3/DLT \text{ sheets x } 2)$
- $\Box$  A3/DLT counter = A3/DLT sheets x 1

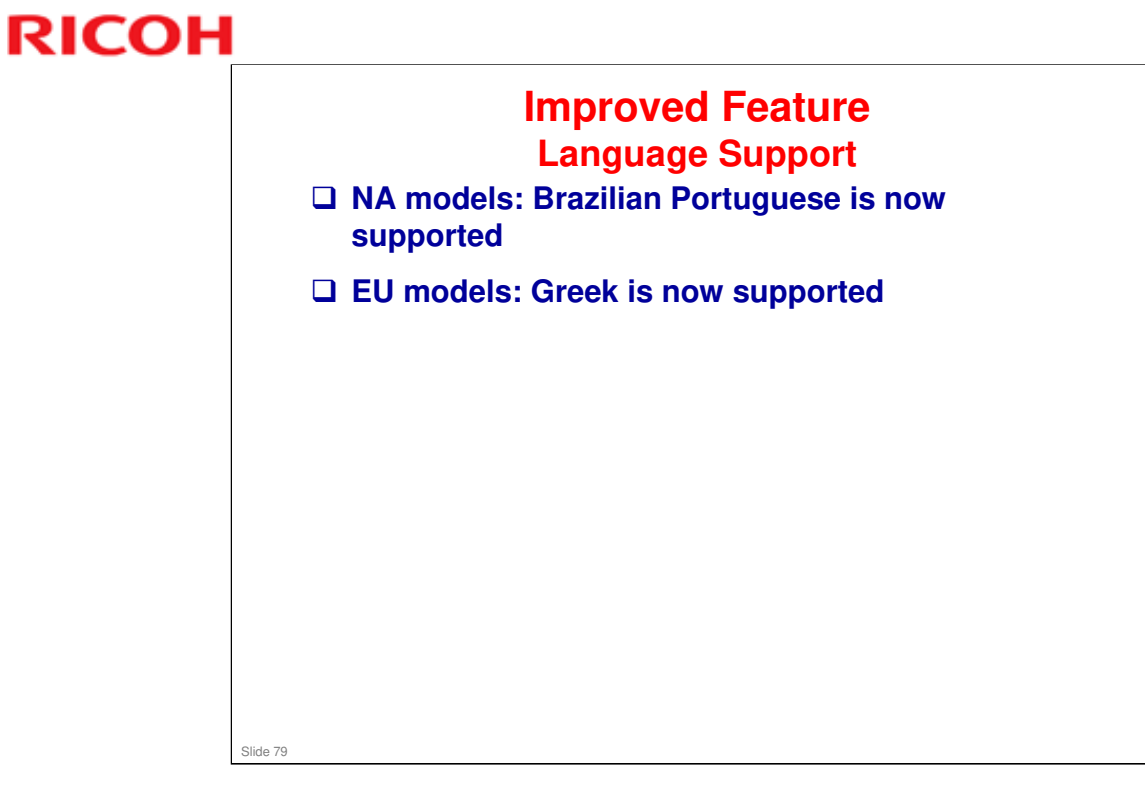

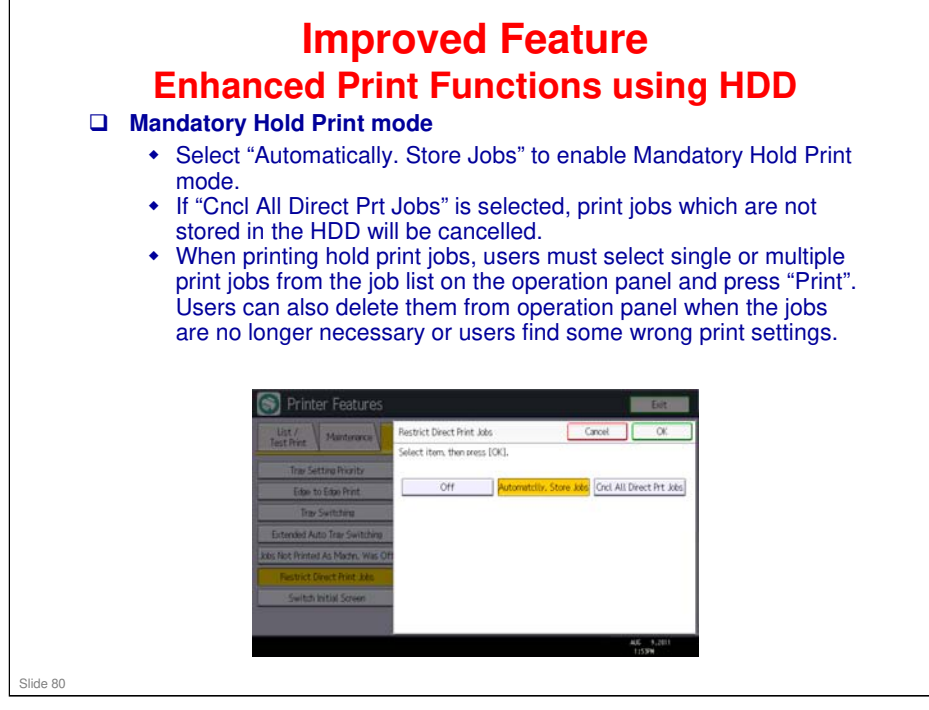

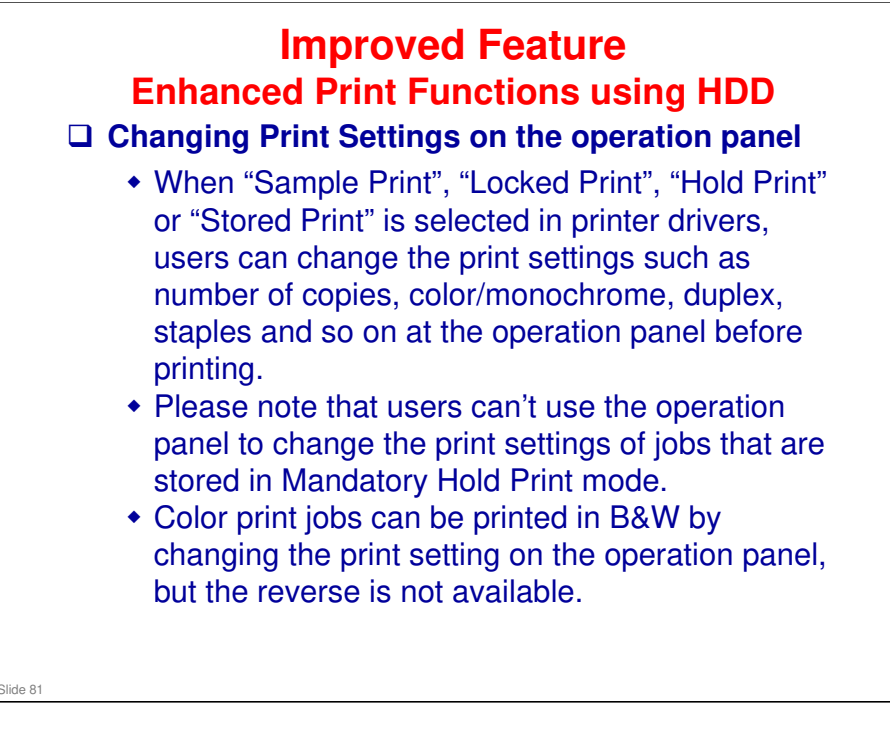

Print settings cannot be changed when print jobs are sent via Centronics interface, USB or Bluetooth.

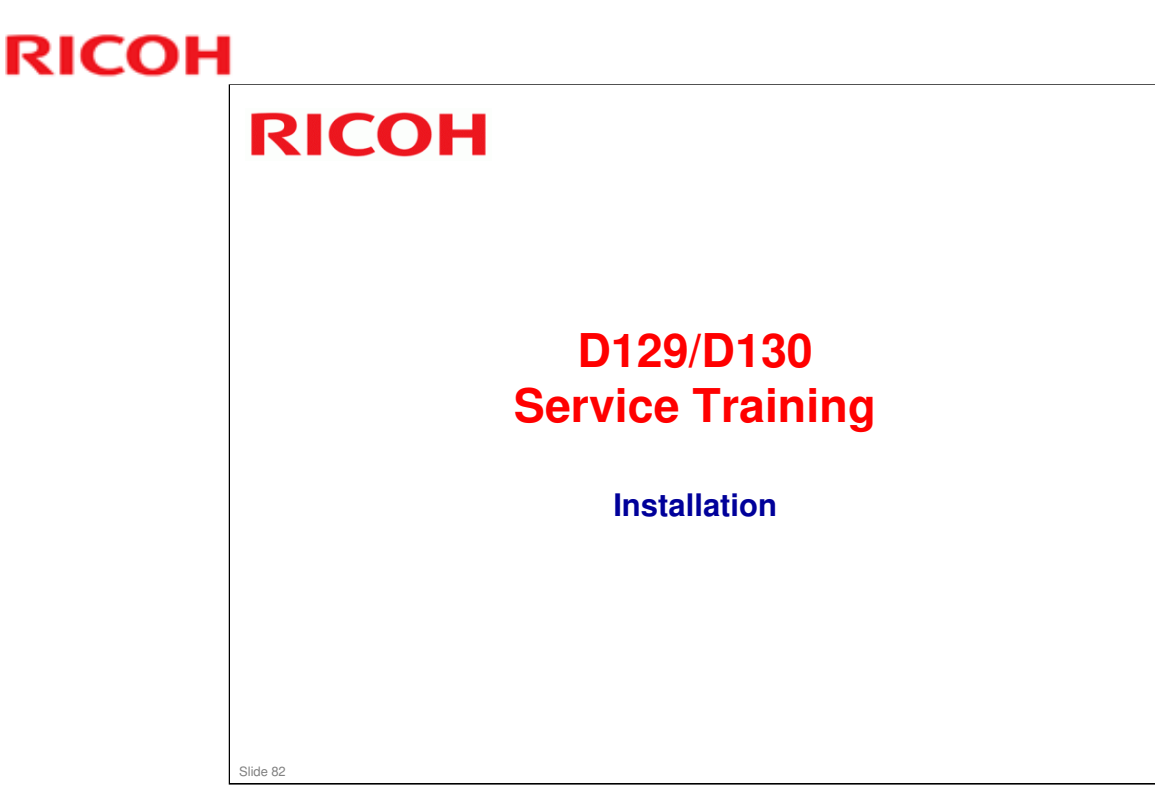

- □ This section explains important changes to the installation procedure since AL-C1.5.
- □ Installation for the copier is very similar to the AL-C1.5. However, the procedures for the options have some changes. Make sure that you use the correct procedures for the machine you are working on.

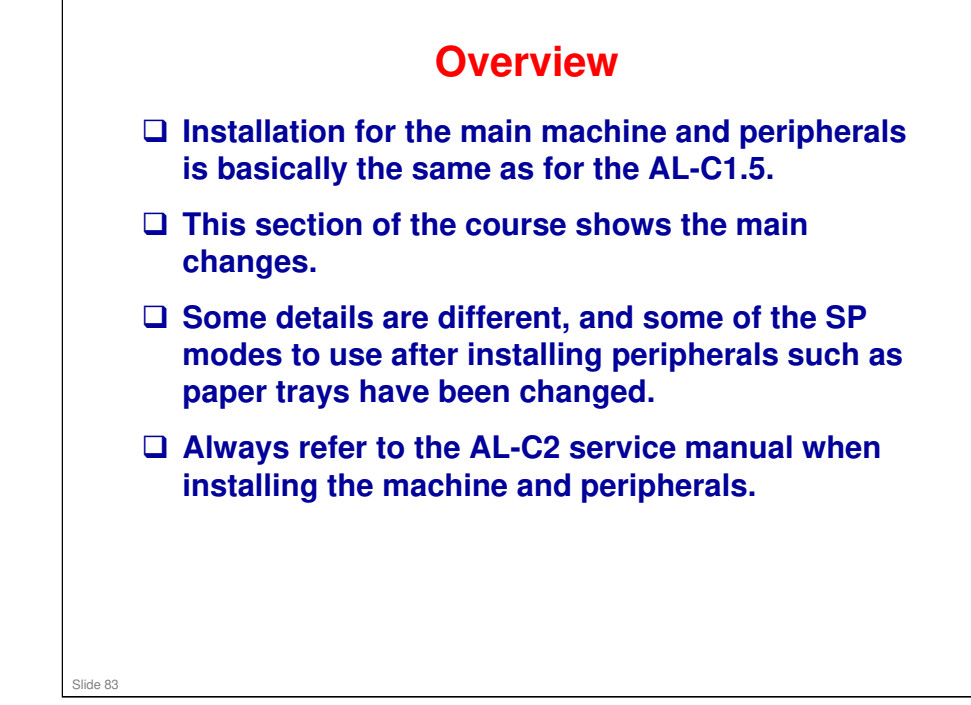

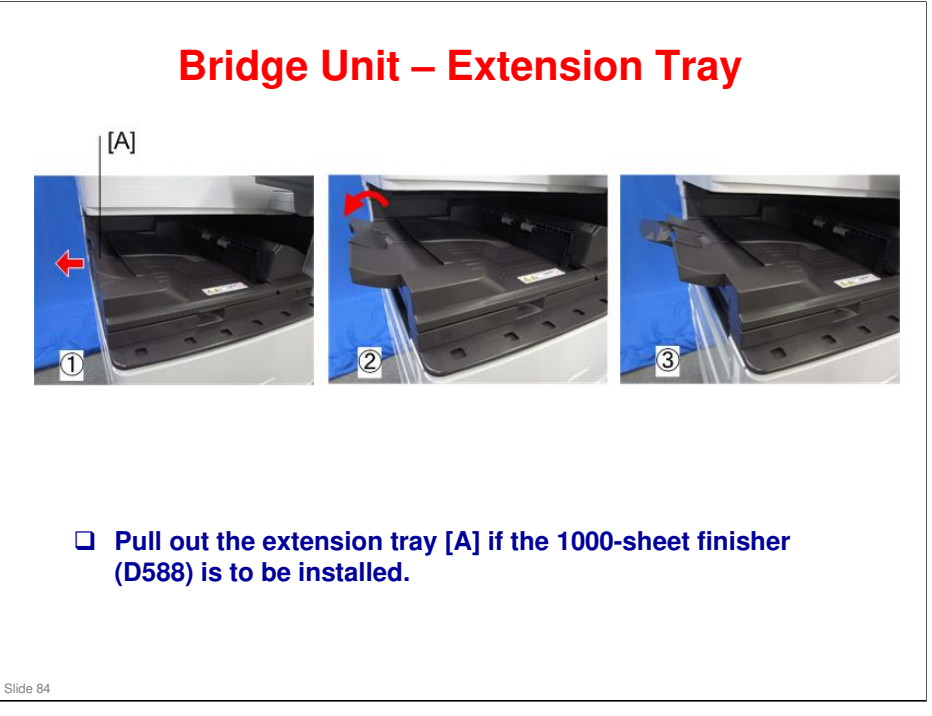

□ This is new.

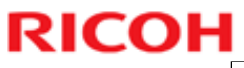

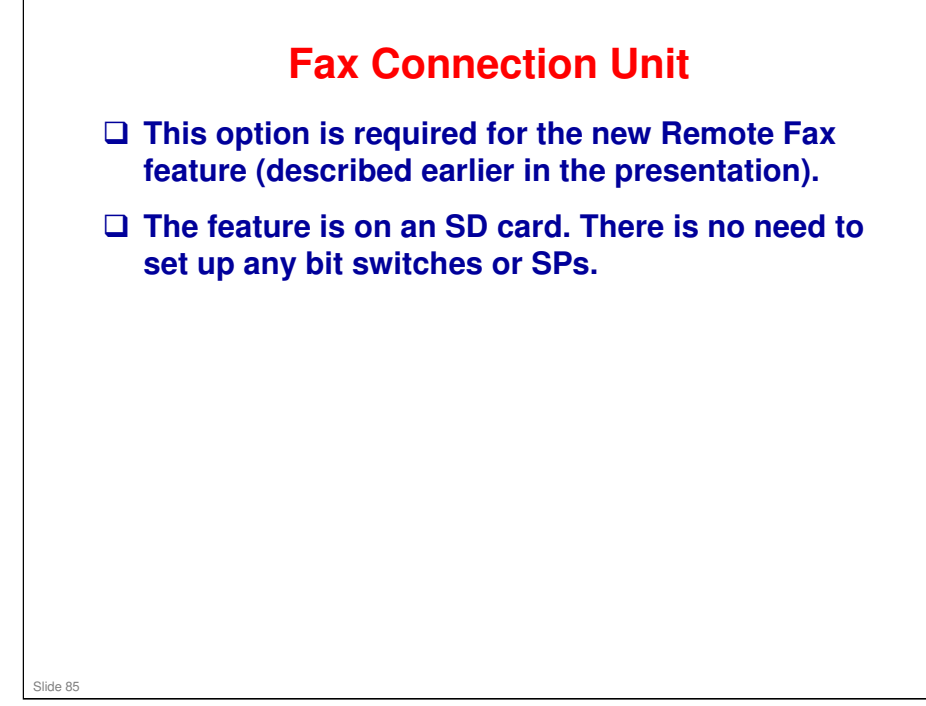

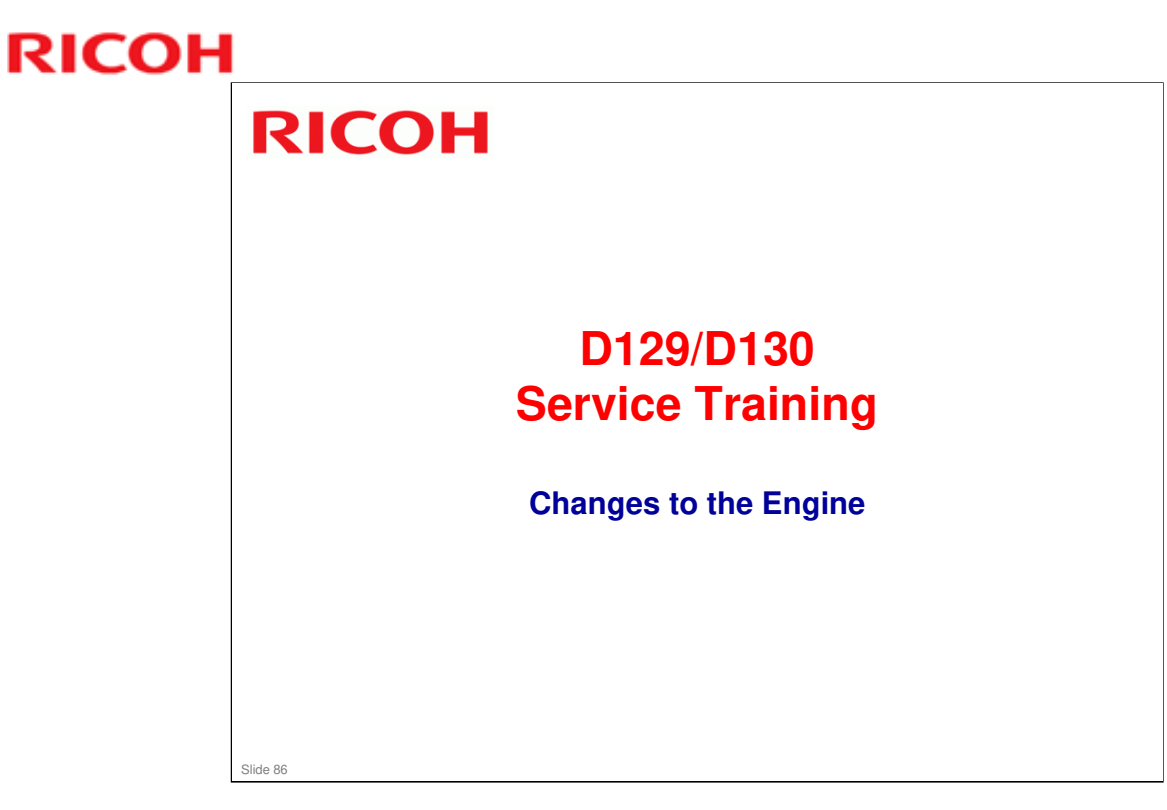

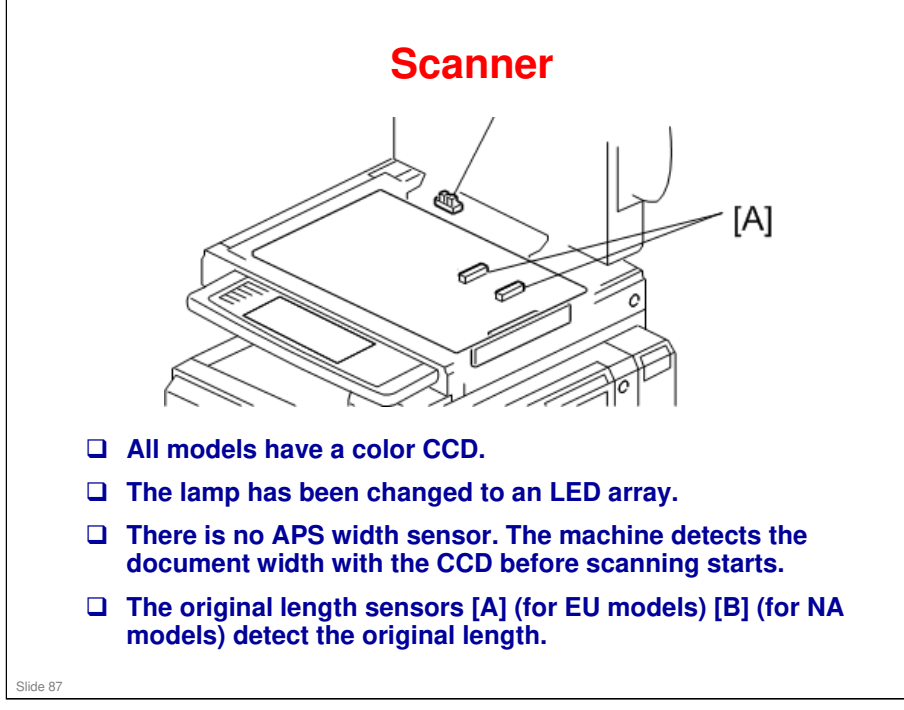

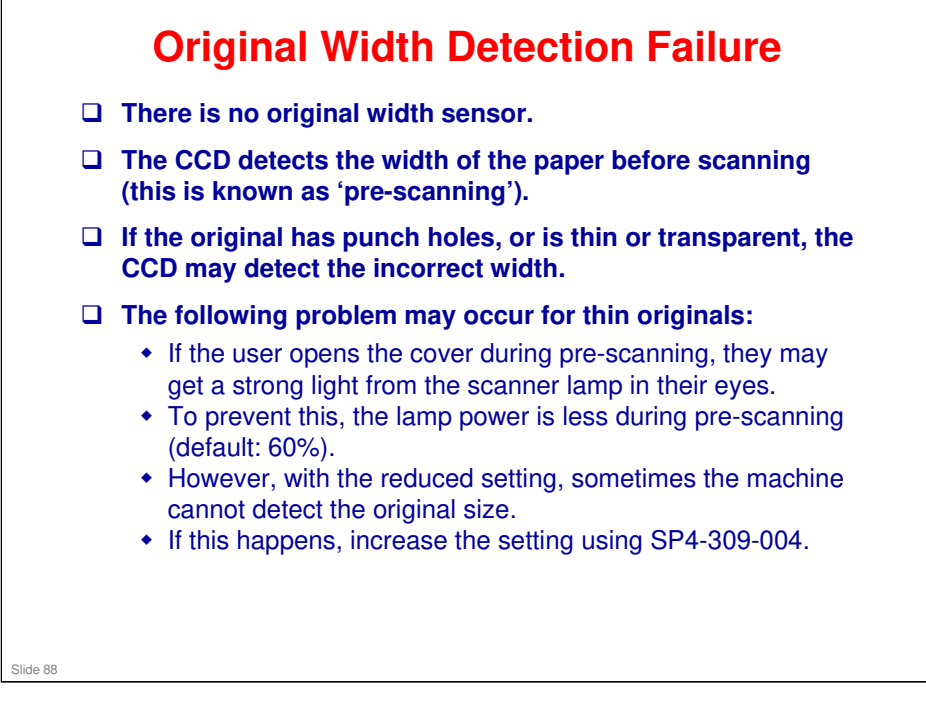

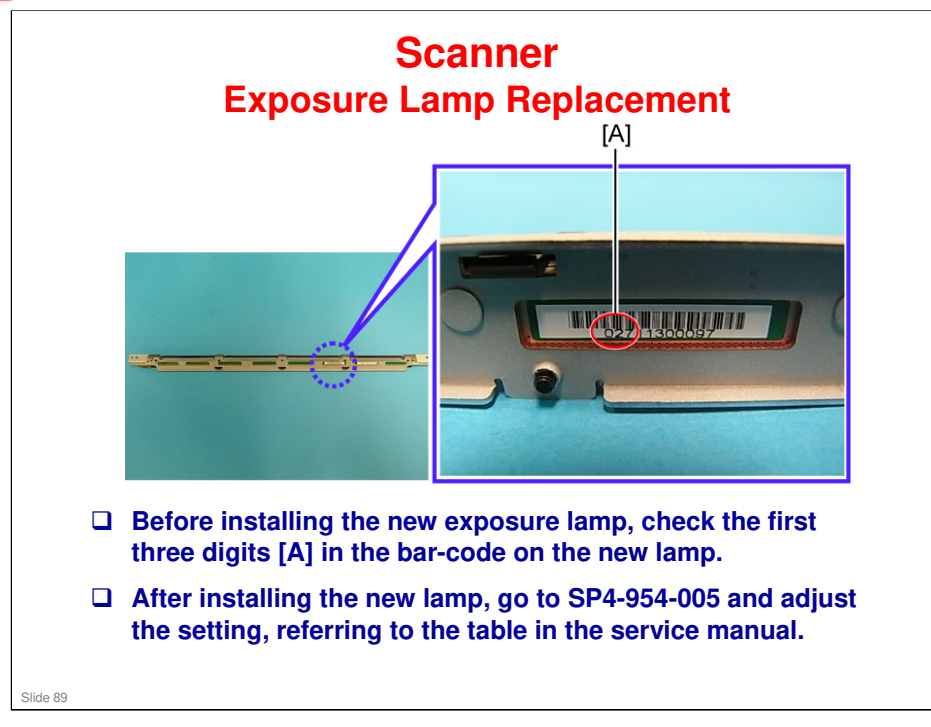

Service Manual, Replacement and Adjustment, Scanner Unit, Exposure Lamp

□ This setting is called the 'chromaticity rank', and needs to be adjusted for each lamp.

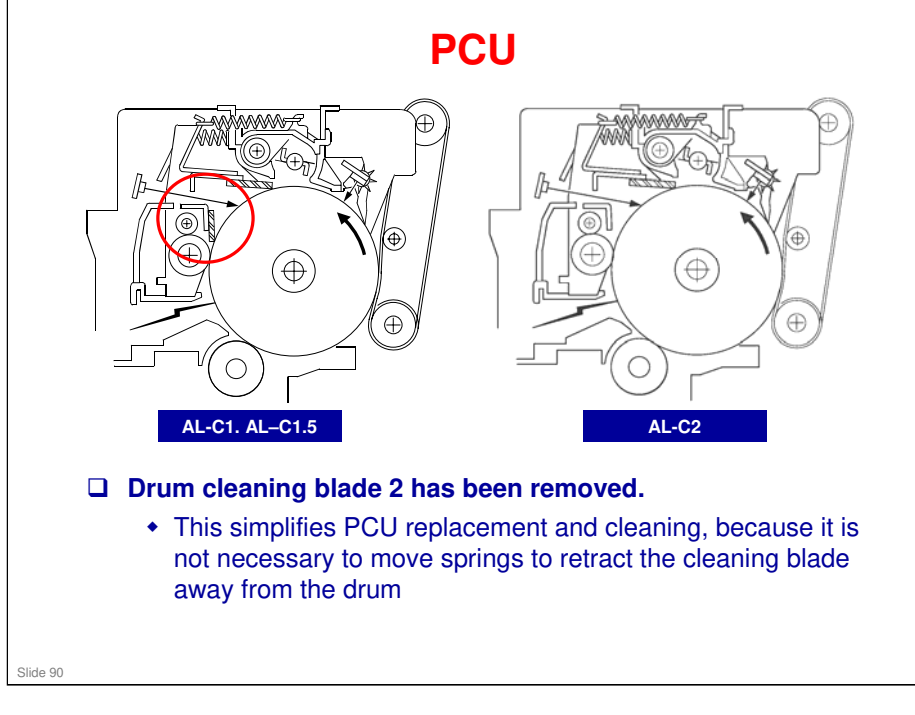

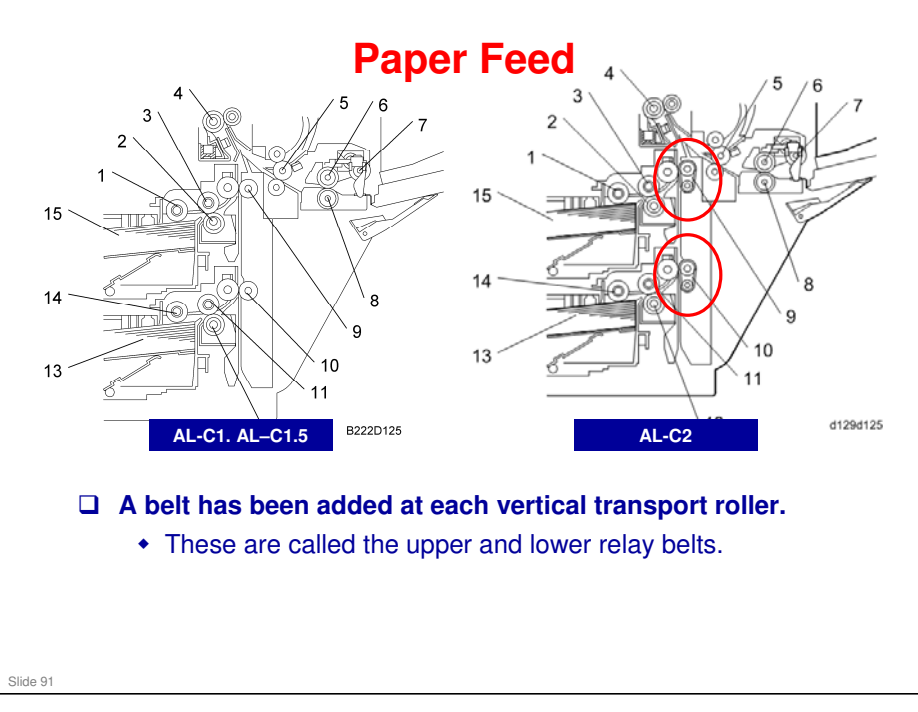

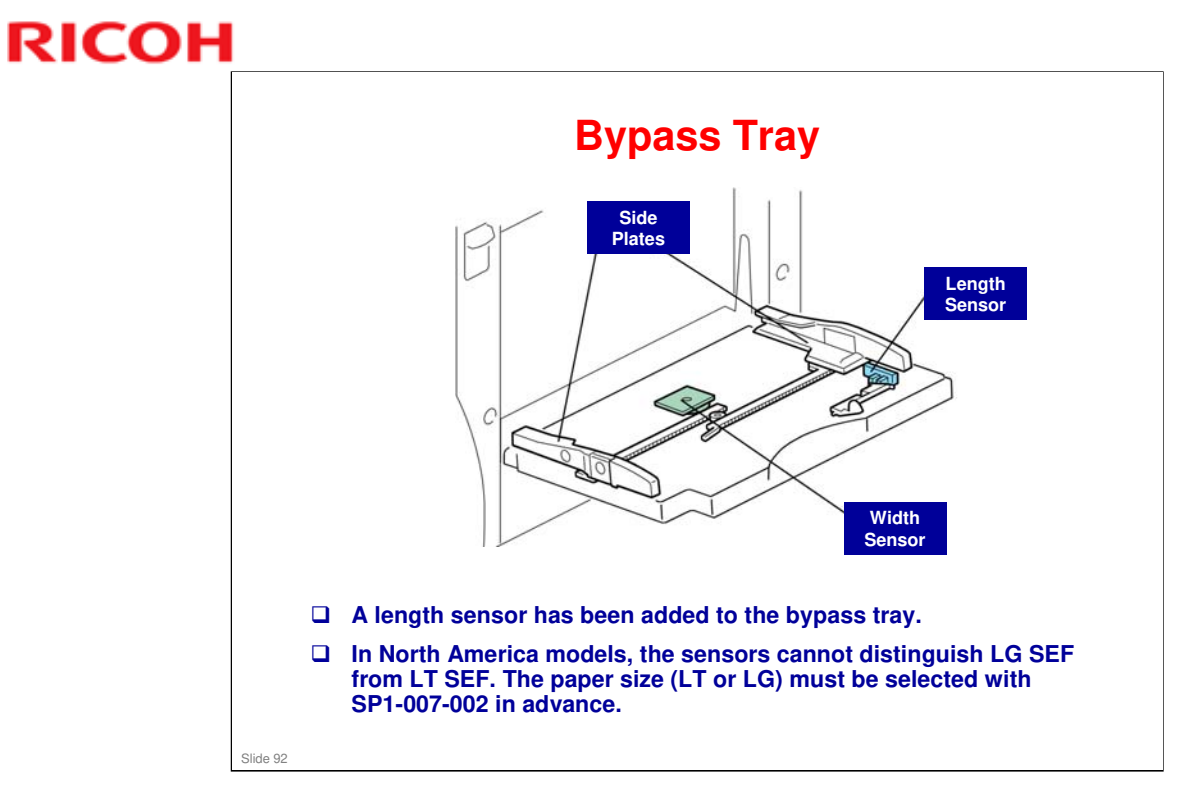

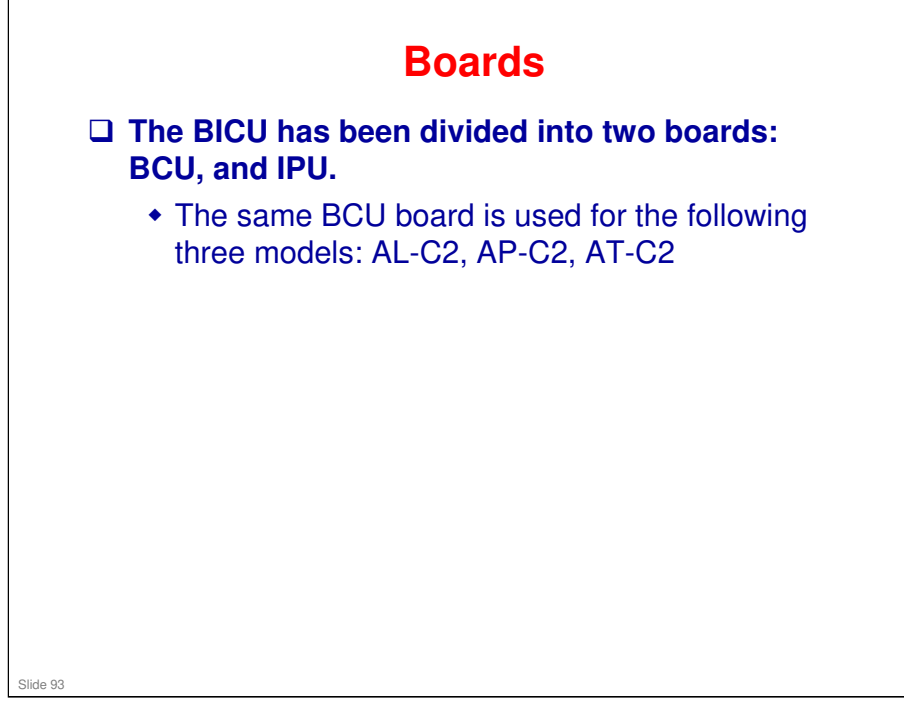

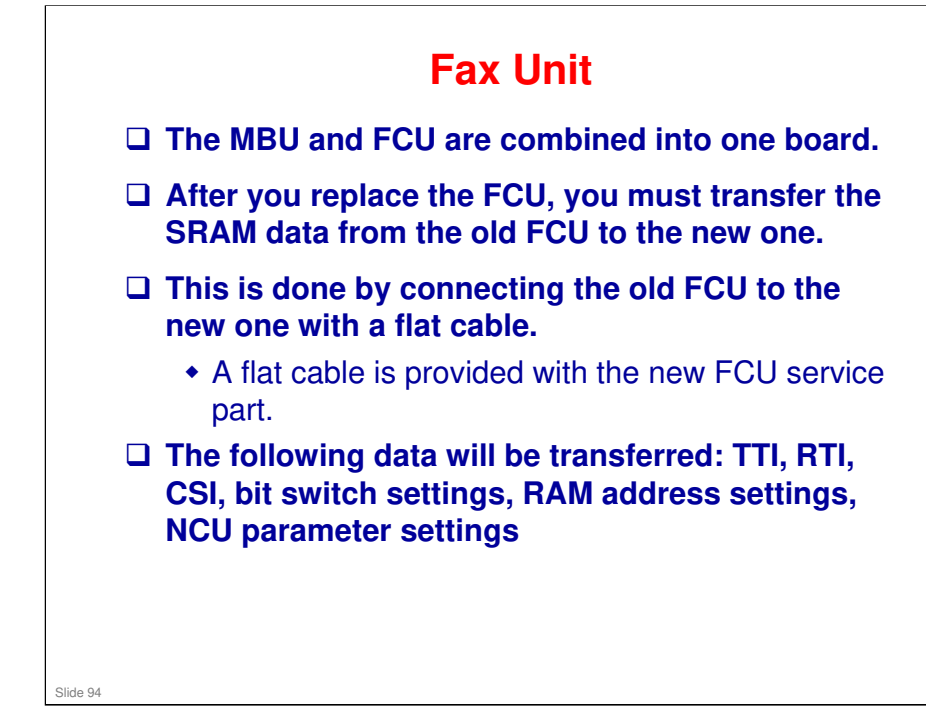

□ See the fax unit's service manual for the procedure.

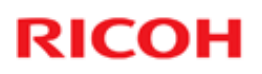

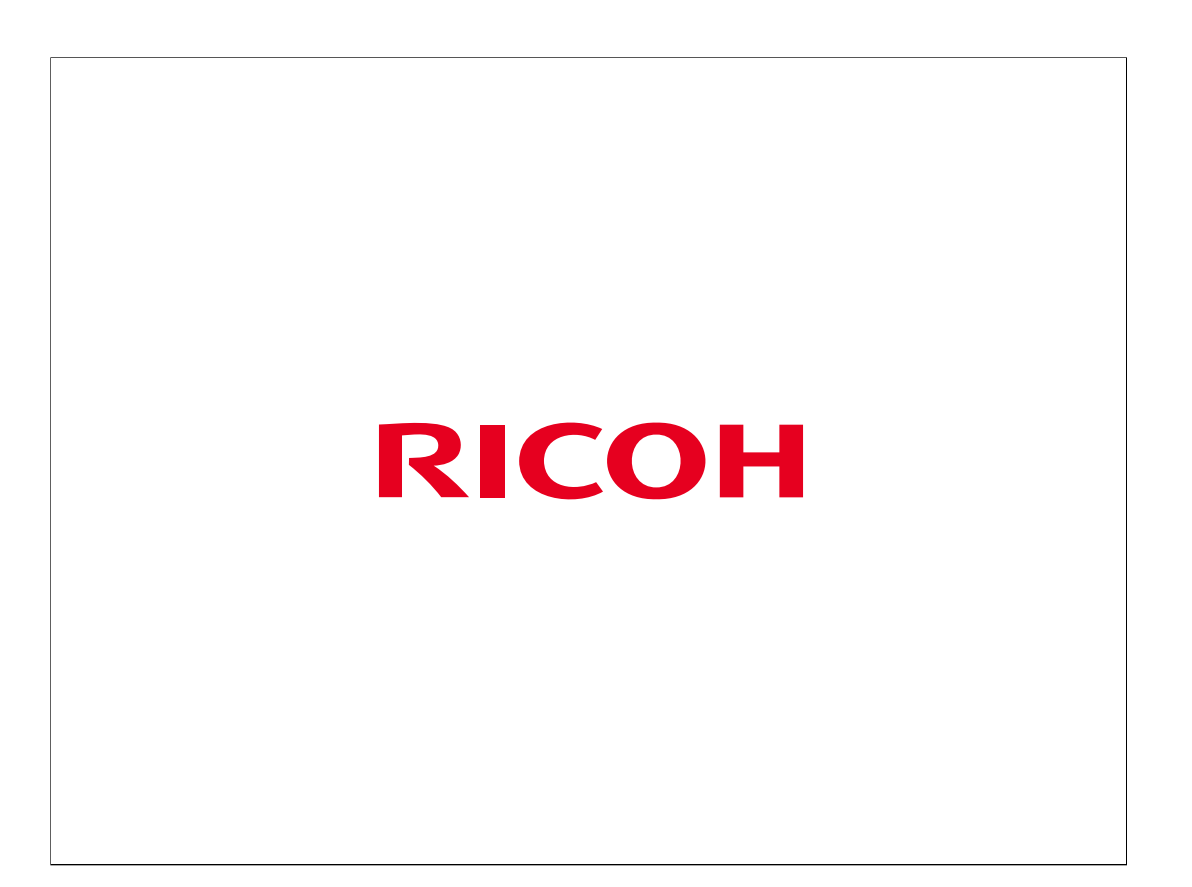